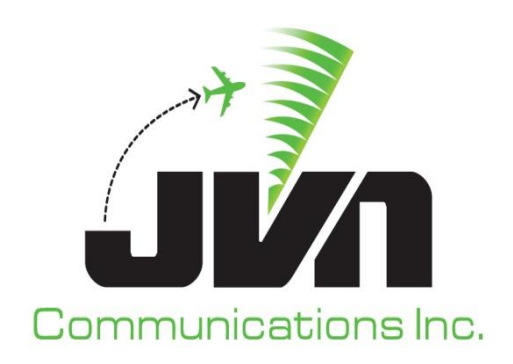

# **Graphic Simulation Generation Tool (GSGT)**

# **User Reference Guide**

September 2, 2020

JVN Tool Suite v12.3.3 Volume 2

Copyright © 2020

JVN Communications Inc. 2511 Fire Rd. Suite A4 Egg Harbor Township, NJ 08234 609-569-1477 www.jvncomm.com

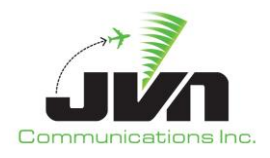

#### TABLE OF CONTENTS

| 1. | GSGT Overvi       | ew                                            | 9  |
|----|-------------------|-----------------------------------------------|----|
| 2. | Getting Started10 |                                               |    |
| 3. | System Conf       | iguration                                     | 12 |
|    | 3.1. Environ      | ment Variables                                | 12 |
|    | 3.2. Starting     | g GSGT                                        | 12 |
|    | 3.2.1.            | Command Line Options                          | 13 |
|    | 3.2.2.            | GSGT Modes                                    | 14 |
|    | 3.3. Graphic      | cal User Interface                            | 15 |
|    | 3.3.1.            | Menu Bar                                      | 15 |
|    | 3.3.2.            | Toolbar                                       | 16 |
|    | 3.3.3.            | Map Display                                   | 17 |
|    | 3.3.4.            | Status Bar                                    | 27 |
|    | 3.3.5.            | Context Boxes                                 | 28 |
| 4. | GSGT Scenar       | rios                                          | 29 |
|    | 4.1. Creatin      | g a New Scenario                              | 29 |
|    | 4.1.1.            | Adaptation Selection                          | 29 |
|    | 4.1.1.1.          | Single Adaptation                             | 30 |
|    | 4.1.1.2.          | Multiple Adaptations                          | 30 |
|    | 4.1.1.3.          | Adding Child Adaptation or Customization File | 31 |
|    | 4.1.1.            | 3.1. Adding STARS Terminal Adaptation         |    |
|    | 4.1.1.            | 3.2. Adding TBFM Adaptation                   |    |
|    | 4.1.1.            | Scenario Location and Name                    |    |
|    | 4.1.3             | Weather Selection                             | 40 |
|    | 4.1.4.            | Scenario Overwrite Warning                    |    |
|    | 4.2. Open a       | n Existing Scenario                           |    |
|    | 4.2.1.            | Load Progression Display                      | 43 |
|    | 4.2.2.            | Scenario File Loading Errors                  | 43 |
|    | 4.3. Edit Sce     | enario                                        | 44 |
|    | 4.3.1.            | Create a New Object                           | 45 |
|    | 4.3.2.            | Delete Object                                 | 45 |
|    | 4.3.3.            | Edit Object                                   | 46 |
|    | 4.3.4.            | Replicate Object                              | 47 |
|    | 4.4. Save Sc      | enario                                        | 50 |
|    | 4.4.1.            | Scenario Overwrite Warning                    | 51 |
|    | 4.4.2.            | Save Scenario Before Exit                     | 51 |
| 5. | Scenario Edi      | tor                                           | 52 |
|    | 5.1. Prefere      | nces                                          | 52 |

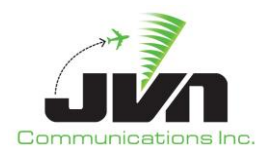

| 5.1.1. Edit Preferences                          | 52        |
|--------------------------------------------------|-----------|
| 5.2. Sensors                                     | 55        |
| 5.3. RSIs                                        | 56        |
| 5.3.1. Create and Edit RSI                       | 56        |
| 5.3.2. Edit Objects Associated with Specific RSI | 57        |
| 5.4. Adaptation Equipment and DS                 |           |
| 5.5. System Commands                             | 59        |
| 5.5.1. Create and Edit System Command            | 59        |
| 5.5.1.1. Message Editor                          | 60        |
| 5.6. Targets                                     | 62        |
| 5.6.1. Create and Edit Target                    | 63        |
| 5.6.1.1. Target - Main                           |           |
| 5.6.1.2 Target - Dynamics                        | 67        |
| 5.6.1.3 Target - Messages                        | 76        |
| 5.6.1.3.1. Auto Deriving Target Messages         |           |
| 5.6.1.3.2. Edit Prefs                            |           |
| 5.6.1.3.3. FP Overrides                          |           |
| 5.6.1.3.4. FPL/CPL Overrides                     |           |
| 5.6.1.3.5. Manually Creating Messages            |           |
| 5.6.1.4. Target Dycim Definitions                | 84<br>84  |
| 5.6.2 Target List Context Manu                   | 96.<br>86 |
| 5.0.2. Target List Conflict Message              |           |
| 5.0.5. Talget Collinct Message                   |           |
| C. Dreview                                       |           |
| 6. Preview                                       |           |
| 6.1. Scenario Preview                            |           |
| 6.2. Show Flight Path                            | 93        |
| 6.3. Clone a Flight                              | 95        |
| 7. Import Functions                              | 97        |
| 7.1. Import GSGT Scenario                        | 97        |
| 8. Reports and Tools                             |           |
| 8.1 GSGT Session Log                             | 105       |
| 8.2 Sorted Scenario Listing                      | 106       |
| 8.3 Message Injection Report                     | 107       |
| 8.4 Daired Target Display                        | 109       |
| 8.4. Falley larget Display                       | 100       |
| 0.3. Simulateu Talget Position                   |           |
| 0.0.     FAV Traversal Report                    |           |
| 8.7. Simulated Kadar Larget Count                |           |
| 9. Weather Editor                                |           |
| 9.1. Starting the Weather Editor                 |           |
| 9.1.1. Command Line Options                      |           |
| 9.1.2. Loading Adaptation                        |           |

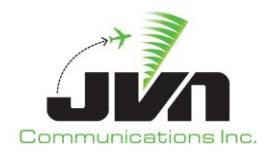

| 9.2. Weath     | er Editor GUI                | 120 |
|----------------|------------------------------|-----|
| 9.2.1.         | Weather Time Slice Windows   | 120 |
| 9.2.2.         | Weather Editor Menus         | 120 |
| 9.2.3.         | Weather Information          | 125 |
| 9.2.4.         | Viewer Configuration         | 125 |
| 9.3. Creatir   | ng a New Weather Scenario    | 126 |
| 9.3.1.         | Location and Name            | 127 |
| 9.3.2.         | Weather Time Slices          | 128 |
| 9.4. Open a    | In Existing Weather Scenario | 130 |
| 9.5. Edit we   | eather scenario              | 131 |
| 9.5.1.         | RUC Editor                   | 131 |
| 9.5.1.1        | . Temperature                | 133 |
| 9.5.1.2        | . Pressure                   | 134 |
| 9.5.1.3        | . Wind                       | 135 |
| 9.5.2.         | Precipitation Editor         | 137 |
| 9.5.2.1        | . Precipitation              | 138 |
| 10. Source     | Scenario Files               |     |
|                |                              |     |
| 10.1. Scenar   | io Components                | 141 |
| 10.2. Target   | 5                            | 142 |
| 10.3. System   | n Commands                   |     |
| 10.4. Prefere  | ences                        |     |
| 10.5. Record   | Select Indicators            | 144 |
| 10.6. Script I | Definitions                  |     |
| 10.7. Active   | Runways                      |     |
| 10.8. Restric  | tions                        |     |
| 10.9. Pilot C  | ontrols                      |     |
| 10.10. D       | evice Control                | 146 |
| Appendix A.    | Acronyms                     | 148 |

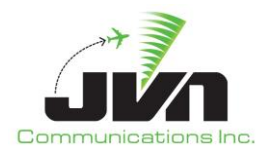

#### TABLE OF FIGURES

| Figure 1. GSGT Processor Login 1                   | 10 |
|----------------------------------------------------|----|
| Figure 2. GSGT Processor Desktop 1                 | 11 |
| Figure 3. GSGT GUI 1                               | 15 |
| Figure 4. Menu Bar 1                               | 15 |
| Figure 5. Toolbar 1                                | 16 |
| Figure 6. Toolbar Display Control 1                | 17 |
| Figure 7. Map Display Menus and Tools 1            | 17 |
| Figure 8. Menu Tear-off1                           | 17 |
| Figure 9. Map Selection 1                          | 18 |
| Figure 10. Background Maps 1                       | 19 |
| Figure 11. Airspace Options 1                      | 19 |
| Figure 12. ARTCC Options                           | 21 |
| Figure 13. Radar Options 2                         | 23 |
| Figure 14. MLAT Options                            | 23 |
| Figure 15. WAM Options                             | 24 |
| Figure 16. ADS-B Options                           | 24 |
| Figure 17. Weather Options                         | 25 |
| Figure 18. Site Definition Data 2                  | 25 |
| Figure 19. Find Menu 2                             | 26 |
| Figure 20. Flight Level                            | 26 |
| Figure 21. Zoom                                    | 27 |
| Figure 22. Range 2                                 | 27 |
| Figure 23. Status Bar 2                            | 27 |
| Figure 24. Context Boxes 2                         | 28 |
| Figure 25. Loading Adaptation List                 | 30 |
| Figure 26. Selecting an ERAM Adaptation            | 30 |
| Figure 27. Selecting Mulitple ERAM Adaptations     | 31 |
| Figure 28. Adding STARS Adaptation                 | 32 |
| Figure 29. Selecting the STARS Adaptation Location | 32 |
| Figure 30. Selecting the TRACON Folder             | 33 |
| Figure 31. Selecting a Site File                   | 33 |
| Figure 32. STARS Adaptation Added                  | 34 |
| Figure 33. Adding TBFM Adaptation                  | 35 |
| Figure 34. Selecting TBFM Location                 | 35 |
| Figure 35. Selecting TBFM Adaptation               | 36 |
| Figure 36. TBFM Adaptation Added                   | 37 |
| Figure 37. Removing a Child Adaptation             | 38 |

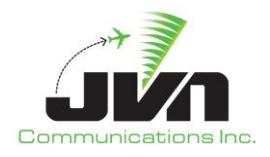

| Figure 38. | Selecting a Scenario Location and Name | 39 |
|------------|----------------------------------------|----|
| Figure 39. | Selecting a Weather Scenario           | 40 |
| Figure 40. | Scenario Overwrite Warning             | 41 |
| Figure 41. | Opening an Existing Scenario           | 42 |
| Figure 42. | Load Progression                       | 43 |
| Figure 43. | Loading Errors                         | 43 |
| Figure 44. | Scenario Editor                        | 44 |
| Figure 45. | Creating a New Object                  | 45 |
| Figure 46. | Object Delete Confirmation             | 45 |
| Figure 47. | Object Editor                          | 46 |
| Figure 48. | Replication Editor                     | 47 |
| Figure 49. | Replications                           | 49 |
| Figure 50. | Save Scenario                          | 50 |
| Figure 51. | Scenario Overwrite Warning             | 51 |
| Figure 52. | Save Before Exit                       | 51 |
| Figure 53. | Terminal and ERAM Sim Mode Tabs        | 52 |
| Figure 54. | Normal and Dysim Modes Tabs            | 52 |
| Figure 55. | Preferences Tabs                       | 53 |
| Figure 56. | Sensors Tab                            | 55 |
| Figure 57. | Filtering the Editor                   | 57 |
| Figure 58. | RSI Filter Selection                   | 58 |
| Figure 59. | Objects Filtered by RSI                | 58 |
| Figure 60. | Message Editor                         | 60 |
| Figure 61. | Targets Tab                            | 62 |
| Figure 62. | Target Editor Main Tab                 | 64 |
| Figure 63. | FH Message Preview                     | 67 |
| Figure 64. | Target Editor Dynamics Tab             | 68 |
| Figure 65. | Show Flight Path                       | 70 |
| Figure 66. | Target Event Editor                    | 71 |
| Figure 67. | Target Editor Messages Tab             | 77 |
| Figure 68. | Freeze Derived Messages                | 78 |
| Figure 69. | Target Specific Preferences            | 80 |
| Figure 70. | Edit Prefs Attention Icon              | 81 |
| Figure 71. | Flight Plan Override Editor            | 81 |
| Figure 72. | Edit FP Overrides Attention Icon       | 82 |
| Figure 73. | ICAO Flight Plan Overrides Editor      | 82 |
| Figure 74. | RTCS and TTP Message Validation        | 84 |
| Figure 75. | Validation Successful                  | 84 |
| Figure 76. | Target Editor Dysim Tab                | 85 |
| Figure 77. | Target List Context Menu               | 86 |
| Figure 78. | Target Conflict Warning                | 87 |
| -          |                                        |    |

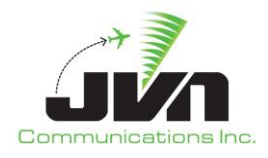

| Figure 79. Script Definitions Tab            |     |
|----------------------------------------------|-----|
| Figure 80. Preview Options                   |     |
| Figure 81. Scenario Preview                  |     |
| Figure 82. Preview Controls                  |     |
| Figure 83. Snapshot Options                  |     |
| Figure 84. Show Flight Path                  |     |
| Figure 85. Target Flight Path                |     |
| Figure 86. Cloning a Flight in Preview       |     |
| Figure 87. Import Scenario                   |     |
| Figure 88. Scenario Selection                |     |
| Figure 89. Select Scenario Elements          |     |
| Figure 90. Select Display Items              | 100 |
| Figure 91. Import Errors and Warnings        |     |
| Figure 92. NASQuest Import                   |     |
| Figure 93. Import CSV File                   | 102 |
| Figure 94. Import CSV Options                | 102 |
| Figure 95. CSV Import Status                 | 103 |
| Figure 96. Main Reports Menu                 | 105 |
| Figure 97. Scenario Editor Reports Menu      | 105 |
| Figure 98. GSGT Session Log                  | 106 |
| Figure 99. Sorted Scenario List Options      |     |
| Figure 100. Sorted Scenario List Report      |     |
| Figure 101. Message Injection Report         |     |
| Figure 102. Paired Target Report Options     | 109 |
| Figure 103. Target Position Report Options   | 110 |
| Figure 104. Target Position Report File List |     |
| Figure 105. Target Position Report           | 111 |
| Figure 106. FAV Traversal Report             | 112 |
| Figure 107. Target Count Report Options      | 113 |
| Figure 108. Target Count Report              |     |
| Figure 109. Weather Editor                   | 115 |
| Figure 110. Loading Adaptation               | 117 |
| Figure 111. Selecting an Adaptation          | 118 |
| Figure 112. Adaptation Display               | 119 |
| Figure 113. Menu Bar                         | 121 |
| Figure 114. Map Selection                    | 121 |
| Figure 115. Weather Data Selections          | 122 |
| Figure 116. ARTCC Options                    | 122 |
| Figure 117. Enter Pointer Mode Menu Button   | 123 |
| Figure 118. Enter Selection Mode Menu Button | 123 |
| Figure 119. Pressure Altitude Options        | 124 |

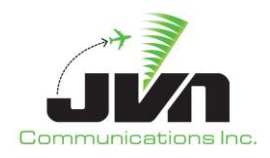

| Figure 120. Flight Level                       | . 124 |
|------------------------------------------------|-------|
| Figure 121. Zoom                               | . 124 |
| Figure 122. Range                              | . 124 |
| Figure 123. Weather Information Bar            | . 125 |
| Figure 124. Weather Scenario Name and Location | . 127 |
| Figure 125. WeatherTime Slices                 | . 128 |
| Figure 126. Deleting a Time Slice              | . 129 |
| Figure 127. Select Existing Weather Scenario   | . 130 |
| Figure 128. Enter Selection Mode               | . 131 |
| Figure 129. RUC Editor                         | . 132 |
| Figure 130. Selecting Weather Cells            | . 133 |
| Figure 131. Defining Temperature               | . 134 |
| Figure 132. Defining Pressure                  | . 135 |
| Figure 133. Defining Wind                      | . 136 |
| Figure 134. Precipitation Editor               | . 137 |
| Figure 135. Defining Precipitation             | . 139 |
|                                                |       |

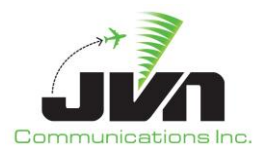

## **1. GSGT Overview**

The Graphic Simulation Generation Tool (GSGT) generates scenarios based on National Air Space (NAS) adaptation for simulation of traffic to various Air Traffic Control (ATC) systems. These scenarios can be used as a source of real time inputs to facilitate testing and integration of NAS ATC systems and related subsystems. GSGT employs a Graphical User Interface (GUI) to aid in scenario development and is capable of automatically generating flight data messages.

GSGT has the capability of creating scenarios for dynamic injection. When launched in dynamic simulation mode, GSGT generates the initial flight plans and departure messages. All other flight data messages are generated when the scenario is executed.

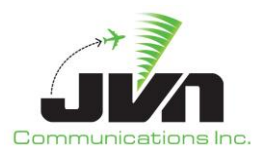

## 2. Getting Started

The processor with GSGT installed is configured to boot up to a user login screen. Users can enter a username and password, then click the login button or press **Enter** on the keyboard.

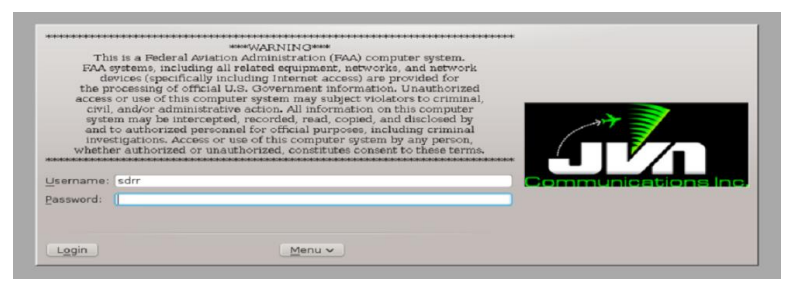

Figure 1. GSGT Processor Login

**NOTE:** The 'root' user does not have access to the GSGT commands and utilities. If root access is needed while logged in, the user should either log out and log in again as 'root' or open a terminal window, type **su** and enter the 'root' user password.

After a short loading period the KDE desktop will appear.

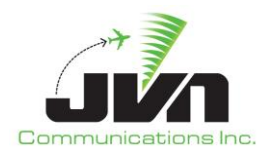

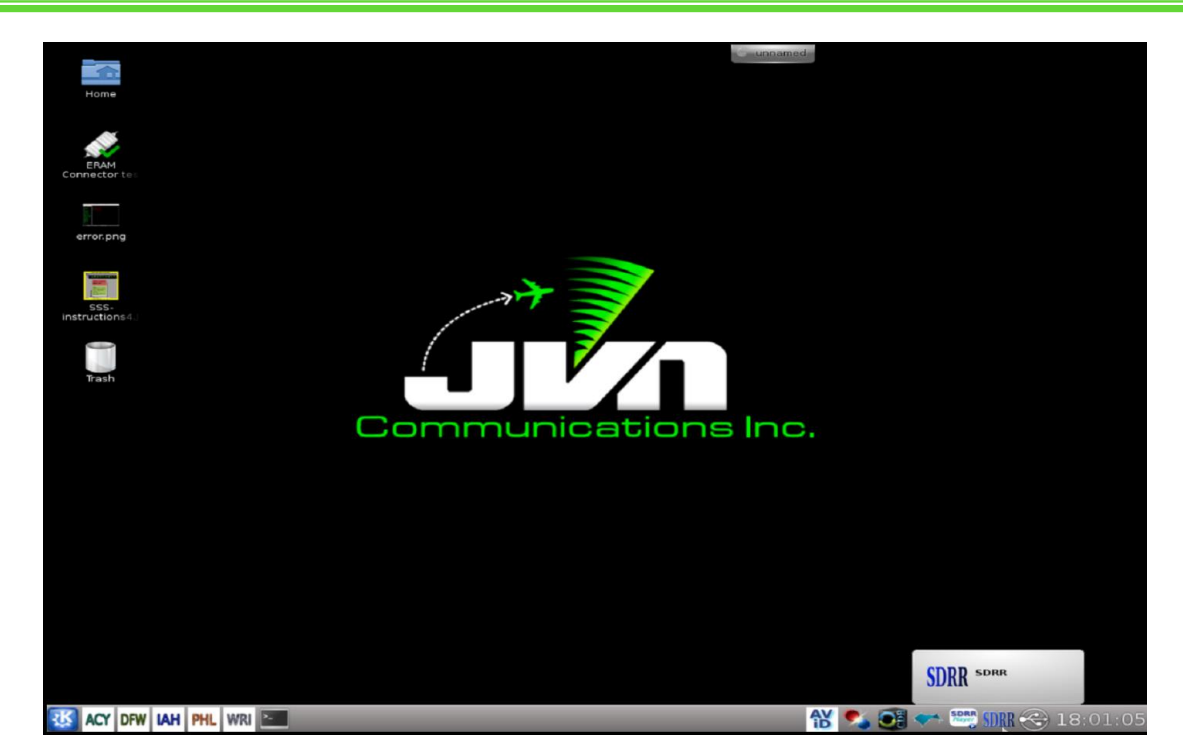

Figure 2. GSGT Processor Desktop

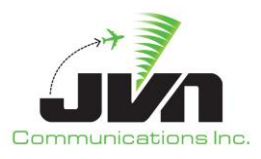

## **3. System Configuration**

## **3.1. Environment Variables**

GSGT uses environment variables for the locations of source and exported scenario files, weather scenarios, and adaptation data, including En Route Automation Modernization (ERAM), Standard Terminal Automation Replacement System (STARS), and Time Based Flow Management (TBFM) adaptation files.

#### **Table 1. Environment Variables**

| Variable Name      | Description                               | Default Location     |
|--------------------|-------------------------------------------|----------------------|
| GSGT_WORK_PATH     | Location of source scenario files.        | /usr/local/gsgt      |
| SDRR_SCENARIO_PATH | Location of exported SDRR scenario files. | /usr/local/scenarios |
| WX_PATH            | Location of weather scenarios.            | /opt/wx              |
| ADAPTATION_PATH    | Location of adaptation data.              | /opt/adaptation      |

## 3.2. Starting GSGT

To start GSGT from the command line, enter:

#### > gsgt

To launch a GSGT version that is not the default version, enter:

> /usr/local/jvn.x.x.x/bin/gsgt

**NOTE:** Starting GSGT from a command line while inside the scenario directory will automatically open that scenario.

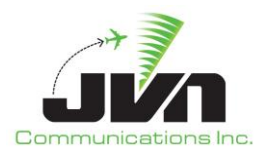

## **3.2.1. Command Line Options**

GSGT can be started with various options which control its operation.

#### **Table 2. Program Parameters**

| Parameter                      | Description                                                                                                    |  |
|--------------------------------|----------------------------------------------------------------------------------------------------|--|
| dysimMode                      | DYSIM mode for dynamic scenario execution with the ERAM system.                                                                                |  |
| eramSimMode or<br>terminalMode | ERAM simulation mode or Terminal mode for dynamic scenario execution without an ERAM system.                                                   |  |
| native                         | Default mode. Same as no parameter. Native mode provides the ability to export the scenario to SDRR for static execution with the ERAM system. |  |
| opengl                         | Opens the GSGT log                                                                                                    |  |
| proxy=server/port              | Opens GSGT with specific server/port                                                                                                    |  |
| version                        | Display GSGT version.                                                                                                    |  |
| nofullscreen                   | Not full screen mode; GSGT will be stared in a window roughly half the size of the screen.                                                     |  |
| open                           | Opens the GSGT Open Scenario window                                                                                                    |  |
| new                            | Opens the GSGT New Scenario window                                                                                                    |  |
| help                           | Display application parameters.                                                                                                    |  |

For example, GSGT can be started in ERAM Simulation Mode:

> gsgt --eramSimMode

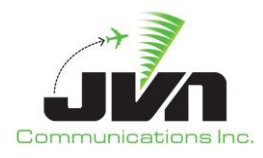

## 3.2.2. GSGT Modes

GSGT operates in several modes that are tailored to specific functionality.

#### Table 3. GSGT Operation Modes

| Mode                             | Description                                                                                                    |  |  |
|----------------------------------|----------------------------------------------------------------------------------------------------|--|--|
| Normal Mode                      | Normal mode is tailored for creating target scenarios to be exported to SDRR for execution with the ERAM system.         |  |  |
| DYSIM Mode                       | DYSIM mode is tailored for creating target scenarios for dynamic execution using the ERAM system.                        |  |  |
| Terminal/ERAM<br>Simulation Mode | Terminal or ERAM simulation mode is tailored for creating target scenarios for dynamic execution without an ERAM system. |  |  |

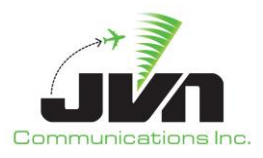

## **3.3. Graphical User Interface**

The GSGT Graphical User Interface (GUI) includes a menu bar, a toolbar, and a large map display.

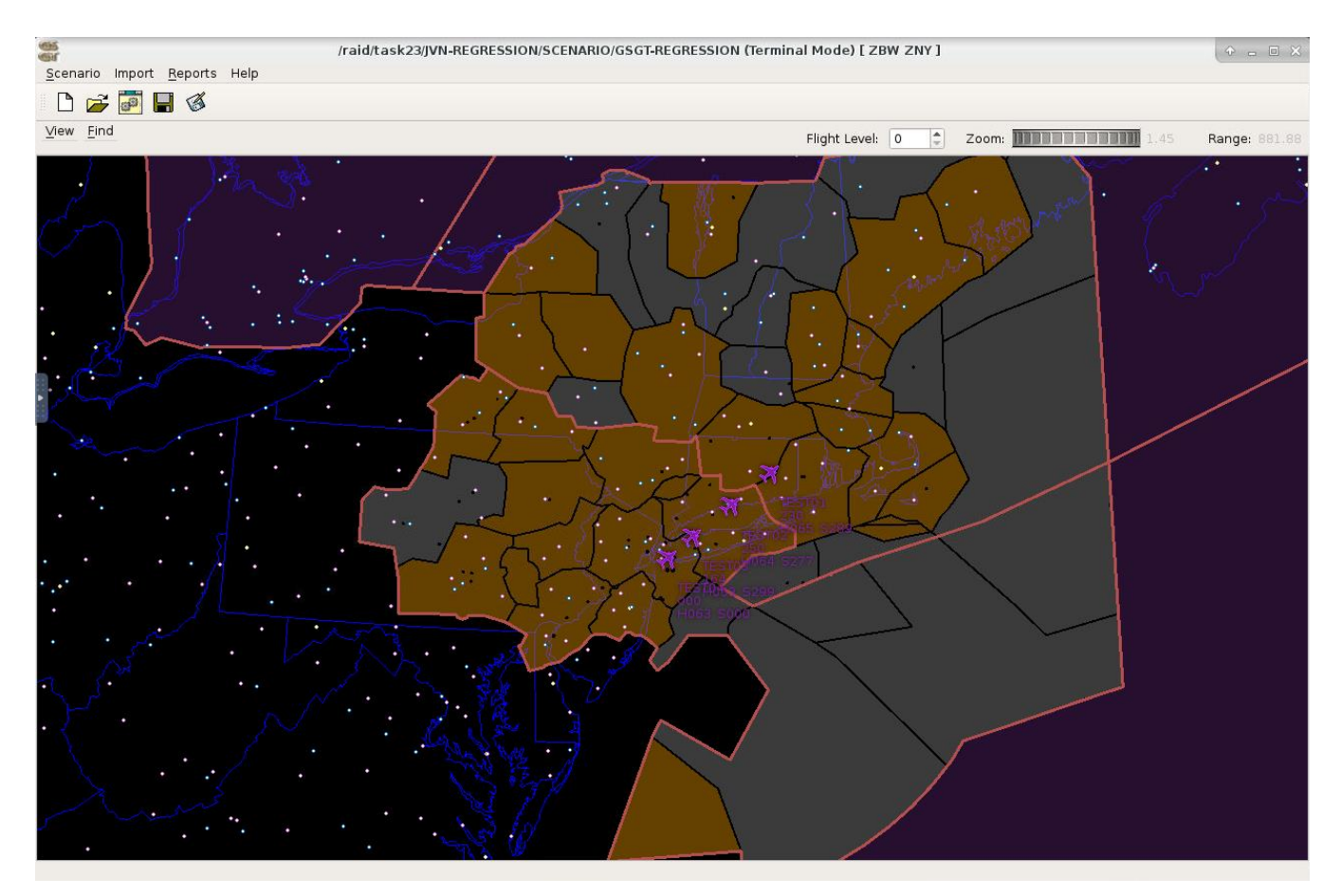

Figure 3. GSGT GUI

#### 3.3.1. Menu Bar

Scenario Import Reports Help

Figure 4. Menu Bar

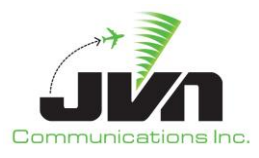

The menu bar includes the following options:

#### Scenario

Provides options to create a New scenario, Open an existing scenario, Edit the current scenario, Save the current scenario, Save As the current scenario with a different name, or Exit the GSGT GUI.

#### Import

The Import menu provides options to import scenario elements from another GSGT scenario, NASQuest, or a CSV file.

#### Reports

The Reports menu provides options to generate various reports for the currently open scenario such as: GSGT Session Log, Paired Target Display, Simulated Target Position, FAV Traversal Report, and Simulated Radar Target Count.

#### Help

The Help menu provides options to select **About** (F1) and **Scenario Info** (F2). About displays the About GSGT dialog, and Scenario Info displays the Scenario Information dialog.

#### 3.3.2. Toolbar

The scenario toolbar includes icons to create a New scenario, Open an existing scenario, Edit the current scenario, Scenario Manager (in Normal, Terminal, and TGF Modes; Scenario Manager is not available in DYSIM Mode), Save the current scenario, and Save As to select a different name.

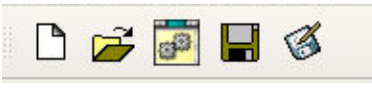

Figure 5. Toolbar

By clicking and dragging the toolbar handle (which looks like a double separator), the toolbar can be docked to either the top, bottom, left, or right of the main GSGT window or it can be left to float above the map display. The toolbar can be displayed or hidden by right-clicking anywhere on the main menu bar and selecting **Toolbar**.

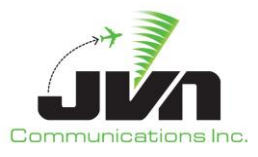

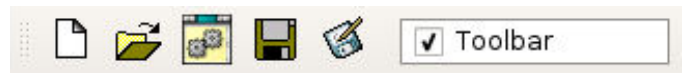

#### Figure 6. Toolbar Display Control

#### 3.3.3. Map Display

GSGT provides a graphical representation of various adaptation elements on the Map Display. The Map Display also has its own menus, tools, and a status bar (when invoked).

| ⊻iew <u>F</u> ind | Flight Level: 0 | Zoom: 4.37 | Range: 153.98 |
|-------------------|-----------------|------------|---------------|
|                   |                 |            |               |

Figure 7. Map Display Menus and Tools

The Map Display menus are:

#### View

The View menu is used to select adaptation elements for background display. These elements may be displayed individually or in combinations.

**NOTE:** Each menu and submenu has a dashed line at the top. Selecting the dashed line will "tear off" the menu into a new dialog. The menu will remain displayed after a selection is made.

| View Find                               |       |         |
|-----------------------------------------|-------|---------|
| Maps                                    | •     |         |
| Airspace                                | •     | ÷       |
| ZNY                                     | •     |         |
| <ul> <li>External Facilities</li> </ul> |       |         |
| Radars                                  |       |         |
| MLAT                                    |       |         |
| WAM                                     | ► NXV |         |
| ADSB Service Volumes                    |       | • •     |
| SiteDef Data                            |       | •       |
|                                         | WR    |         |
| · · ·                                   |       |         |
|                                         |       | · ·     |
| •••                                     |       | •       |
|                                         |       | • • • · |

Figure 8. Menu Tear-off

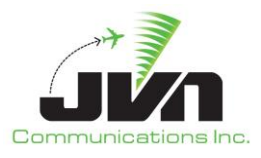

Adaptation elements available for display are:

#### Maps

Political maps displaying boundaries in blue are available, and include US Map showing state boundaries, Canada showing provinces and territories, and Mexico.

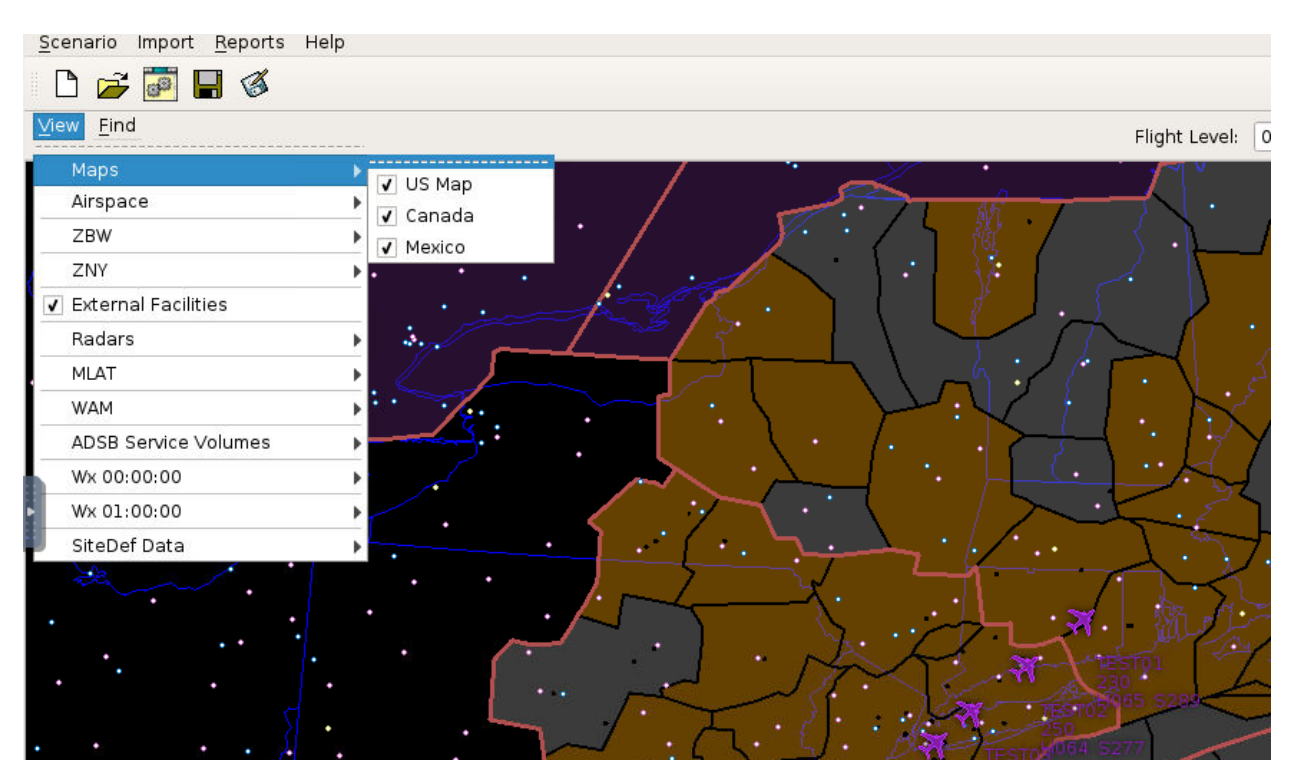

Figure 9. Map Selection

Background maps are available if an internet connection is established and include Virtual Earth, Open Street Map, Google Satellite, Google Street, Google Terrain, Stamen, and ThunderForest. STARS maps are also available if using a STARS adaptation and running in Terminal Mode. Select the site to display STARS maps. In the figure below, maps for STARS site 'phl' are available. The default is No Background Map.

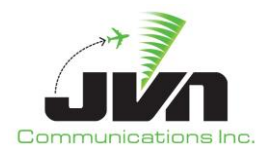

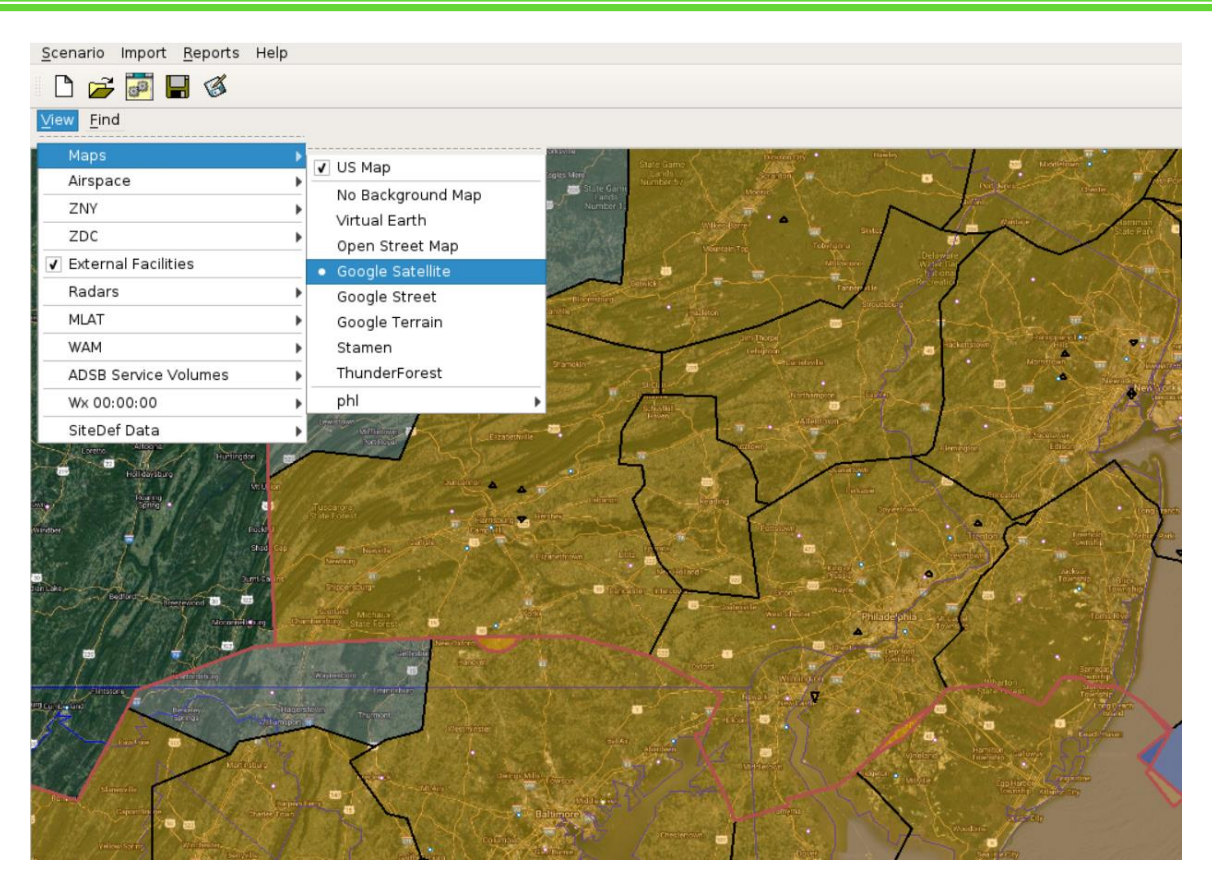

Figure 10. Background Maps

#### Airspace

Contains submenus with options to display national En Route data, including:

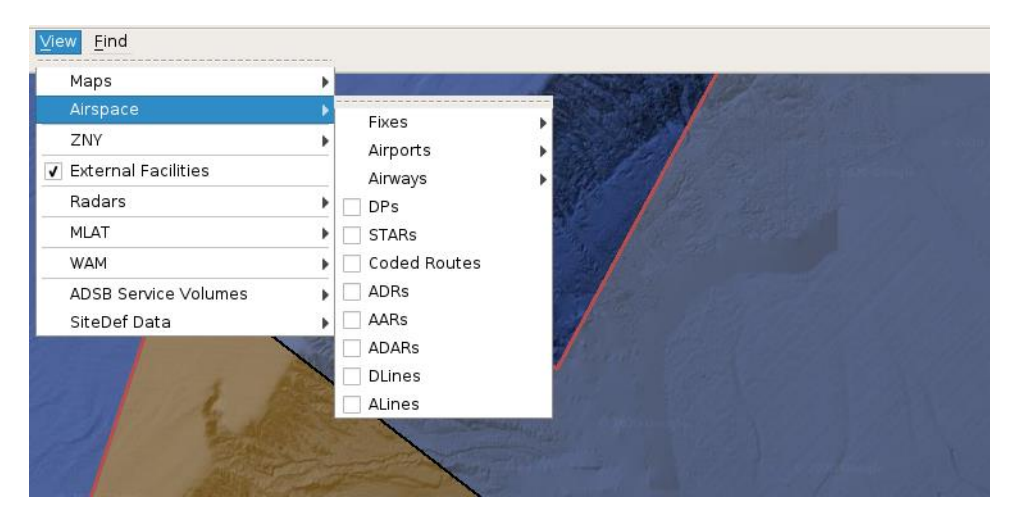

Figure 11. Airspace Options

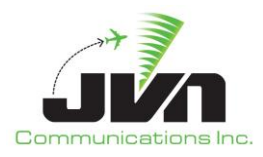

#### Fixes

Contains a submenu with the following:

VORs (white and purple dots) VOR Labels (purple letters) DMEs (white and olive dots) DMEs Labels (olive letters) TACANs (white and olive dots) TACANs Labels (olive letters) NDBs (white and blue dots) NDB Labels (blue letters) Waypoints (white and turquoise dots) Waypoint Labels (turquoise letters) Fix Aliases (white and turquoise dots)

#### Airports

Contains a submenu with the following:

Airports (green and white triangles) Airport Labels (green letters) Airport Aliases (green and white triangles) Airport Alias Labels (green letters)

#### Airways

Contains a submenu with the following:

High Airways (tan lines and turquoise points) Low Airways (tan lines and turquoise points) Other Airways (tan lines and turquoise points)

#### DPs

Departure Procedure (turquoise lines and points)

#### STARs

Standard Terminal Arrival Route (turquoise lines and points)

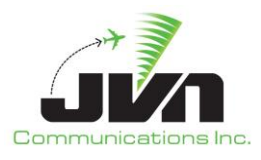

#### **Coded Routes**

adapted routes (heavy tan lines and turquoise points)

#### ADRs

Adapted Departure Routes (teal lines, gray points, and turquoise points and airports)

#### AARs

Adapted Arrival Routes (teal lines, gray points, and turquoise points and airports)

#### ADARs

Adapted Departure/Arrival Routes (teal lines, gray points, and turquoise points and airports)

#### DLines

lines in the airspace if crossed, the flight is forced onto a ADR (green lines and gray points)

#### ALines

lines in the airspace if crossed, the flight is forced onto a AAR (green lines and gray points)

#### ARTCC Name

Each En Route center adaptation included in the scenario has its own submenu with options to display local adaptation data.

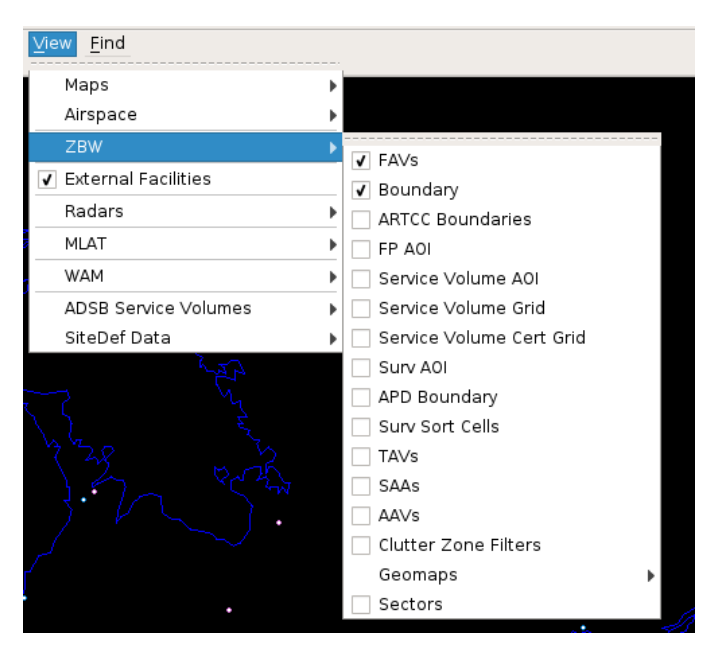

Figure 12. ARTCC Options

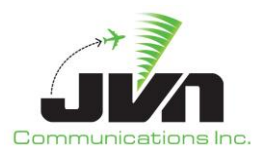

#### FAVs

Fixed Airspace Volumes (gray for ARTCC and orange for Terminal airspace)

#### Boundary

Area of responsibility (AOR) boundary (red line)

#### **ARTCC Boundaries**

Boundaries of all ARTCCs (dark red)

#### FP AOI

Flight Plan (FP) Area of Interest (AOI) boundary (green)

#### Service Volume AOI

ADS-B Service Volume Area of Interest boundary (blue)

#### Service Volume Grid

ADS-B Service Volume Grid (teal)

#### Service Volume Cert Grid

ADS-B Service Volume Grid for Certification (teal)

#### Surv AOI

Surveillance Area of Interest boundary (teal)

#### **APD Boundary**

(yellow)

#### Surv Sort Cells

Radar Surveillance Sort Cell Grid (green)

#### TAVs

Terrain Alert Volumes (yellow cross-hatching with red outline)

### SAAs

Special Activities Airspace (solid orange lines, with dotted-line buffer area)

#### **AAVs**

Aircraft Alert Volumes (purple)

#### **Clutter Zone Filters**

(gray)

#### Geomaps

Contains a submenu with the names of the adapted Geomaps (white)

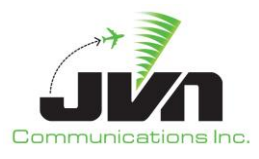

#### Sectors

Contains a submenu with the adapted sector plans (green)

#### Radars

The Radar submenu lists all adapted radar sites and an option for toggling all radar sites on or off. When a radar site is on, the range is displayed as a circle with a shaded area indicating the coverage area at the selected altitude.

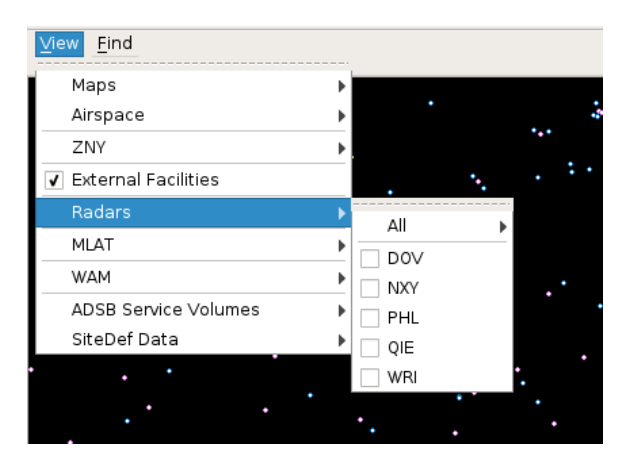

Figure 13. Radar Options

#### MLAT

The MLAT submenu provides an option for toggling MLAT on or off. When MLAT is on, the range is displayed as a shaded circle.

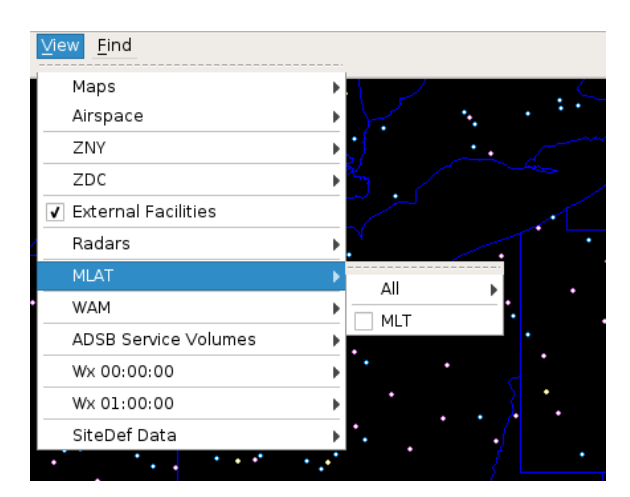

Figure 14. MLAT Options

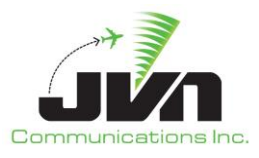

#### WAM

The WAM submenu provides an option for toggling WAM on or off. When WAM is on, the range is displayed as a shaded circle.

| View Find             |                                 |
|-----------------------|---------------------------------|
| Maps 🕨                |                                 |
| Airspace 🕨            | $\sum (x, y) = (x, y) = (x, y)$ |
| ZNY                   | i                               |
| ZDC 🕨                 |                                 |
| ✓ External Facilities |                                 |
| Radars 🕨              | . <u>.</u>                      |
| MLAT 🕨                |                                 |
| • WAM 🕨               |                                 |
| ADSB Service Volumes  |                                 |
| Wx 00:00:00           |                                 |
| Wx 01:00:00           |                                 |
| SiteDef Data          | · / ·                           |
| • • • • • • •         |                                 |

Figure 15. WAM Options

#### ADS-B Service Volumes

The ADS-B Service Volumes submenu lists all adapted service volumes and an option for toggling all service volumes on or off. When a service volume is on, the range is displayed as a shaded circle.

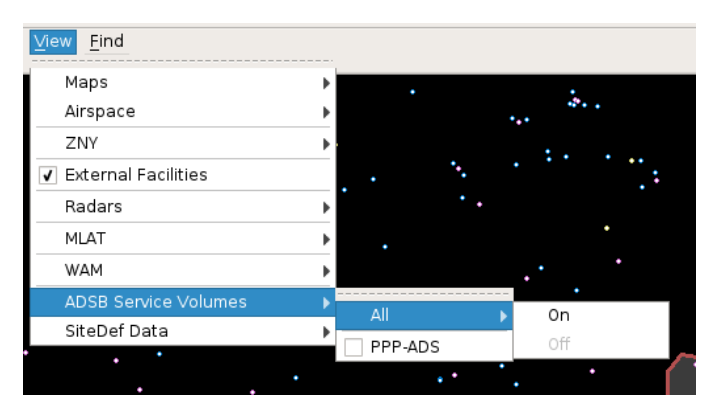

Figure 16. ADS-B Options

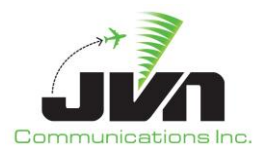

#### WX hh:mm:ss

If the target scenario includes a weather scenario, a WX submenu is available for each weather forecast hour and displays Temperature (various colors), Pressure (gray contour lines), Wind, (white arrow vectors) and Precipitation (various colors).

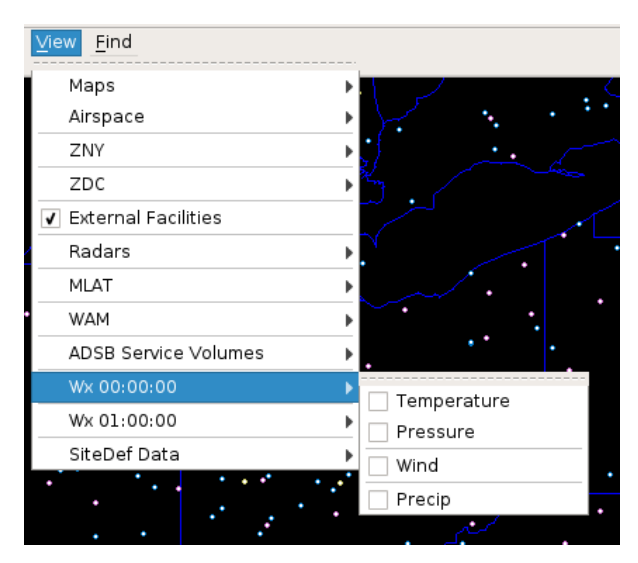

Figure 17. Weather Options

## SiteDef Data

SiteDef Data contains a submenu listing all user defined macros and an option for toggling the display of all macros on or off. SiteDef Data also contains:

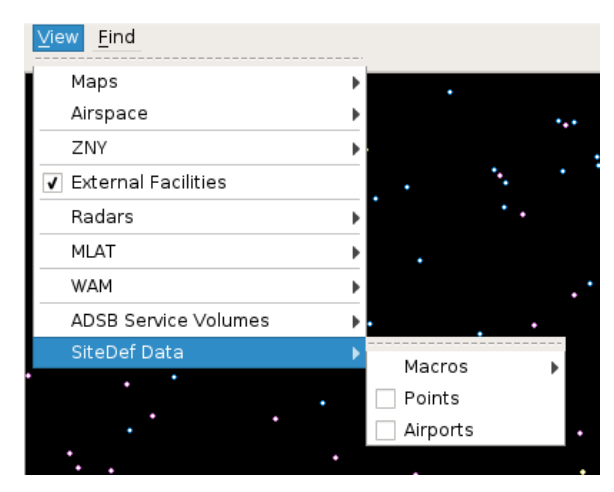

Figure 18. Site Definition Data

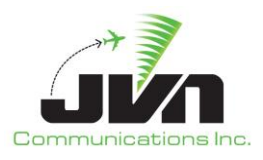

#### Macros

User defined route macros.

#### Points

(yellow dots)

#### Airports

(purple triangles)

#### Find

The Find menu can be used to search the adaptation for airspace elements by name. When found, the element(s) are added to the map display and a context box is displayed with details about the element.

| 🍧 Find   | ×      |
|----------|--------|
| Name PHЦ |        |
| ОК       | Cancel |

Figure 19. Find Menu

#### **Flight Level**

The **Flight Level** tool allows an altitude to be set either by typing the value into the box or by clicking the up and down arrows. Changing the altitude also changes the sector and facility boundaries that are displayed.

| Flight Level: | 0 |  |
|---------------|---|--|
|               |   |  |

### Figure 20. Flight Level

#### Zoom

The **Zoom** tool allows the range of the display to be adjusted using a wheel selector.

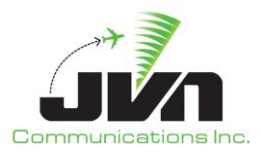

#### Zoom: 4.37

#### Figure 21. Zoom

#### Range

The **Range** tool displays the horizontal size (in nmi) of the airspace showing in the map display.

| Range: 153.98 |
|---------------|
|---------------|

#### Figure 22. Range

#### 3.3.4. Status Bar

The Status Bar, also referred to as the Measurement Bar, located on the bottom of the main window is used to display measurement information from the map. The bar is automatically displayed and updated upon user action that triggers the measurement information.

To display lat/lon and X/Y system coordinates at any specific point, hold down the **SHIFT** key while mouse clicking in any particular location on the map. Holding down the **SHIFT** key and left-click dragging the mouse will display spherical distance in nmi, heading, both true and magnetic, and delta X/Y system coordinates.

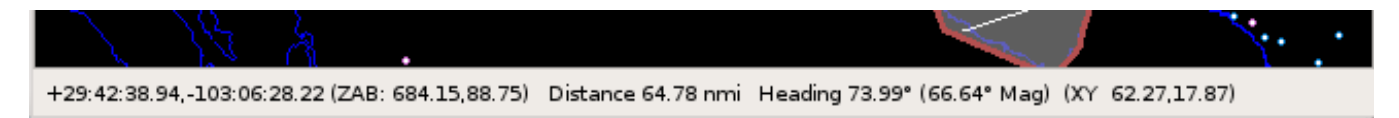

Figure 23. Status Bar

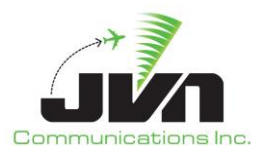

#### 3.3.5. Context Boxes

Right-clicking on any airspace item (such as a Fix, Airport, or FAV) will cause a context box to be displayed. A context box displays information about the airspace item. The contents of each context box depend on the type of item selected and may contain a menu that includes additional data for the selected item.

When an item is selected, the color of the displayed item and the context box will match. The color used will be chosen from a list of colors, so that if multiple items are selected, they will be displayed with different colors (up to the number of colors in the list).

A context box can be closed by right-clicking again on the item, or by selecting x button on the window.

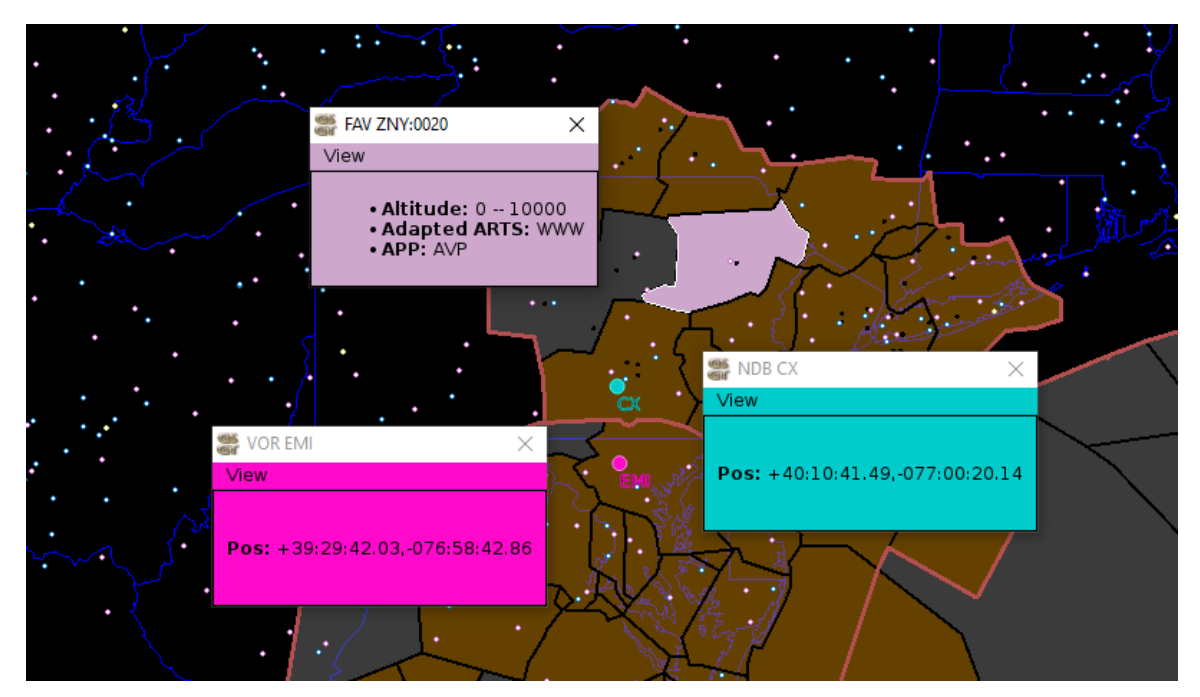

Figure 24. Context Boxes

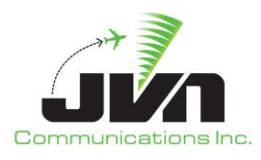

## 4. GSGT Scenarios

## 4.1. Creating a New Scenario

Creating a new scenario generates a blank scenario with no targets, commands or any definitions. A New Scenario Wizard is used to guide the user through selections to create a new scenario by selecting a scenario name, adaptation, and optional weather scenario.

To create a new scenario, select **Scenario->New** from the GSGT Main Window.

**NOTE:** If a scenario is already open when the **Scenario->New** option is selected, the new scenario will be automatically configured to use the same adaptation(s) as the current scenario. If you wish to select the adaptation(s), exit and re-start GSGT without opening another scenario, then select **Scenario->New**.

#### Back

Goes to the previous screen.

#### Next

Goes to the next screen.

#### Cancel

Quits the scenario wizard without creating a new scenario.

#### 4.1.1. Adaptation Selection

NAS adaptation data should exist in subdirectories named eadp (or ERAM), for ERAM adaptation, STARS, and TBFM under the in ADAPTATION\_PATH directory. The first screen of the New Adaptation Wizard will display a list of these subdirectories. Expanding the eadp (or ERAM) subdirectory will result in the **Loading** window to be displayed while information about the ERAM adaptation is parsed. Once parsing of the adaption data is completed, the list of available adaptations are displayed.

**NOTE:** This step is skipped if another scenario was open before **Scenario->New** was selected.

While loading adaptation list a dialog is displayed until all adaptation data information is collected.

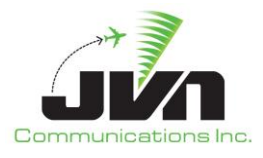

| 🎬 Loading                                     | × |
|-----------------------------------------------|---|
| Loading adaptation information<br>Please wait |   |

Figure 25. Loading Adaptation List

#### 4.1.1.1. Single Adaptation

At least one ERAM adaptation must be selected. The adaptation is then parsed to create the airspace adaptation objects as well as the facility adaptation information.

| ocation  | Name    | Comments |  |
|----------|---------|----------|--|
| <u> </u> | ▼ ERAM  |          |  |
| Local    | ZAB     |          |  |
| 🔿 Media  | ZAU     |          |  |
|          | ZDC     | ZDC      |  |
|          | ZDV     | ZNY      |  |
|          | ZHU     | 710      |  |
|          |         |          |  |
|          | ŽÍA ŽÍA | 200      |  |
|          | ZLC     | ZLC      |  |
|          | ZMP     | ZMP      |  |
|          | ZOA     | ZOA      |  |
|          | ZOB     | ZOB      |  |
|          |         | ZTL      |  |
|          | TREM    |          |  |
|          |         |          |  |
|          |         |          |  |
|          |         |          |  |
|          |         |          |  |

Figure 26. Selecting an ERAM Adaptation

## 4.1.1.2. Multiple Adaptations

Multiple ERAM adaptations may be selected. The first adaptation selected (marked with a diamond in front of its name) is parsed to create the airspace adaptation objects (which define the entire airspace). All selected adaptations are parsed for their facility adaptation information. To select additional adaptations hold down the **CTRL** key while clicking on individual adaptation names, or hold

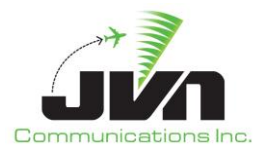

**SHIFT** key while clicking on the additional adaptation to select a range (all adaptations will be selected between the first and last adaptation selection).

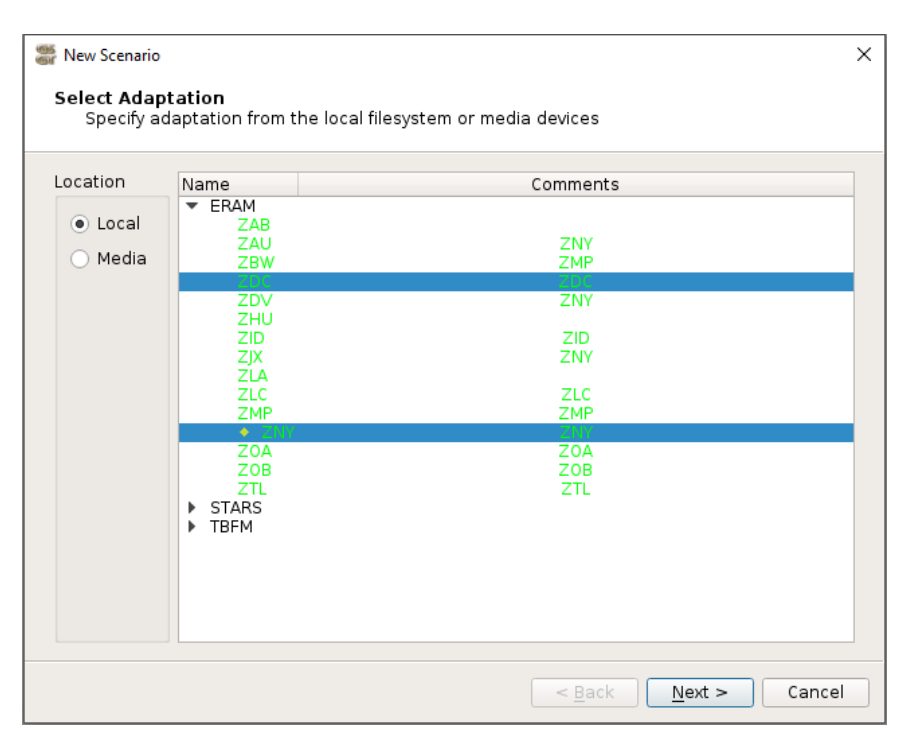

Figure 27. Selecting Mulitple ERAM Adaptations

## 4.1.1.3. Adding Child Adaptation or Customization File

To add child adaptation (Terminal, TBFM, etc...) or Customization, right click on the ERAM adaptation and select one of the available pop up menu options. A file manager window is displayed allowing the user to navigate to the selected adaptation or Customization File. Once the desired child adaptation is selected, click on Choose. The child will appear under the selected ERAM adaptation. This can be done for multiple adaptations, as well.

## 4.1.1.3.1.Adding STARS Terminal Adaptation

Right click on the ERAM adaptation and select 'Add STARS ATCoach site file'. A file manager window is displayed allowing the user to navigate to the selected adaptation or Customization.

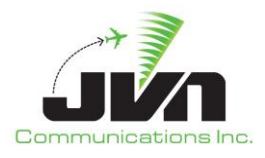

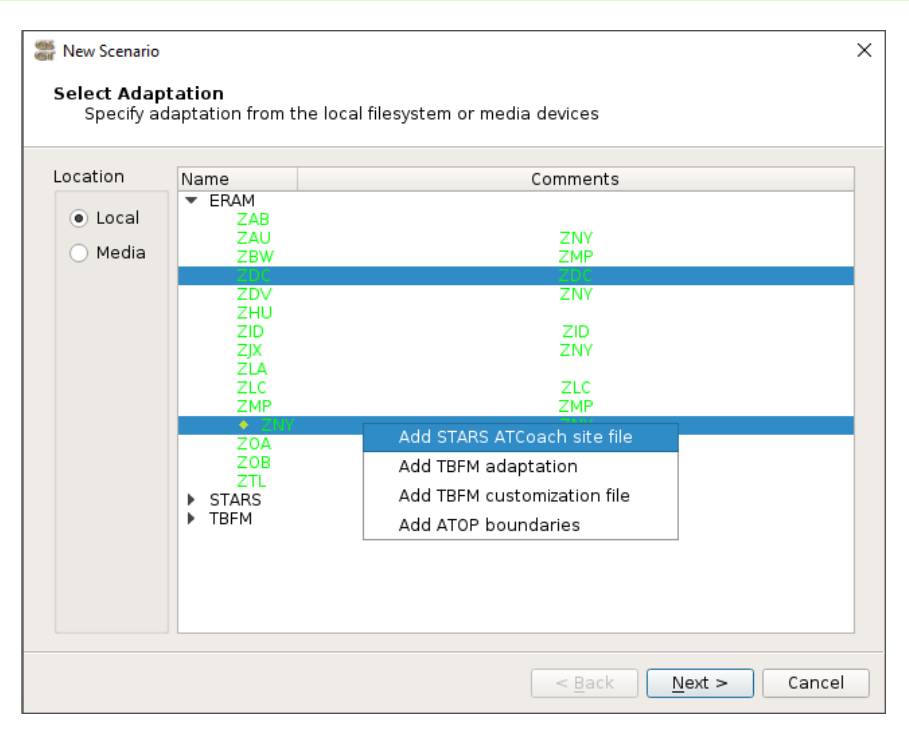

Figure 28. Adding STARS Adaptation

| 🍧 Open                                 |                       |   |      |                        |          |                              |                                 |                                 |               | ×   |
|----------------------------------------|-----------------------|---|------|------------------------|----------|------------------------------|---------------------------------|---------------------------------|---------------|-----|
| Look in:                               | /opt/adaptation       |   |      | •                      | G        | Θ                            | 0                               | ß                               | ::            |     |
| Sdrr                                   | Name<br>ERAM<br>STARS | v | Size | Type<br>Folde<br>Folde | er<br>er | Date<br>3/11<br>3/5/<br>4/9/ | e Moo<br>1/20<br>20 3:<br>20 5: | difie<br>6:37<br>:43 F<br>:08 F | d<br>PM<br>PM |     |
| File <u>n</u> ame:<br>Files of type: A | ll Files (*)          |   |      |                        |          |                              | •                               | <u>c</u>                        | )pen<br>ance  |     |
|                                        |                       |   | < E  | <u>ack</u>             |          | <u>N</u> ext                 | >                               |                                 | Can           | cel |

Figure 29. Selecting the STARS Adaptation Location

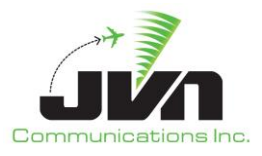

| ook in:           | /opt/adaptation/STARS | 5      | - G    | 00       | 🙈 🖽          |    |
|-------------------|-----------------------|--------|--------|----------|--------------|----|
| Compu             | Name                  | ✓ Size | Туре   | Date Mo  | dified       |    |
|                   | 📄 otm                 |        | Folder | 2/19/20  | 6:37 PM      | -  |
| sarr              | 📄 ozr                 |        | Folder | 2/19/20  | 6:37 PM      |    |
|                   | 🚞 p31                 |        | Folder | 2/19/20  | 6:37 PM      |    |
|                   | 🚍 p50                 |        | Folder | 2/19/20  | 6:37 PM      |    |
|                   | 📄 p80                 |        | Folder | 2/19/20  | 6:36 PM      |    |
|                   | 📄 pam                 |        | Folder | 2/19/20  | 6:36 PM      |    |
|                   | 📄 pbi                 |        | Folder | 2/19/20  | 6:36 PM      |    |
|                   | 📄 pct                 |        | Folder | 3/12/20  | 8:38 PM      |    |
|                   | 🚞 phl                 |        | Folder | 4/9/20 4 | :22 PM       |    |
|                   | 📄 pia                 |        | Folder | 2/19/20  | 6:37 PM      |    |
|                   | 📄 pit                 |        | Folder | 2/19/20  | 6:38 PM      |    |
|                   | 📄 pkw                 |        | Folder | 2/19/20  | 6:38 PM      |    |
|                   | 📄 poe                 |        | Folder | 2/19/20  | 6:37 PM      |    |
|                   | 📄 psc                 |        | Folder | 2/19/20  | 6:36 PM      |    |
|                   | 📄 pvd                 |        | Folder | 2/19/20  | 6:37 PM      | _  |
| -                 | num -                 |        | Folder | 2/10/20  | 6.27 DM      | •  |
| ile <u>n</u> ame: |                       |        |        |          | <u>O</u> pen |    |
| iles of type:     | All Files (*)         |        |        | -        | Cance        | el |
|                   |                       |        |        |          |              | -  |

Figure 30. Selecting the TRACON Folder

| 🎆 Open             |                                                                                                    |                |                                            |                |                                                                     |                                   |                                                                      | ×                                                                                   |
|--------------------|----------------------------------------------------------------------------------------------------|----------------|--------------------------------------------|----------------|---------------------------------------------------------------------|-----------------------------------|----------------------------------------------------------------------|-------------------------------------------------------------------------------------|
| Look in:           | Copt/adaptation/STARS/phl                                                                                                    | Ŧ              | 0                                          | Ο              | 0                                                                   | Ø,                                | ::                                                                   |                                                                                     |
| sdrr               | Name<br>maps<br>phl_r2703_y6_40_01b_phl_adsmod.st_b38<br>phl_r2703_y6_40_01b_phl.st_b37<br>phl_r2703_y6_40_01b_phl.st_b38<br>phl_s6r601_y7_06_06_phl.st_b13<br>phl_wam.st<br>phl-dox.st<br>phl-dox.st | * S            | 147<br>149<br>149<br>208<br>52<br>49<br>52 | KB KB KB KB KB | Type<br>Folde<br>st_b<br>st_b<br>st_b<br>st_b<br>st_File<br>st_File | r<br>.File<br>.File<br>.File<br>e | Date<br>2/19<br>3/17<br>2/19<br>2/19<br>2/19<br>2/19<br>2/19<br>2/19 | e M(<br>∂/20<br>7/2<br>∂/20<br>∂/20<br>∂/20<br>∂/20<br>∂/20<br>∂/20<br>∂/20<br>∂/20 |
| File <u>n</u> ame: | phl-string17.st                                                                                                    |                |                                            |                |                                                                     | <u>(</u>                          | <u>)</u> pen                                                         |                                                                                     |
| Files of type:     | All Files (*)                                                                                                    |                |                                            |                | •                                                                   | С                                 | ance                                                                 |                                                                                     |
|                    |                                                                                                    |                |                                            | _              |                                                                     |                                   |                                                                      |                                                                                     |
|                    | <                                                                                                    | : <u>B</u> ack |                                            | <u>N</u> e     | xt >                                                                |                                   | Can                                                                  | cel                                                                                 |

Figure 31. Selecting a Site File

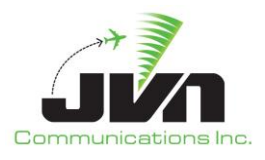

| ocation                               | Name                                                                                                    | Comments                                             |
|---------------------------------------|----------------------------------------------------------------------------------------------------|------------------------------------------------------|
| <ul><li>Local</li><li>Media</li></ul> | ▼ ERAM<br>ZAB<br>ZBW<br>ZDC<br>ZDV<br>ZHU<br>ZID<br>ZJX<br>ZLA<br>ZLC<br>ZMP                                                   | ZNY<br>ZMP<br>ZDC<br>ZNY<br>ZID<br>ZNY<br>ZLC<br>ZMP |
|                                       | <ul> <li>ZNV</li> <li>STARS/phl/phl-string17.st</li> <li>ZOA</li> <li>ZOB</li> <li>ZTL</li> <li>STARS</li> <li>TBFM</li> </ul> | ZNY<br>PPP<br>ZOA<br>ZOB<br>ZTL                      |

Figure 32. STARS Adaptation Added

## 4.1.1.3.2. Adding TBFM Adaptation

Right click on the ERAM adaptation and select 'Add TBFM adaptation'. A file manager window is displayed allowing the user to navigate to the selected adaptation or Customization.

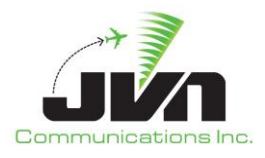

| ocation                               | Name                                                                                | Comments                                                                                                 |
|---------------------------------------|-------------------------------------------------------------------------------------|----------------------------------------------------------------------------------------------------|
| <ul><li>Local</li><li>Media</li></ul> | ▼ ERAM<br>ZAB<br>ZAU<br>ZBW<br>ZDC<br>ZDV<br>ZHU<br>ZID<br>ZJX<br>ZLA<br>ZLC<br>ZMD | ZNY<br>ZMP<br>ZDC<br>ZNY<br>ZID<br>ZNY<br>ZLC<br>ZLC                                                     |
|                                       | ZOA<br>ZOA<br>ZOB<br>ZTL<br>• STARS<br>• TBFM                                       | Add STARS ATCoach site file<br>Add TBFM adaptation<br>Add TBFM customization file<br>Add ATOP boundaries |

Figure 33. Adding TBFM Adaptation

| 🍧 Choose Adap  | tation Directory              |                |      |                                    | ×                                          |
|----------------|-------------------------------|----------------|------|------------------------------------|--------------------------------------------|
| Look in:       | in /opt/adaptation            |                | 0    | 000                                |                                            |
| Compu          | Name<br>ERAM<br>STARS<br>TBFM | ▼ I            | Size | Type<br>Folder<br>Folder<br>Folder | Date Mc<br>3/11/20<br>3/5/20 €<br>4/9/20 € |
| Directory:     | TBFM                          |                |      | <u> </u>                           | Choose                                     |
| Files of type: | Directories                   |                |      | -                                  | Cancel                                     |
|                |                               |                |      |                                    |                                            |
|                |                               | < <u>B</u> ack | 1    | <u>V</u> ext >                     | Cancel                                     |

Figure 34. Selecting TBFM Location

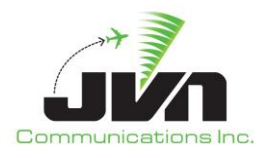

| 🖀 Choose Ada   | ptation Directory    |                | ×                                                                     |
|----------------|----------------------|----------------|-----------------------------------------------------------------------|
| Look in:       | /opt/adaptation/TBFM | - G            | 0 0 🛤 🗉 🗐                                                             |
| Compu.         | Name                 | ▼ Size         | Type Date Mc<br>Folder 4/9/20 5<br>Folder 4/9/20 5<br>Folder 4/9/20 5 |
| Directory:     | ZNY_T4.8.0_0.0Y      |                | <u>C</u> hoose                                                        |
| Files of type: | Directories          |                | Cancel                                                                |
|                |                      |                |                                                                       |
|                |                      | < <u>B</u> ack | <u>N</u> ext > Cancel                                                 |

Figure 35. Selecting TBFM Adaptation
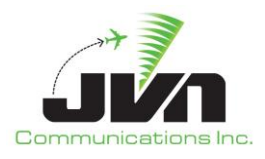

| ocation                                  | Name                                                                                       | Comments                                             |
|------------------------------------------|--------------------------------------------------------------------------------------------|------------------------------------------------------|
| <ul> <li>Local</li> <li>Media</li> </ul> | ▼ ERAM<br>ZAB<br>ZAU<br>ZBW<br>ZDC<br>ZDV<br>ZHU<br>ZID<br>ZID<br>ZIX<br>ZLA<br>ZLC<br>ZMP | ZNY<br>ZMP<br>ZDC<br>ZNY<br>ZID<br>ZNY<br>ZLC<br>ZMP |
|                                          | ZONY<br>TBFM/ZNY_T4.8.0_0.0Y<br>ZOA<br>ZOB<br>ZTL<br>STARS<br>TBFM                         | ZOA<br>ZOA<br>ZOB<br>ZTL                             |

Figure 36. TBFM Adaptation Added

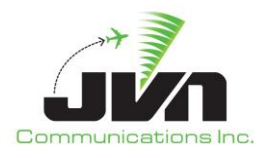

# 4.1.1.3.3. Removing Child Adaptation

Right click on the Child adaptation and select 'Remove'.

| ocation                                  | Name                                   | Comments                 |
|------------------------------------------|----------------------------------------|--------------------------|
| <ul> <li>Local</li> <li>Media</li> </ul> | ▼ ERAM<br>ZAB<br>ZAU<br>ZBW            | ZNY<br>ZMP               |
|                                          | ZDC<br>ZDV<br>ZHU<br>ZID               | ZDC<br>ZNY<br>ZID        |
|                                          | ZJX<br>ZLA<br>ZLC                      | ZNY                      |
|                                          |                                        |                          |
|                                          | ZOA<br>ZOB<br>ZTL<br>> STARS<br>> TBFM | Remove ZOA<br>ZOB<br>ZTL |

Figure 37. Removing a Child Adaptation

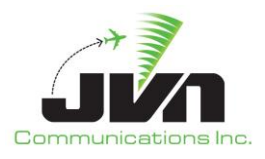

# 4.1.2. Scenario Location and Name

| 🎆 New Scenario             |                                                                                                    |                                                                                                    | ×           |
|----------------------------|----------------------------------------------------------------------------------------------------|----------------------------------------------------------------------------------------------------|-------------|
| Choose Scer<br>Specify dir | n <b>ario Name</b><br>rectory and scenario name                                                                                                    |                                                                                                    |             |
| Location                   | Name                                                                                                    | - Modified                                                                                                    | Comments 🔺  |
| ● Local<br>○ Media         | <ul> <li>EDS</li> <li>ERNIEH<br/>FAAst12793</li> <li>FABIAN</li> <li>HOANGT<br/>Import1097Test</li> <li>JACKG</li> <li>JASONM</li> <li>JFANZ</li> <li>JOES<br/>KalmanMT</li> <li>KATHYW</li> <li>KEVINB</li> <li>MIKEL</li> <li>MIKEL</li> <li></li></ul> | 2020-02-19 20:21<br>2020-02-19 20:22<br>2020-02-19 20:22<br>2020-02-19 20:23<br>2020-02-19 20:23<br>2020-02-19 20:23<br>2020-02-19 20:23<br>2020-02-19 20:52<br>2020-02-19 20:52<br>2020-02-19 20:52<br>2020-02-19 20:52<br>2020-02-19 20:52<br>2020-02-19 20:53<br>2020-02-19 20:54<br>2020-02-19 20:54<br>2020-02-19 20:54<br>2020-02-19 20:54 |             |
| Name: GSGT                 | _Guide                                                                                                    |                                                                                                    |             |
|                            |                                                                                                    | < <u>B</u> ack Ne                                                                                                    | xt > Cancel |

Figure 38. Selecting a Scenario Location and Name

#### **Location Selector**

Location of the scenarios, such as default local directory GSGT\_WORK\_PATH or other media such as CD-ROM or flash drive.

#### Scenario Name

Scenario name can be an existing scenario name or a new scenario name typed in by the user. The new scenario will be created in the selected directory. Selecting an existing scenario will populate the name for the new scenario, and if user proceeds with creation of new scenario the existing scenario will be overwritten.

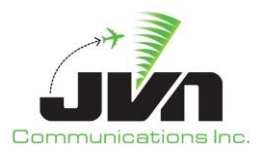

**NOTE:** Directories are displayed in blue and scenarios are displayed in green. Read-only directories and scenarios are colored black and gray respectively. Right-click on a directory allows the user to create a new directory or subdirectory under the selected directory.

# **4.1.3. Weather Selection**

Weather files may be selected by clicking or highlighting the desired weather directory. Selecting a weather file is optional.

| 🍧 New Scenario                           |                                     |                                                          | ×           |
|------------------------------------------|-------------------------------------|----------------------------------------------------------|-------------|
| Select Wx<br>Specify wx                  | from the local filesyster           | m or media devices                                       |             |
| Location                                 | Name                                | - Modified                                               | Comments    |
| <ul> <li>Local</li> <li>Media</li> </ul> | wx_level1<br>wx_level2<br>wx_level3 | 2020-02-20 16:02<br>2020-04-09 18:01<br>2020-04-09 18:01 |             |
| Name: wx_le                              | vell                                |                                                          |             |
|                                          |                                     | < <u>B</u> ack <u>F</u> ir                               | nish Cancel |

Figure 39. Selecting a Weather Scenario

#### Finish

Parses the adaptation data and loads the scenario. Not enabled until an adaptation is selected.

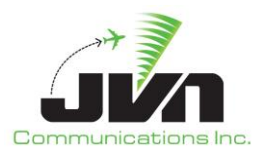

#### Cancel

Cancels creation of the new scenario.

# 4.1.4. Scenario Overwrite Warning

The warning is displayed to alert the user that a scenario file exists with the same name.

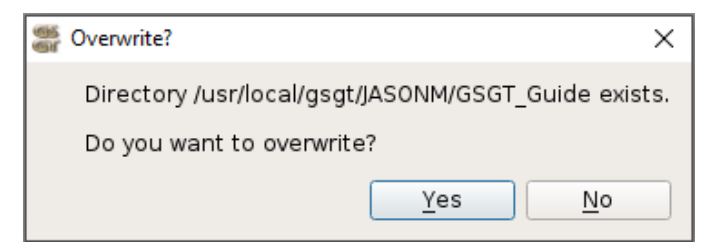

#### Figure 40. Scenario Overwrite Warning

#### Yes

Overwrites the existing scenario with the current scenario.

#### No

Cancels the save scenario operation.

# 4.2. Open an Existing Scenario

To open an existing scenario, select **Scenario->Open** from the GSGT Main Window.

**NOTE:** Starting GSGT Editor from a command line while inside the scenario directory will automatically open that scenario.

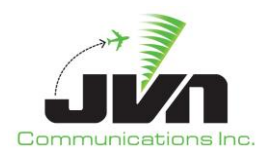

| Location | Name                       | ▼ Modified                           | Comments |
|----------|----------------------------|--------------------------------------|----------|
| Local    | dtw-test<br>ERAM-HUDS-Test | 2020-02-19 20:23<br>2020-02-19 20:47 | connents |
| 0        | ERAM-Test                  | 2020-02-19 20:32                     |          |
| 🔘 Media  | ESL-MAX-ACY                | 2020-02-19 20:23                     |          |
|          | Event_test                 | 2020-02-19 20:24                     |          |
|          | Event Undate Test          | 2020-02-19 20:33                     |          |
|          | ExportNameTest             | 2020-02-19 20:32                     |          |
|          | FJ Sensor Test             | 2020-02-19 20:52                     |          |
|          | FPordertest                | 2020-02-19 20:33                     |          |
|          | GoogleTest                 | 2020-02-19 20:24                     |          |
|          | GSGT Guide                 | 2020-04-09 16:25                     |          |
|          |                            | 2020-02-19 20:28                     |          |
|          | HUDS FP Test               | 2020-02-19 20:25                     |          |
|          | HUDS_MTS-1                 | 2020-02-19 20:26                     |          |
|          | HUDS_Primary_Test          | 2020-02-19 20:24                     |          |
|          | IAH-HUDS-Sample            | 2020-02-19 20:24                     |          |
|          | IAH Approach               | 2020-02-19 20:27                     |          |
|          |                            | 2020-02-19 20:24                     |          |
|          | IOITest                    | 2020 02 10 20:25                     |          |

Figure 41. Opening an Existing Scenario

#### Back

Disabled in this window.

#### Finish

The selected scenario is opened in the GSGT main window. Enabled after a scenario is selected.

# Cancel

Closes the window and cancels scenario open action.

**NOTE:** Opening a scenario which uses different adaptation than the current scenario will close the current GSGT session and start a new one. It may take a few seconds for the new GSGT session to appear (depending on system performance).

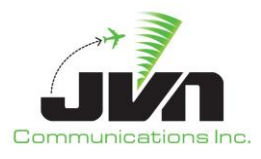

# 4.2.1. Load Progression Display

The window below will be displayed and the step currently being performed will be listed at the bottom of the window. When completed, an adaptation window will be displayed and the scenario can be reviewed or modified.

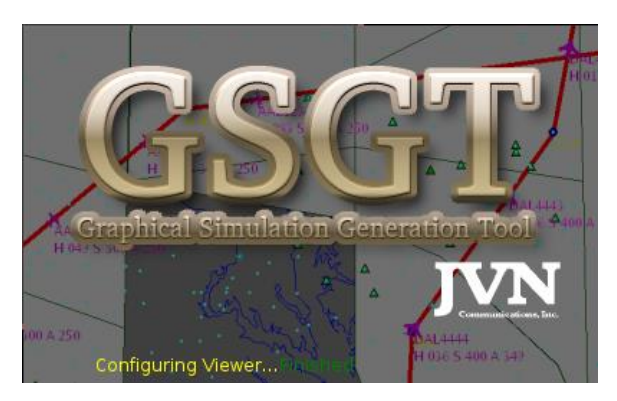

Figure 42. Load Progression

# 4.2.2. Scenario File Loading Errors

If there are errors encountered while loading the scenario, the GSGT Session Log will be displayed listing all errors encountered during loading.

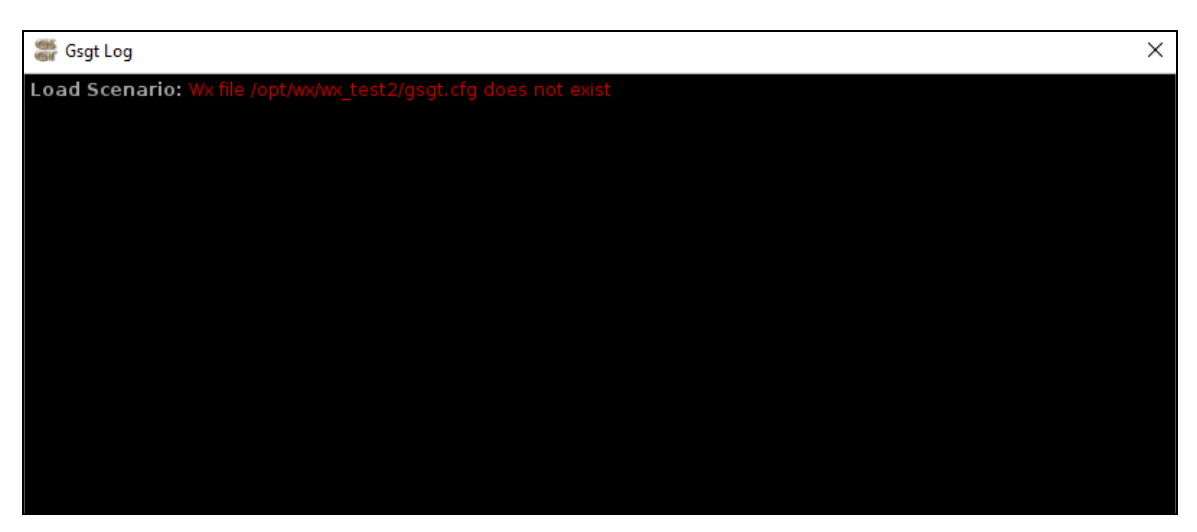

Figure 43. Loading Errors

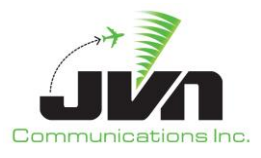

# 4.3. Edit Scenario

The main scenario editor window displays a list of objects by type that can be edited. Clicking on an object type displays all of the instances of the object type contained in the scenario, if any.

Select **Scenario->Edit** or use the edit icon if from the GSGT Main Window.

| Preview <u>E</u> xp | orts Snap | shot <u>F</u> i | ters <u>R</u> | Scen.<br>eports | ario Edi | tor         |            |           |          | ↑ ■ ×     |
|---------------------|-----------|-----------------|---------------|-----------------|----------|-------------|------------|-----------|----------|-----------|
| Preferences         | Sensors   | RSIs            | Adap          | otation         | Syster   | m Commands  | Targets    | Script De | finitior | ns        |
| Name                | ▼ Tim     | ie              | AChar         | BCN             | Alt      | Ro          | ute        | RSI       | Pilot    |           |
| ABRR1               | 00:00     | 00:00           | B737          |                 | 310      | HOBER ARG   | TANZIKSTL  | 600       | 600      | ABRR-1 S  |
| ABRR2               | 00:00     | 00:00           | B737          |                 | 290      | HOBER033010 | ARGTAN.    | 600       | 600      | ABRR-2 S  |
| ABRR3               | 00:00     | 00:00           | B737          |                 | 310      | HOBER033020 | ARGTAN.    | 600       | 600      | ABRR-1 S  |
| ABRR4               | 00:00     | 00:00           | B737          |                 | 290      | HOBER033030 | ARG. TAN.  | 600       | 600      | ABRR-2 S  |
| ABRR5               | 00:00     | 00:00           | B737          |                 | 310      | HOBER033040 | ARGTAN.    | 600       | 600      | ABRR-1 S  |
| ABRR6               | 00:00     | 00:00           | B737          |                 | 290      | HOBER ARG   | TANZIKSTL  | 600       | 600      | ABRR-2 S  |
| ABRR7               | 00:00     | 00:00           | B737          |                 | 310      | HOBER033010 | ARGTAN.    | 600       | 600      | ABRR-1 S  |
| ABRR8               | 00:00     | 00:00           | B737          |                 | 290      | HOBER033020 | ARGTAN.    | 600       | 600      | ABRR-2 S  |
| ABRR9               | 00:00     | 00:00           | B737          |                 | 310      | HOBER033030 | ARGTAN.    | 600       | 600      | ABRR-1 S  |
| ABRR10              | 00:00     | 00:00           | B737          |                 | 290      | HOBER033040 | ARGTAN.    | 600       | 600      | ABRR-2 SI |
| ABRR11              | 00:00     | 00:00           | B737          |                 | 310      | HOBER ARG   | TANZIKSTL  | 600       | 600      | ABRR-1 S  |
| ABRR12              | 00:00     | 00:00           | B737          |                 | 290      | HOBER033010 | ARG. TAN.  | 600       | 600      | ABRR-2 SI |
| ABRR13              | 00:00     | 00:00           | B737          |                 | 310      | HOBER033020 | ARGTAN.    | 600       | 600      | ABRR-1 S  |
| ABRR14              | 00:00     | 00:00           | B737          |                 | 290      | HOBER033030 | ARGTAN.    | 600       | 600      | ABRR-2 S  |
| ABRR15              | 00:00     | 00:00           | B737          |                 | 310      | HOBER033040 | ARGTAN.    | 600       | 600      | ABRR-1 S  |
| ABRR16              | 00:00     | 00:00           | B737          |                 | 290      | HOBER033050 | ARGTAN.    | 600       | 600      | ABRR-2 S  |
| CCC1 (+4)           | 04:00     | 00:00           | B737          |                 | 260      | CNGPXVKFA   | AM         | 300       | 300      | IN-OUT-IN |
| COC1 (+4)           | 05:00     | 00:00           | B737          |                 | 280      | CNGDENNIF   | PXV        | 400       | 400      | MULTI-HE  |
| LIT1 (+10)          | 00:02     | 2:00            | B737          |                 | 330      | HOBER ARG   | TANZIKSTL  | 100       | 100      |           |
| LIT2 (+10)          | 00:02     | 2:00            | B737          |                 | 330      | HOBER030020 | ARGTAN.    | 100       | 100      |           |
| LIT3 (+10)          | 00:02     | 2:00            | B737          |                 | 330      | HOBER030037 | ARG. TAN.  | 100       | 100      |           |
| LIT4 (+10)          | 00:02     | 2:00            | B737          |                 | 330      | HOBER030055 | S.ARG.TAN. | 100       | 100      |           |
| LIT5 (+10)          | 00:02     | 2:00            | B737          |                 | 330      | HOBER030063 | ARGTAN.    | 100       | 100      |           |
| MEM1 (+10)          | 00:02     | 2:00            | B737          |                 | 300      | MUDHOSGF.   | .MCI       | 200       | 200      |           |
| MEM2 (+10)          | 00:02     | 2:00            | B737          |                 | 300      | MUDH031101  | 9SGFMCI    | 200       | 200      |           |
| MEM3 (+10)          | 00:00     | 00:00           | B737          |                 | 300      | MUDH031103  | 6SGFMCI    | 200       | 200      | SWIM AME  |
| MEM4 (+10)          | 00:02     | 2:00            | B737          |                 | 300      | MUDH031105  | 4SGFMCI    | 200       | 200      |           |
| MEM5 (+10)          | 00:00     | 00:00           | B737          |                 | 300      | MUDH031107  | 4JUSIMS    | . 200     | 200      | SWIM AME  |
| •                   |           |                 |               |                 |          |             |            |           |          | Þ         |

Figure 44. Scenario Editor

Clicking the 'Name' button will toggle between sorting the object instances in ascending and descending order. The triangle in the 'Name' button indicates which ordering will be used after the button is clicked. The same applies for the other buttons.

Scenario Editor also provides the ability to view adapted equipment as defined by selected adaptation(s), such as Sensors and ADS-B Service Volumes.

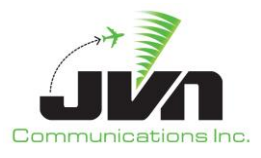

### 4.3.1. Create a New Object

To create a new object, right-click on the object listing or white space if there are no objects created. A context menu with the option **'New'** is displayed. Selecting **'New'** from the menu opens a dialog window to define the new object.

| <b>6</b> 1<br>66                   |                                        |                         |                   | Sce    | nario Editor |           |           |           | ↑ ■ ×                 |
|------------------------------------|----------------------------------------|-------------------------|-------------------|--------|--------------|-----------|-----------|-----------|-----------------------|
| Preview <u>E</u> xp<br>Preferences | orts Snapshot <u>F</u><br>Sensors RSIs | ilters <u>R</u><br>Adap | eports<br>station | Syster | m Commands   | Targets   | Script De | efinition | S                     |
| Name                               | ▼ Time                                 | AChar                   | BCN               | Alt    | Ro           | ute       | RSI       | Pilot     | Comments              |
| ABRR1                              | New                                    | 7                       |                   | 310    | HOBER ARG.   | TANZIKSTL | 600       | 600       | ABRR-1 SCRIPT GROUP 1 |
| ABRR2                              | INCW                                   | 7                       |                   | 290    | HOBER033010  | ARGTAN.   | 600       | 600       | ABRR-2 SCRIPT GROUP 1 |
| ABRR3                              | Delete                                 | 7                       |                   | 310    | HOBER033020  | ARG TAN.  | 600       | 600       | ABRR-1 SCRIPT GROUP 1 |
| ABRR4                              | Chaw Flight Dath                       | 7                       |                   | 290    | HOBER033030  | ARG TAN.  | 600       | 600       | ABRR-2 SCRIPT GROUP 1 |
| ABRR5                              | Show Flight Path                       | 7                       |                   | 310    | HOBER033040  | ARG TAN.  | 600       | 600       | ABRR-1 SCRIPT GROUP 2 |
| ABRR6                              | Replicate                              | 7                       |                   | 290    | HOBER.ARG    | TANZIKSTL | 600       | 600       | ABRR-2 SCRIPT GROUP 2 |
| ABRR7                              | ol                                     | 7                       |                   | 310    | HOBER033010  | ARG TAN.  | 600       | 600       | ABRR-1 SCRIPT GROUP 2 |
| ABRR8                              | Clear replications                     | 7                       |                   | 290    | HOBER033020  | ARG TAN.  | 600       | 600       | ABRR-2 SCRIPT GROUP 2 |
| ABRR9                              | Selection count                        | 7                       |                   | 310    | HOBER033030  | ARG TAN.  | 600       | 600       | ABRR-1 SCRIPT GROUP 3 |
| ABRR10                             |                                        | 7                       |                   | 290    | HOBER033040  | ARG. TAN. | 600       | 600       | ABRR-2 SCRIPT GROUP 3 |
| ABRR11                             | Assign RSI                             | 7                       |                   | 310    | HOBER ARG    | TANZIKSTL | 600       | 600       | ABRR-1 SCRIPT GROUP 3 |
| ABRR12                             | Filter by AID                          | 7                       |                   | 290    | HOBER033010  | ARG TAN.  | 600       | 600       | ABRR-2 SCRIPT GROUP 3 |
| ABRR13                             | 00.00.00                               | 0737                    |                   | 310    | HOBER033020  | ARGTAN.   | 600       | 600       | ABRR-1 SCRIPT GROUP 4 |
| ABRR14                             | 00:00:00                               | B737                    |                   | 290    | HOBER033030  | ARGTAN.   | 600       | 600       | ABRR-2 SCRIPT GROUP 4 |
| ABRR15                             | 00:00:00                               | B737                    |                   | 310    | HOBER033040  | ARGTAN.   | 600       | 600       | ABRR-1 SCRIPT GROUP 4 |
| ABRR16                             | 00:00:00                               | B737                    |                   | 290    | HOBER033050  | ARGTAN.   | 600       | 600       | ABRR-2 SCRIPT GROUP 4 |
| CCC1 (+4)                          | 04:00:00                               | B737                    |                   | 260    | CNGPXVKFA    | M         | 300       | 300       | IN-OUT-IN FLIGHT      |
| COC1 (+4)                          | 05:00:00                               | B737                    |                   | 280    | CNGDENNIF    | VXV       | 400       | 400       | MULTI-HELD TOC FLIGHT |
| LIT1 (+10)                         | 00:02:00                               | B737                    |                   | 330    | HOBER ARG    | TANZIKSTL | 100       | 100       |                       |
| 1172(+10)                          | 00.02.00                               | B737                    |                   | 330    | HORER030020  | ARG TAN   | 100       | 100       |                       |

Figure 45. Creating a New Object

# 4.3.2. Delete Object

To delete an object, right-click on an object instance name. A context menu with **'Delete'** (and possibly other options) is displayed. Selecting **'Delete'** from the menu opens a confirmation dialog, asking user to confirm deletion of the selected object(s).

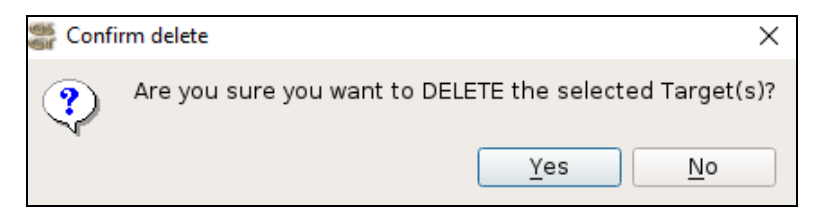

Figure 46. Object Delete Confirmation

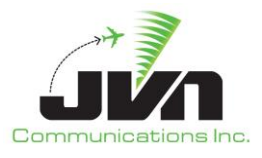

# 4.3.3. Edit Object

To edit an object, double-click on an instance name and the editor window will be replaced with the editor dialog for specific type of object instance selected. The example below is a Target editor window.

| Equinment                                                                                                |                        |                    |                                      |             |                 |
|----------------------------------------------------------------------------------------------------|------------------------|--------------------|--------------------------------------|-------------|-----------------|
| Equiprirent                                                                                              |                        |                    |                                      | CAO Data Ov | rrides          |
| Transponder                                                                                              |                        |                    |                                      | KEY         | VALUE           |
| ATCRBS                                                                                                   |                        | ✓ Mode :           | S (Mode3A and ModeC)                 | EOP         | 1FANSF<br>DGVWI |
| Mode34 and                                                                                               | Modec                  | UAT (A             | DSB only)                            |             |                 |
| O Mada2A ank                                                                                             |                        | 1090F              | S (Mode3A, ModeC, and ADSB)          |             |                 |
| O ModesA only                                                                                            |                        |                    |                                      |             |                 |
|                                                                                                    |                        |                    |                                      |             |                 |
| Datacomm Clearand                                                                                        | е Туре                 |                    |                                      |             |                 |
| PDC                                                                                                    |                        | DCL                |                                      |             |                 |
|                                                                                                    |                        |                    |                                      |             |                 |
|                                                                                                    |                        |                    |                                      |             |                 |
| Beacon Code                                                                                              |                        | O Address: 1       | NAS Equipment: L 👻                   |             |                 |
| Beacon Code                                                                                              |                        | O Address: 1       | Registration                         |             |                 |
| Beacon Code<br>RSI<br>600 (ABRR FLIGHTS                                                                  | ; ICA                  | O Address: 1       | Registration<br>Tail Number: ABRR005 |             |                 |
| Beacon Code<br>RSI<br>600 (ABRR FLIGHTS<br>Script definitions                                            | ;) ICA                 | O Address: 1:<br>▼ | Registration<br>Tail Number: ABRR005 |             |                 |
| Beacon Code<br>RSI<br>600 (ABRR FLIGHTS<br>Script definitions<br>ABRR-1                                  | ;)<br>;)<br>[+00:00:00 | O Address: 1       | Registration<br>Tail Number: ABRR005 |             |                 |
| Beacon Code<br>RSI<br>600 (ABRR FLIGHTS<br>Script definitions<br>ABRR-1                                  | ;) ICA                 | O Address: 1:      | Registration<br>Tail Number: ABRR005 |             |                 |
| Beacon Code<br>RSI<br>600 (ABRR FLIGHTS<br>Script definitions<br>ABRR-1<br>Comments<br>ABRR-1 SCRIPT GRO | ;)<br>(+00:00:00       | O Address: 1:      | Registration Tail Number: ABRR005    |             |                 |

# Figure 47. Object Editor

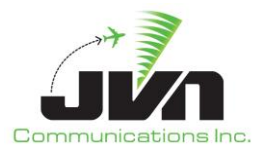

# 4.3.4. Replicate Object

Replication provides the ability to produce copies of the selected objects such as System Commands or Targets. The replications can be dynamic (not frozen), so that single object manages all its replications and a change to that object is reflected across all replications of that object. For dynamically replicated targets, all messages and events associated with the original target, will also be generated for each target replication. Alternatively, replications can be frozen, which creates a copy of the original object; therefore, the new objects can be independently modified to specific needs.

The Replication Editor dialog varies depending on whether a System Command or Target is being replicated. As shown in the figure below, the following options are available for Target replications. System Command replication options only allow the user to specify the number of replications and a delta time between replications.

| <br>Replication Editor |                    | Х  |
|------------------------|--------------------|----|
|                        |                    |    |
| Replications           | 1                  | ÷  |
| Delta Acid             | 1                  | -  |
| Delta Tail Num         | 1                  | •  |
| Delta ICAO Address     | 1                  | -  |
| Delta Beacon           | 1                  | -  |
| Delta Time             | 0/00:20:00         |    |
|                        | Freeze replication | ns |
|                        | OK Cance           | el |

Figure 48. Replication Editor

# Replications

The number of replicated objects.

# Delta Acid

Delta in Acid between replications. If the base target has the identifier UAL101, and '1' is specified for the Delta Acid, the following Acids are achieved in replications: UAL102, UAL103, UAL104...

#### Delta Tail Num

Delta in Tail Number between replications. If the base target has the Tail Number N12345, and '2' is specified for the Delta Tail Num, the following Tail Numbers are achieved in replications: N12347, N12349, N12351...

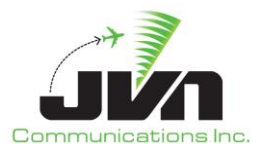

### Delta ICAO Address

Delta in ICAO Address between replications. If the base target has an ICAO Address of AB00E9, and '3' is selected for the Delta ICAO Address, the following ICAO codes are achieved in replications: AB00EC, AB00EF, AB00F2...

#### Delta Beacon

Delta in Beacon code between replications. If the base target has a beacon code of 1011, and '3' is selected for the Delta Beacon, the following beacon codes are achieved in replications: 1014, 1017, 1022...

### Delta Time

Delta in time between replications. The default time is 20 minutes. If the original object has a scenario time of 00:10:00 then the first replication will enter the scenario at 00:30:00.

### Freeze Replications

When checked, produces hard copy replications that are no longer tied to the original object. Frozen replications will appear separately in the GSGT Editor list view. Non-frozen replications remain associated with the original.

#### ОК

Adds the specified number of replications to the scenario.

#### Cancel

Closes the 'Replicate' window without saving changes.

Leaving the pointer over a non-frozen replicated System Command or Target will cause a balloon help to appear with the details of the replication.

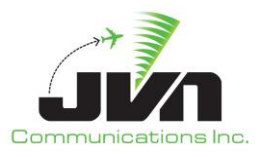

| Preferences | Sensors RC               | Is Adar  | tation | Syster | m Commands      | Targets       | Script F  | efinition  | 15                         |
|-------------|--------------------------|----------|--------|--------|-----------------|---------------|-----------|------------|----------------------------|
| Thereforees |                          | is itaap | cation | Syster | in commands     | langete       | Jenper    | -cinincion | 13                         |
| Name        | <ul> <li>Time</li> </ul> | AChar    | BCN    | Alt    | Ro              | ute           | RSI       | Pilot      | Comment                    |
| ABRR1       | 00:00:00                 | B737     |        | 310    | HOBER ARG       | TANZIKSTL     | _ 600     | 600        | ABRR-1 SCRIPT GROUP 1      |
| ABRR2       | 00:00:00                 | B737     |        | 290    | HOBER033010     | ARG TAN       | 600       | 600        | ABRR-2 SCRIPT GROUP 1      |
| ABRR3       | 00:00:00                 | B737     |        | 310    | HOBER033020     | ARG TAN       | 600       | 600        | ABRR-1 SCRIPT GROUP 1      |
| ABRR4       | 00:00:00                 | B737     |        | 290    | HOBER033030     | ARGTAN        | 600       | 600        | ABRR-2 SCRIPT GROUP 1      |
| ABRR5 (+4)  | 00:00:00                 | B737     |        | 310    | HOBER033040     | ARGTAN        | 600       | 600        | ABRR-1 SCRIPT GROUP 2      |
| ABRR6       | 00:00:00                 | B737     |        | 290    | HOBER ARG       | TANZIKSTL     | _ 600     | 600        | ABRR-2 SCRIPT GROUP 2      |
| ABRR7       | 00:00:00                 | B737     |        | 310    | Replicated Targ | et: x4   time | delta = 0 | 0:20:00    | acid delta = 1   bcn delta |
| ABRR8       | 00:00:00                 | B737     |        | 290    | HUBERUSSUZ      | J.ARG. TAN    | 600       | 000        | ABRR-2 SCRIPT GROUP 2      |
| ABRR9       | 00:00:00                 | B737     |        | 310    | HOBER033030     | ARG TAN       | 600       | 600        | ABRR-1 SCRIPT GROUP 3      |
| ABRR10      | 00:00:00                 | B737     |        | 290    | HOBER033040     | ARG TAN       | 600       | 600        | ABRR-2 SCRIPT GROUP 3      |
| ABRR11      | 00:00:00                 | B737     |        | 310    | HOBER ARG       | TANZIKSTL     | 600       | 600        | ABRR-1 SCRIPT GROUP 3      |
| ABRR12      | 00:00:00                 | B737     |        | 290    | HOBER033010     | ARGTAN        | 600       | 600        | ABRR-2 SCRIPT GROUP 3      |

Figure 49. Replications

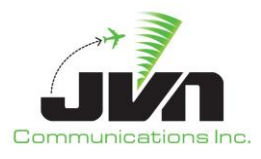

# 4.4. Save Scenario

To save current scenario select **Scenario->Save** from the GSGT Main Window.

To save a scenario under a different name select **Scenario->Save As** from the GSGT Main Window. This allows the user to specify the name and location of the scenario files. A directory with the name as the specified in Scenario Name is created in the selected location.

| ocation | Name           | - Modified Con   | nments |
|---------|----------------|------------------|--------|
|         | ▶ ALEXJ        | 2020-02-19 18:41 |        |
| Local   | ► ANAM         | 2020-02-19 18:41 |        |
|         | archive        | 2020-02-19 21:25 |        |
| 🔘 Media | ► ATO          | 2020-02-19 20:16 |        |
|         | AYDIN          | 2020-02-19 20:17 |        |
|         | ▶ BILLM        | 2020-02-19 20:18 |        |
|         | BRANDON        | 2020-02-19 20:20 |        |
|         | BRANDOND       | 2020-02-19 20:20 |        |
|         | CARMEND        | 2020-02-19 20:20 |        |
|         | CCD11087 R9D3  | 2020-02-19 20:21 |        |
|         | CDR_Scenario   | 2020-02-19 20:21 |        |
|         | ► CHIPV        | 2020-02-19 20:21 |        |
|         | DAVEP          | 2020-02-19 20:21 |        |
|         | Den            | 2020-02-19 20:21 |        |
|         | ▶ EDB          | 2020-02-19 20:21 |        |
|         | ▶ EDS          | 2020-02-19 20:21 |        |
|         | ERNIEH         | 2020-02-19 20:22 |        |
|         | FAAst12793     | 2020-02-19 20:22 |        |
|         | FABIAN         | 2020-02-19 20:22 |        |
|         | HOANGT         | 2020-02-19 20:23 |        |
|         | Import1097Test | 2020-02-19 20:23 |        |
|         | Import1097Test | 2020-02-19 20:23 |        |

Figure 50. Save Scenario

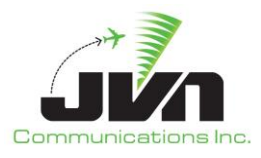

# 4.4.1. Scenario Overwrite Warning

When a scenario name is specified in the Save Scenario dialog already exists, the user is prompted to overwrite the existing scenario.

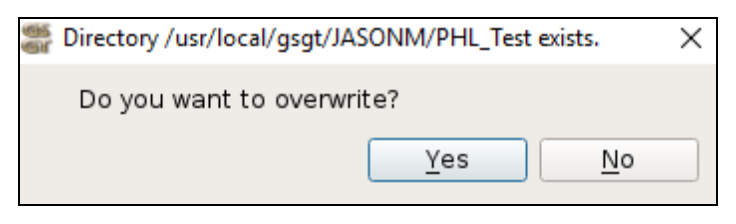

Figure 51. Scenario Overwrite Warning

#### Yes

The existing scenario file is overwritten.

No

The save action is cancelled.

# 4.4.2. Save Scenario Before Exit

When the user attempts to exit the GSGT application and unsaved changes have been made to the scenario, the following dialog is displayed.

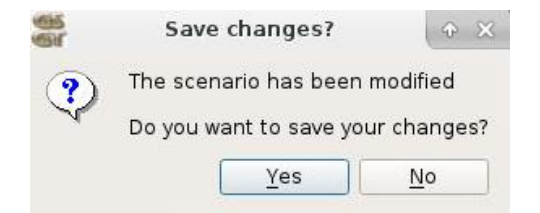

Figure 52. Save Before Exit

#### Yes

The scenario file is saved and the application is exited.

#### No

The scenario file is NOT saved and the application is exited.

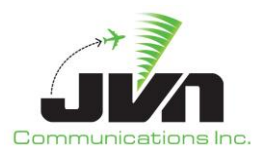

# **5. Scenario Editor**

The Scenario Editor window is comprised of multiple tabs, including Preferences, Sensors, RSIs, Adaptation, System Commands, Targets, and Script Definitions. Note that not all tabs are available in all GSGT modes. The Sensors and Adaptation tabs display adapted surveillance items and interfacility and display system items, respectively, for reference only. The remaining tabs contain lists of scenario objects by type that can be edited.

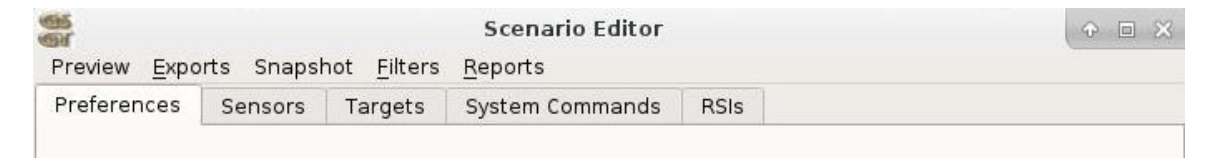

Figure 53. Terminal and ERAM Sim Mode Tabs

| 6                    |             |                  | Scenar              | rio Editor      |         | ⊕ □                | 1 23 |
|----------------------|-------------|------------------|---------------------|-----------------|---------|--------------------|------|
| Preview <u>E</u> xpo | orts Snapsl | not <u>F</u> ilt | ers <u>R</u> eports |                 |         |                    |      |
| Preferences          | Sensors     | RSIs             | Adaptation          | System Commands | Targets | Script Definitions |      |
|                      |             |                  |                     |                 |         |                    |      |

Figure 54. Normal and Dysim Modes Tabs

# **5.1. Preferences**

Preferences are used to specify timing and other attributes of the scenario. The attributes specified in the Preferences tab are applied to the scenario globally. Some timing parameters can be applied to individual targets through the Target editor; see section 5.6.1.3.2 for more details. GSGT looks for a preferences configuration file called prefs.xml. If prefs.xml cannot be found, standard defaults values are used.

# 5.1.1. Edit Preferences

To edit Scenario Preferences, click on the **Preferences** tab in the Scenario Editor Main Window.

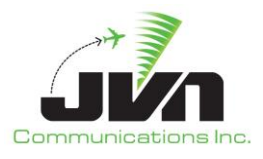

| forences s                                                         | oncore                                        | DCIC                                    | Adaptation               | System Commonds          | Torgoto   | Script Definitions |  |  |
|--------------------------------------------------------------------|-----------------------------------------------|-----------------------------------------|--------------------------|--------------------------|-----------|--------------------|--|--|
| elefences 3                                                        | ensors                                        | NOIS                                    | Adaptation               | System commands          | Targets   | Script Deminitions |  |  |
| Asg Auto-Derive                                                    | e Parame                                      | ters                                    |                          |                          |           |                    |  |  |
| Default FP Lea                                                     | ad Time:                                      | 0/00:2                                  | 0:00                     | Track Start Offset:      |           | 0/00:00:24         |  |  |
| Intra-facility Le                                                  | ead Time:                                     | 0/00:0                                  | 0:20                     | Inter-facility Lead Time | :         | 0/00:02:00         |  |  |
| Handoff Accep                                                      | ot Delta:                                     | 0/00:0                                  | 0:05                     | External Facility Route  | Distance: | 50                 |  |  |
| ✔ Use FPL wit<br>Export Msg Timi                                   | :h NADIN s<br>ing Param                       | source:<br>neters                       | BGTLYWYX                 | •                        |           |                    |  |  |
| ✓ Use FPL wit<br>Export Msg Timi<br>System Setup                   | :h NADIN s<br>ing Param<br>Time:              | source:<br>neters<br>0/00:0:            | BGTLYWYX                 | •                        |           |                    |  |  |
| ✓ Use FPL wit<br>Export Msg Timi<br>System Setup<br>Tgt Min Interm | :h NADIN s<br>ing Param<br>Time:<br>isg Time: | source:<br>neters<br>0/00:03            | BGTLYWYX<br>1:00<br>0:03 | •                        |           |                    |  |  |
| ✔ Use FPL wit<br>Export Msg Timi<br>System Setup<br>Tgt Min Interm | :h NADIN s<br>ing Param<br>Time:<br>isg Time: | source:<br>neters<br>0/00:01<br>0/00:00 | BGTLYWYX<br>1:00<br>0:03 |                          |           |                    |  |  |
| ✔ Use FPL wit<br>Export Msg Timi<br>System Setup<br>Tgt Min Interm | :h NADIN s<br>ing Param<br>Time:<br>isg Time: | source:<br>neters<br>0/00:00            | BGTLYWYX<br>1:00<br>0:03 | •                        |           |                    |  |  |
| ✔ Use FPL wit<br>Export Msg Timi<br>System Setup<br>Tgt Min Interm | :h NADIN s<br>ing Param<br>Time:<br>isg Time: | source:<br>neters<br>0/00:00            | BGTLYWYX<br>1:00<br>0:03 |                          |           |                    |  |  |

Figure 55. Preferences Tabs

#### Export Msg Timing Parameters

#### System Setup Time

No messages will be injected before this time, unless the message is marked as a system setup message. This allows messages such as combine sector and switch activity to be injected prior to any flight data messages.

#### Tgt Min Intermsg Time

The minimum amount of time between auto-generated messages for the same target. This ensures that messages associated with the same target will not be injected out of order. It is useful in large scenarios, when message injection times tend to be delayed due to equipment injection delays.

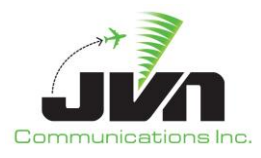

#### **Msg Auto-Derive Parameters**

#### **FP Lead Time**

For auto-generated messages, the amount of time preceding a target start time or preceding a boundary crossing that the fight plan messages will be scheduled for injection. For a departure flight, the initial proposed flight plan will be generated with an injection time that is FP Lead Time prior to the departure time. For an active flight, the flight plan will be generated with an injection time that is FP Lead Time prior to the departure to the start of the radar track. If a flight crosses any enroute or terminal facility boundaries, the flight plan generated for each downstream facility will have an injection time that is FP Lead Time prior to the boundary crossing time.

### Track Start Offset

For auto-generated messages, the time after a target start time for a flight that starts inside an adapted local facility that the start track message (QT) will be scheduled for injection.

#### Intra-facility Lead Time

For auto-generated messages, the time before an inter-sector boundary crossing when the initiate handoff message (QN) will be scheduled for injection.

#### Inter-facility Lead Time

For auto-generated messages, the time before an enroute or terminal facility boundary crossing when the initiate handoff message (TI) will be scheduled for injection.

#### Handoff Accept Delta

For auto-generated messages, the time between the initiate handoff message and the accept handoff message for both intra-facility and inter-facility transfers of control.

#### Use FPL with NADIN source

By default, domestic proposed flights are auto-generated with FP messages. With this option selected, all domestic proposed flights are generated using FPL messages injected from the specified NADIN source.

#### Apply

Save and apply the changes made and close the Preferences editor dialog.

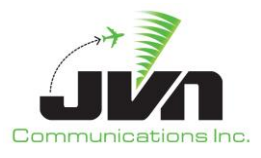

# 5.2. Sensors

GSGT uses surveillance devices defined in adaptation. Surveillance equipment attributes can be viewed but not modified. To expand the subtree contained in particular type of equipment click on the triangle icon to the left of the item.

| <b>6</b>                                       | Scenario Ed     | litor | 0 🗆 🗙 |
|------------------------------------------------|-----------------|-------|-------|
| Preview <u>Exports</u> Snapshot <u>Filters</u> | <u>R</u> eports |       |       |
| Preferences Sensors Targets                    | System Commands | RSIs  |       |
| ▼ RADARS                                       |                 |       |       |
| Name                                           | Туре            |       |       |
| QAF-ERAM                                       | ARSR1           |       |       |
| QJN-ERAM                                       | ARSR1           |       |       |
| QNM-ERAM                                       | ARSR2           |       |       |
| QOJ-ERAM                                       | ARSR1           |       |       |
| QPB-ERAM                                       | ARSR1           |       |       |
| QPC-ERAM                                       | ARSR1           |       |       |
| QRB-ERAM                                       | ARSR1           |       |       |
| QRV-ERAM                                       | ARSR1           |       |       |
| QXR-ERAM                                       | ARSR1           |       |       |
| QXX-ERAM                                       | ARSR2           |       |       |
| QYB-ERAM                                       | ARSR1           |       |       |
| QYY-ERAM                                       | ARSR1           |       |       |
| IXK-ERAM                                       | ARSRI           |       |       |
| AMA-ERAM                                       | ARSR2           |       |       |
| BLV-ERAM                                       | ASR9-IBI        |       |       |
| COU-ERAM                                       | ASRII           |       |       |
| FRI-ERAM                                       | ASKII           |       |       |
|                                                | ARSRZ           |       |       |
|                                                | ADCDO           |       |       |
|                                                | ACDO IDI        |       |       |
| IDV.ERAM                                       | ADCD2           |       |       |
| MCLERAM                                        | ASPO, IRI       |       |       |
| OKC-ERAM                                       | ABSR2           |       |       |
| ORZ-ERAM                                       | ARSR2           |       |       |
| OIM-FRAM                                       | MODES           |       |       |
| OOT-ERAM                                       | ATCRI6          |       |       |
| OUZ-FRAM                                       | ARSR2           |       |       |
| SGE-ERAM                                       | ASB11           |       |       |
| STL-ERAM                                       | ARSR2           |       |       |
| ▼ MLAT                                         | 0.000000000     |       |       |
| Name                                           | Sac             | Sic   |       |
| ▼ SVOL                                         |                 |       |       |
| <ul> <li>ZMEASV</li> </ul>                     |                 |       |       |
| Attributes                                     |                 |       |       |
| Radio Stations                                 |                 |       |       |
| <ul> <li>ZKCASV</li> </ul>                     |                 |       |       |
| <ul> <li>Attributes</li> </ul>                 |                 |       |       |
| Radio Stations                                 |                 |       |       |
| WAM                                            |                 |       |       |

Figure 56. Sensors Tab

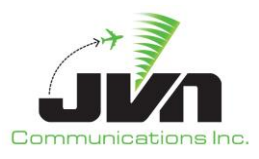

# 5.3. **RSIs**

Record Selection Indicators, abbreviated RSI, can be used to identify various messages, which can then be selected or filtered during runtime.

# 5.3.1. Create and Edit RSI

To create a new RSI, click on the **RSIs** object label in the Scenario Editor Main Window and right-click the object list. Select **New** from the context menu.

| 66 | 94<br>96    | Rsi Editor            | • • ×      |
|----|-------------|-----------------------|------------|
|    |             |                       |            |
|    |             |                       |            |
|    |             |                       |            |
|    |             |                       |            |
|    |             |                       |            |
|    | Value       | 10                    |            |
|    | Description | WITHIN CENTER FLIGHTS |            |
|    |             |                       |            |
|    |             |                       |            |
|    |             |                       |            |
|    |             |                       |            |
|    |             |                       |            |
|    |             |                       |            |
|    |             | Cancel                | <u>о</u> к |

#### Value

Any string can be used for the RSI value.

**NOTE:** Each string value can only be used for one RSI. A dialog box stating "RSI exists" will appear if the string entered is already being used for another RSI once OK is selected.

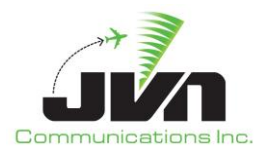

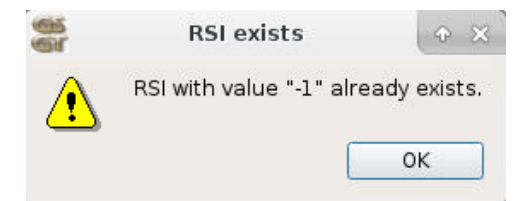

### Description

Text description of the RSI.

#### ОК

Save and apply the changes made and close the RSI editor dialog.

### Cancel

Cancel the changes made and close the RSI editor dialog.

# 5.3.2. Edit Objects Associated with Specific RSI

From the Scenario Editor, left-click on Filters, then select Filter by RSI to display the list of RSI(s) to filter the editor by.

| Preferences                            | Sensors | Та                                               | Filter by RSI                                                                        | inds    | RSIs               |  |
|----------------------------------------|---------|--------------------------------------------------|--------------------------------------------------------------------------------------|---------|--------------------|--|
| RSI                                    |         |                                                  | Filter by Sector                                                                     | 1       | Description        |  |
| 100<br>200<br>300<br>400<br>500<br>600 |         | STRE/<br>STRE/<br>STRE/<br>STRE/<br>SWIM<br>ABRR | AM 2 - MEMPHIS DEF<br>AM 3 - IN-OUT-IN<br>AM 4 - MULTI-HELD 1<br>MESSAGES<br>FLIGHTS | PARTURE | IRE AREA<br>: AREA |  |

# Figure 57. Filtering the Editor

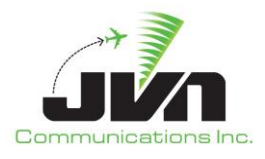

| Preferences                            | Sensors | Targets                                                               | System Commands                                                                                               | RSIs     |           |  |
|----------------------------------------|---------|-----------------------------------------------------------------------|----------------------------------------------------------------------------------------------------|----------|-----------|--|
| RSI                                    | *       |                                                                       |                                                                                                    | Descri   | ption     |  |
| L00<br>200<br>300<br>400<br>500<br>500 |         | STREAM 1<br>STREAM 2<br>STREAM 3<br>STREAM 4<br>SWIM MES<br>ABBR ELIG | - LITTLE ROCK DEPARTU<br>- MEMPHIS DEPARTURE<br>- IN-OUT-IN<br>- MULTI-HELD TOC<br>SAGES<br>HTS<br>Select RSI | JRE AREA | + • ×     |  |
|                                        |         | 1 (SYSTE                                                              | EM COMMANDS)                                                                                                  |          |           |  |
|                                        |         | 100 (ST                                                               | REAM 1 - LITTLE ROCK D                                                                                        | EPARTUR  | RE AREA ) |  |
|                                        |         | 200 (STF                                                              | REAM 2 - MEMPHIS DEP                                                                                          | ARTURE   | AREA)     |  |
|                                        |         | 300 (STF                                                              | REAM 3 - IN-OUT-IN)                                                                                           |          |           |  |
|                                        |         | 400 (STF                                                              | REAM 4 - MULTI-HELD TO                                                                                        | oc)      |           |  |
|                                        |         | 500 (SW                                                               | 'IM MESSAGES)                                                                                                 |          |           |  |
|                                        |         | 600 (AB                                                               | RR FLIGHTS)                                                                                                   |          |           |  |

Figure 58. RSI Filter Selection

This filters the scenario editor by the RSI(s) selected.

| Preferences | Ser | isors   | Targets | Sy | stem C | omman | ds  | RSIs   |              |     |       |
|-------------|-----|---------|---------|----|--------|-------|-----|--------|--------------|-----|-------|
| Name        | -   | Time    | ACh     | ar | BCN    | Alt   |     |        | Route        | RSI | Pilot |
| LIT1 (+10)  |     | 00:02:0 | 0 B73   | 37 |        | 330   | ->( | 0.69m@ | 330FL HOBER  | 100 | 100   |
| LIT2 (+10)  |     | 00:02:0 | 0 B73   | 37 |        | 330   | ->1 | 0.69m@ | 330FL HOBER0 | 100 | 100   |
| LIT3 (+10)  |     | 00:02:0 | 0 B73   | 37 |        | 330   | ->1 | 0.69m@ | 330FL HOBER0 | 100 | 100   |
| LIT4 (+10)  |     | 00:02:0 | 0 B73   | 37 |        | 330   | ->1 | 0.69m@ | 330FL HOBER0 | 100 | 100   |
| LIT5 (+10)  |     | 00:02:0 | 0 B73   | 37 |        | 330   | ->1 | 0.69m@ | 330FL HOBER0 | 100 | 100   |

# 5.4. Adaptation Equipment and DS

GSGT uses equipment devices based on the positions and devices defined in adaptation. Equipment attributes can be viewed but not modified. To expand the subtree contained in a particular type of equipment click on the triangle icon to the left of the item.

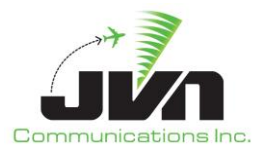

# **5.5. System Commands**

Messages defined in the system commands tab are not associated with any Target and can be injected from any supported device. These might be system setup type messages such as combine sector or switch activity. Any message can be scripted, including flight data. The editor supports freehand text editing of messages that allows users to create any valid or invalid message format. Note that flight data messages would have to be scripted without any substitution tokens that reference a particular target, such as AID, CID, GUFI, etc. If target token substitution is needed, the flight data message must be scripted within the Target editor; see section 5.6.1.3.5.

# 5.5.1. Create and Edit System Command

Certain system commands require or may be formatted with special characters or values that are represented as tokens. These tokens can be entered into the text of a System Command to be substituted to corresponding hex code or values during the scenario export. The primary reason for these tokens is to provide an ASCII character representation for non-printable character values or for values that are unknown until the export or run time.

| Token   | Description                                        |
|---------|----------------------------------------------------|
| \d      | downward-pointing arrow aka arrival arrow          |
| \u      | upward-pointing arrow aka departure arrow          |
| \c or   | clear weather symbol                               |
| \o or ' | overcast weather symbol                            |
| \xHH    | arbitrary value, where HH is a two digit hex value |
| \p      | interfacility messages parity error                |
| \e      | EOM token                                          |
| \I      | LRC error                                          |

#### Table 4. Special Character Tokens

**NOTE:** Not all tokens may be appropriate in all message types.

**NOTE:** Tokens are not case sensitive, so for instance ether \c or \C can be used.

**NOTE:** Entering an extra slash before a character will 'escape' it and not generate a special character. For example, the string "\\c" will be exported as "\c" and not as a clear weather symbol.

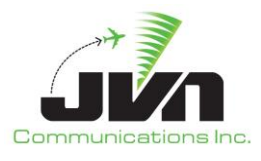

### 5.5.1.1. Message Editor

To create a new System Command, select a message type and appropriate device(s) from the drop downs above the text input area. Enter a message injection time offset and select an RSI, if desired. Type the message contents into the free form text area and press enter or right-click and select Save. The new message is added to the message list below the text input area. Some message types will only accept specific formats; for example rtcsmsg will only accept a message in xml format.

|                     |             |                              | Scenario Editor           |            | ( • = × |
|---------------------|-------------|------------------------------|---------------------------|------------|---------|
| Preview <u>E</u> xp | oorts Snaps | hot <u>F</u> ilters <u>R</u> | eports                    |            |         |
| Preferences         | Sensors     | Targets S                    | ystem Commands            | RSIs       |         |
| Time: +00           | :00:00 R    | SI:                          | ▼ Type:                   | •          |         |
|                     |             |                              |                           |            |         |
|                     |             |                              |                           |            |         |
|                     |             |                              |                           |            |         |
|                     |             |                              |                           |            |         |
|                     |             |                              |                           |            |         |
|                     |             |                              |                           |            |         |
|                     |             |                              | 310210                    |            |         |
|                     |             |                              | Save Messa                | ge         |         |
| Time                | ▼ Tag       | Injector                     | Save Messa                | ge<br>Text |         |
| Time                | ▼ Tag       | Injector                     | Save Messa<br>Device/Dest | ge<br>Text |         |
| Time                | ▼ Tag       | Injector                     | Save Messa<br>Device/Dest | ge<br>Text |         |
| Time                | ▼ Tag       | Injector                     | Save Messa<br>Device/Dest | ge<br>Text |         |
| Time                | ▼ Tag       | Injector                     | Save Messa<br>Device/Dest | ge<br>Text |         |
| Time                | ▼ Tag       | Injector                     | Save Messa<br>Device/Dest | ge<br>Text |         |

Figure 60. Message Editor

#### Time

Input box allowing entry of the time the message is to be injected into the scenario.

#### RSI

Drop down list of RSIs allowing selection of the desired RSI.

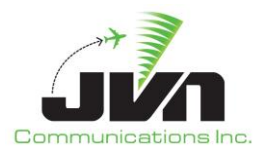

### Туре

Drop down menu allowing selection of the type message to be injected. Depending on the type of message, additional fields will appear for message sources and input devices.

| Message Type | Facility/Device Field 1 | Facility/Device Field 2 |
|--------------|-------------------------|-------------------------|
| ifmsg        | Source                  | Destination             |
| ssrvmsg      | ERAM                    | Device                  |
| fdiomsg      | ERAM                    | CCU                     |
| nadinmsg     | Source Address          | Destination ERAM        |
| icaoMsg      | Source                  | Destination             |
| wmscrmsg     | Destination ERAM        | N/A                     |
| tdlsmsg      | TDLS                    | N/A                     |
| swimmsg      | Destination ERAM        | N/A                     |
| cmsmsg       | ERAM                    | HADDS Address           |
| aigMsg       | STARS                   | N/A                     |
| tfmsMsg      | N/A                     | N/A                     |
| cpdlcmsg     | N/A                     | N/A                     |
| afnmsg       | N/A                     | N/A                     |
| rtcsMsg      | RTCS Airport            | N/A                     |
| ttpMsg       | TTP Airport             | N/A                     |

# Table 5. Message Types with Facility and Device Fields

# Text

Message text. Freeform text area.

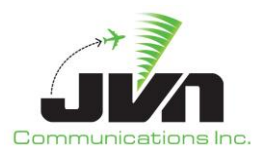

# 5.6. Targets

A Target is a representation of a flight with certain characteristics such as aircraft dynamics, equipment, route of flight, and events that control almost every aspect of its identity. The targets also include a set of messages, identical in structure to System Commands, but are associated with that particular target. The messages can be automatically derived based on the characteristics of the target, manually entered or be a combination of both.

| Preview <u>Exp</u> | orts Snap | shot <u>F</u> il | ters <u>I</u> | Scen<br>Reports | ario Edito | r       |      |             |       |       | ↑ □ ×     |
|--------------------|-----------|------------------|---------------|-----------------|------------|---------|------|-------------|-------|-------|-----------|
| Preferences        | Sensors   | Targe            | ts s          | System (        | Command    | s RS    | ls   |             |       |       |           |
| Name               | ▼ Tim     | ie /             | AChar         | BCN             | Alt        |         | Ro   | oute        | RSI   | Pilot |           |
| ABRR1              | 00:00     | 00:00            | B737          |                 | 310        | ->0.77  | m@31 | OFL HOBER   | 600   | 600   | ABRR-1 S  |
| ABRR2              | 00:00     | 00:00            | B737          |                 | 290        | >0.76   | m@29 | OFL HOBERO. | 600   | 600   | ABRR-2 S  |
| ABRR3              | 00:00     | 00:00            | B737          |                 | 310        | ->0.771 | m@31 | OFL HOBERO. | . 600 | 600   | ABRR-1 S  |
| ABRR4              | 00:00     | 00:00            | B737          |                 | 290        | ->0.76  | m@29 | OFL HOBERO. | . 600 | 600   | ABRR-2 S  |
| ABRR5              | 00:00     | 00:00            | B737          |                 | 310        | ->0.77  | m@31 | OFL HOBERO. | 600   | 600   | ABRR-1 S  |
| ABRR6              | 00:00     | 00:00            | B737          |                 | 290        | ->0.76  | m@29 | OFL HOBER   | 600   | 600   | ABRR-2 S  |
| ABRR7              | 00:00     | 00:00            | B737          |                 | 310        | ->0.77  | m@31 | OFL HOBERO. | . 600 | 600   | ABRR-1 S  |
| ABRR8              | 00:00     | 00:00            | B737          |                 | 290        | ->0.76  | m@29 | OFL HOBERO. | 600   | 600   | ABRR-2 S  |
| ABRR9              | 00:00     | 00:00            | B737          |                 | 310        | ->0.77  | m@31 | OFL HOBERO. | . 600 | 600   | ABRR-1 S  |
| ABRR10             | 00:00     | 00:00            | B737          |                 | 290        | ->0.76  | m@29 | OFL HOBERO. | 600   | 600   | ABRR-2 S  |
| ABRR11             | 00:00     | 00:00            | B737          |                 | 310        | ->0.77  | m@31 | OFL HOBER   | 600   | 600   | ABRR-1 S  |
| ABRR12             | 00:00     | 00:00            | B737          |                 | 290        | ->0.76  | m@29 | OFL HOBERO. | . 600 | 600   | ABRR-2 S  |
| ABRR13             | 00:00     | 00:00            | B737          |                 | 310        | ->0.77  | m@31 | OFL HOBERO. | . 600 | 600   | ABRR-1 S  |
| ABRR14             | 00:00     | 00:00            | B737          |                 | 290        | ->0.76  | m@29 | OFL HOBERO. | . 600 | 600   | ABRR-2 S  |
| ABRR15             | 00:00     | 00:00            | B737          |                 | 310        | ->0.77  | m@31 | OFL HOBERO. | . 600 | 600   | ABRR-1 S  |
| ABRR16             | 00:00     | 00:00            | B737          |                 | 290        | ->0.76  | m@29 | OFL HOBERO. | . 600 | 600   | ABRR-2 S  |
| CCC1 (+4)          | 04:00     | 00:00            | B737          |                 | 260        | ->0.67  | m@26 | OFL CNG PX  | 300   | 300   | IN-OUT-IN |
| COC1 (+4)          | 05:00     | 00:00            | B737          |                 | 280        | ->0.67  | m@28 | OFL CNG DE  | . 400 | 400   | MULTI-HE  |
| LIT1 (+10)         | 00:02     | 2:00             | B737          |                 | 330        | ->0.69  | m@33 | OFL HOBER   | . 100 | 100   |           |
| LIT2 (+10)         | 00:02     | 2:00             | B737          |                 | 330        | ->0.69  | m@33 | OFL HOBERO. | . 100 | 100   |           |
| LIT3 (+10)         | 00:02     | 2:00             | B737          |                 | 330        | ->0.69  | m@33 | OFL HOBERO. | . 100 | 100   |           |
| LIT4 (+10)         | 00:02     | 2:00             | B737          |                 | 330        | ->0.69  | m@33 | OFL HOBERO. | 100   | 100   |           |
| LIT5 (+10)         | 00:02     | 2:00             | B737          |                 | 330        | ->0.69  | m@33 | OFL HOBERO. | . 100 | 100   |           |
| MEM1 (+10)         | 00:02     | 2:00             | B737          |                 | 300        | ->0.68  | m@30 | OFL MUDHO . | 200   | 200   |           |
| MEM2 (+10)         | 00:02     | 2:00             | B737          |                 | 300        | ->0.68  | m@30 | OFL MUDHO   | . 200 | 200   |           |
| MEM3 (+10)         | 00:00     | 00:00            | B737          |                 | 300        | ->0.68  | m@30 | OFL MUDHO   | . 200 | 200   | SWIM AM   |
| MEM4 (+10)         | 00:02     | 2:00             | B737          |                 | 300        | ->0.68  | m@30 | OFL MUDHO   | . 200 | 200   |           |
| MEM5 (+10)         | 00:00     | 00:00            | B737          |                 | 300        | ->0.68  | m@30 | OFL MUDHO   | , 200 | 200   | SWIM AM   |
| 4                  |           |                  |               |                 |            |         |      |             |       |       | Þ         |

Figure 61. Targets Tab

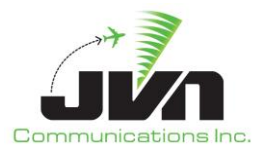

# 5.6.1. Create and Edit Target

To create a Target, right-click on the **Targets** object label in the object list of the Scenario Editor Main Window. Select **New** from the context menu.

# 5.6.1.1. Target - Main

The general target attributes are located on the Main tab of the Target editor. The attributes describe the target's characteristics such as on-board navigation equipment and transponder types.

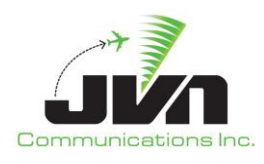

| Target editor           |                                  |           |               |
|-------------------------|----------------------------------|-----------|---------------|
| me ERAM02               |                                  | Starttime | 0/00:00:15    |
| Main Dynamics Messages  | 5 Dysim                          |           |               |
| Equipment               |                                  | ICAO D    | ata Overrides |
| Transponder             |                                  | K         | EY VALUI      |
| ✓ ATCRBS                | Mode S (Mode3A and ModeC)        |           |               |
| Mode3A and ModeC        | UAT (ADSB only)                  |           |               |
| ○ Mode3A only           | 1090ES (Mode3A, ModeC, and ADSB) |           |               |
|                         |                                  |           |               |
| Datacomm Clearance Type |                                  |           |               |
| PDC                     | DCL                              |           |               |
| Beacon Code: ICAO       | Address: NAS Equipment:          | CMS O     | verrides      |
| RSI                     | Registration                     | K         | EY VALUI      |
|                         | Tail Number:                     |           |               |
| Script definitions      |                                  |           |               |
|                         |                                  |           |               |
| +00:00:00               |                                  |           |               |
| Comments                |                                  | _         |               |
|                         |                                  |           |               |
|                         |                                  | 4         | •             |
|                         |                                  |           | Show FH       |
|                         |                                  |           | OK Cano       |

Figure 62. Target Editor Main Tab

#### Name

Two to seven alphanumeric characters designating the identity of the flight. The first character must be alphabetic, and may be followed by any combination of 1-6 alphanumeric characters. The minimum length is two (one letter and one digit). The minimum length for a letter-only name is three.

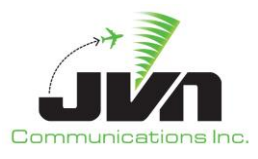

#### Starttime

The time at which the target becomes active. The time is specified in days, hours, minutes, and seconds.

# Equipment

### Transponder

# ATCRBS

Mode 3A and Mode C Mode 3A only

# Mode S

Mode3A and ModeC

# UAT

ADSB only

# 1090ES

Mode3A, ModeC, and ADSB

# CPDLC

Datacomm Clearance Type

PDC

DCL

# Beacon code

One to four octal digits designating the beacon code for the aircraft. Values less than four digits will be left-padded with zeroes to reach a length of four. Supplying a beacon code is optional; GSGT will generate beacon codes for aircraft as needed.

# ICAO Address

Six hex digits designating the ICAO address for the aircraft. Supplying an ICAO address is optional; GSGT will generate ICAO address for aircraft as needed.

# NAS Equipment

The single-letter equipment id. It is appended to aircraft type in the FP message.

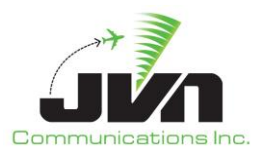

#### RSI

List of RSI descriptions for this target. Clicking 'Select' will open a scroll down menu allowing you to select the desired RSI.

#### Registration

#### Tail Number

Two to seven alphanumeric characters designating the aircraft's tail number. The first character must be alphabetic and may be followed by any combination of 1-6 alphanumeric characters. The minimum length is two (one letter and one digit).

### Script definitions

If a Target has a script defined it will run the script at the time set by the user. The start of the script can be relative to the target start (activation) time or it can be triggered by a particular generated message. The script can be a set of common messages that can be applied to multiple targets without having to script each set individually for each target. This is primarily used for DataComm and TFDM Terminal Publication (TTP) message sets.

#### Comments

Any comments associated with the target. Comments are not displayed during scenario playback.

#### ICAO Data Overrides

ICAO Data overrides used for generating FP/FPL messages. New elements can be added by right mouse click -> **New Element** and entering the elements key. New Values can be added to an element by double clicking the **Value** field for the element. After creating at least one element right clicking again will give the option to **Delete** the highlighted element.

Some ICAO data is automatically generated in the flight plan messages based on other inputs, such as registration and navigation and surveillance equipage. Entries in the ICAO Data Overrides will override the values automatically generated. Neither the element key nor the value are validated for correctness. It is up to the scenario developer to script the appropriate overrides. However, only applicable keys will be incorporated into the generated flight plan messages.

#### **CMS** Overrides

CMS overrides used for generating FP/FPL messages. New elements can be added by right mouse click -> **New Element** and entering the elements key. New Values can be added to an element by double clicking the **Value** field for the element. After creating at least one element right clicking again will give the option to **Delete** the highlighted element.

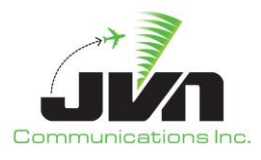

#### Show FH

This button will open a pop up window that will show what the current generated FH message would be for the target.

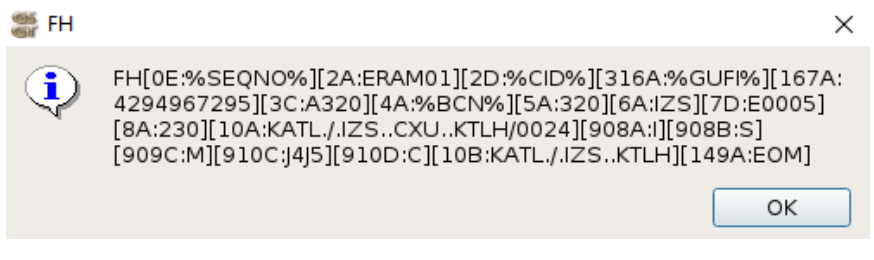

Figure 63. FH Message Preview

# 5.6.1.2. Target - Dynamics

The Dynamics tab of the Target Editor defines the type of aircraft, its speed and altitude, and the path the target is flying in an airspace. A target's aircraft trajectory can be specified as a route with defined points, such as fixes and airports.

When the first and/or last element on the route is an airport, GSGT can model appropriate departure or arrival from/to an airport, including modeling of particular runways on the airport. The runways must be predefined using Runways site definition in order to be available for inclusion.

Based on the target's route definition, GSGT generates radar and derives appropriate messages such as flight plans and handoffs.

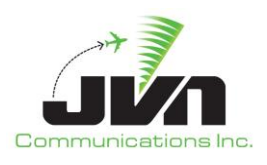

| Target editor                                            |                             |
|----------------------------------------------------------|-----------------------------|
| me CAL100                                                | <b>Starttime</b> 0/00:01:30 |
| Main Dynamics Messages Dysim                             |                             |
| Flight Plan                                              |                             |
| AChar: B737 💌 Speed: 250tas Flevel: 100                  |                             |
| Route: ACYPHL                                            |                             |
|                                                          |                             |
| Flight Dynamics                                          |                             |
| Macro: ->216cas@10000ft ACY PHL ->drop                   |                             |
|                                                          |                             |
|                                                          |                             |
| Populate Macro from FP Route Snow Flight Path Macro Help |                             |
| Events                                                   |                             |
| Delta Time                                               |                             |
|                                                          |                             |
|                                                          |                             |
|                                                          |                             |
|                                                          |                             |
|                                                          |                             |
|                                                          |                             |
|                                                          |                             |
|                                                          |                             |
|                                                          |                             |
|                                                          |                             |

Figure 64. Target Editor Dynamics Tab

# Flight Plan

#### AChar

Drop-down menu allowing the user to select the aircraft characteristics of the target from the adapted aircraft types.

#### Speed

Whole numbers specifying the aircraft speed in knots followed by the characters 'tas' or 'cas' or Mach speed in decimal format either preceded or followed by 'm'. If only digits are entered, TAS speed is assumed. The speed is not validated for the specified altitude or aircraft performance capabilities.

#### Flevel

Flight Level. 1-3 numeric characters designating the flight altitude in hundreds of feet.

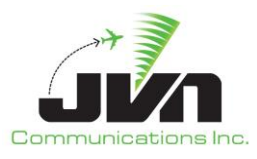

#### Route

Text defining the planned flight route of the target.

# Flight Dynamics

# Macro

A text field where the user can change the path of a flight without changing its filed flight plan route.

# Populate Macro from FP Route

Upon clicking this will populate the **Macro** text field with commands derived from the **Route**. If any changes are made to the macro, the target will fly as what is written in the macro, versus its filed flight plan.

# Show Flight Path

Displays the target's route in the adaptation viewer with a target dynamics information box.

# Macro Help

A help box that will give some macro format examples.

The flight route can be entered in two ways, using the point and click feature of GSGT or by manually typing the flight route text in the dialog box. To use the point and click function, click the Route text box, then place the cursor over the desired element such as a fix or an airport and left-click the mouse. The element is added to the flight plan and displayed in the Route dialog box. As elements are added to the flight plan, fixes and airports are highlighted in BLUE, the flight route is outlined in RED between fixes, and segments along airways are outlined in GREEN.

Point and click adds new elements to the end of the flight plan. To add or remove an element in the middle of the route, manually modify the fix text in the flight plan dialog box or place the cursor after the element (before "." or "..") that you want to insert additional elements.

**NOTE:** GSGT does not allow delay times to be typed directly in the route text. In order to create a delay, create a new target Delay Event.

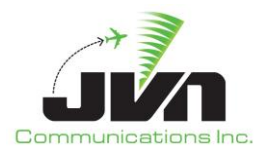

| Target editor X                                                                               |
|-----------------------------------------------------------------------------------------------|
| • Name CALOO Starttime 0/00:01:30                                                             |
| Main Dynamics Messages Dysim                                                                  |
| · · · · · · · · · · · · · · · · · · ·                                                         |
| Route: ACYPHL.HAR                                                                             |
| • Elicht Dunamics                                                                             |
| Macro:         >250tas@10C00ft + 39:51:38.89,-075:02:47.25 + 40:51:08.41,-074 49:06.19 ->drop |
| HAR Populate Macro from FP Route Show Flight Path                                             |
| PHL Peter Time                                                                                |
| · · · · · · · · · · · · · · · · · · ·                                                         |
| Салсеl                                                                                        |

Figure 65. Show Flight Path

#### Events

List of events that are applied to the target. The list specifies the condition when the event is applied and shortly describes the event. Right mouse click context menu options:

#### New

Opens the Target Event Editor dialog for a new event.

### Edit

Opens an existing target event in Target Event Editor dialog.

#### Delete

Deletes the currently selected target event(s).

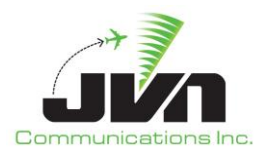

| r                                                                                                    | larget Event Editor                                             | ( • • × |
|----------------------------------------------------------------------------------------------------|-----------------------------------------------------------------|---------|
| Hold<br>Macro<br>Change Acid<br>Change Atidude<br>Change Speed<br>Change Beacon<br>Change Ident Bit<br>Change Ident Bit<br>Change Mode C<br>Change Run Length<br>Change Erack Eligibility<br>Change Search Target Quality<br>Change Search Target Confidence<br>Change Search Target Confidence<br>Change Search Target Confidence<br>Change SSR BlipScan<br>Change Ghost Percentage<br>Change Ghost Percentage<br>Change Ghost Percentage<br>Change Correlation<br>Drop Target<br>Message<br>Response Mode Override<br>Change CheckIn Required<br>ADSB Reporting (Enable/Disable)<br>ADSB Reporting Rate<br>SI | Macro Trigger Time: +0/00:00:00 Event Named Macro: Custom text: |         |

Figure 66. Target Event Editor

Target Events allow users to define a wide range of events that can be applied to a target to perform various tasks or change a target's characteristics. Reference table below describing all available events.

#### Event Type List

List of available event types that can be defined for the target.

#### Trigger

Allows user to set the time when the Target Event is performed as an offset of the target start time.

#### Event

The value(s) that will take effect when the Event is processed. The Drop Target Event does not have a Command value.

#### Generate Msg

If selected, a message reflecting the changed value will be generated. Only valid for ERAM scenarios and only for certain events such as change Acid, Altitude, Beacon, and Speed.

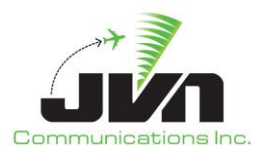

#### RSI

If selected, the RSI will be tied to the event for that Target. If that RSI is turned off the event will not trigger.

#### ОК

Closes the dialog and creates the specified Event.

#### Cancel

Closes the dialog and returns to the Target editor.

### Table 6. Target Event Types

| Event                              | Description                                                                                                    |  |
|------------------------------------|----------------------------------------------------------------------------------------------------|--|
| Macro                              | Add a custom macro to be injected.                                                                                                    |  |
| Change Acid                        | Changes target's ID                                                                                                    |  |
| Change Altitude                    | Changes target's altitude with option to specify rate and slope as well as set altitude as interim.                                                                             |  |
| Change Speed                       | Changes target's speed with option to specify rate                                                                                                    |  |
| Change Beacon                      | Changes target's beacon code with option to change Mode 3A, ADSB or both                                                                                                    |  |
| Change Heading                     | Changes target's heading with options to specify direction and rate                                                                                                    |  |
| Change Ident Bit                   | Sets ident bit to enabled or disabled                                                                                                    |  |
| Change Mode C                      | Sets Mode C to enabled or disabled                                                                                                    |  |
| Change Run Length                  | Changes target's run length to a specific value                                                                                                    |  |
| Change Track Eligibility           | Changes target's track eligibility to a specific value                                                                                                    |  |
| Change Search Target Quality       | Changes target's search target quality to a specific value                                                                                                    |  |
| Change Search Target<br>Confidence | Changes target's search target confidence to a specific value                                                                                                    |  |
| Change Time In Storage             | Changes target's time in storage to a specific value                                                                                                    |  |
| Change PSR Blip Scan               | Changes target's primary search return (PSR) to a specific percentage value. When using ATCoach engine, PSR Blip Scan will only apply if its value is set to either 0 or 100.   |  |
| Change SSR Blip Scan               | Changes target's secondary search return (SSR) to a specific percentage value. When using ATCoach engine, SSR Blip Scan will only apply if its value is set to either 0 or 100. |  |
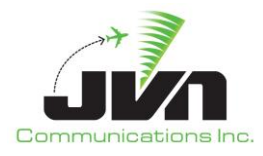

| Event                              | Description                                                                         |
|------------------------------------|-------------------------------------------------------------------------------------|
| Change Ghost Percentage            | Changes target's ghost percentage to a specific percentage value (HCS version only) |
| Change Correlation                 | Changes target's correlation                                                        |
| Drop Target                        | Drops the target before the end of its the route                                    |
| Message                            | Injects a specific message from R, D or A position                                  |
| Response Mode Override             | Overrides NAS responses such as DR or DX, or NAM responses such as LRM              |
| Change Checkin Required            |                                                                                     |
| ADSB Reporting<br>(Enable/Disable) | Enables or Disabled ADSB transponder reporting                                      |
| ADSB Reporting Rate                | Sets ADSB target reporting rate                                                     |

Custom macro commands can also be scripted as target events. The table below lists the types of macro commands that are available.

| Table 7. | Custom | Macro | Commands |
|----------|--------|-------|----------|
|----------|--------|-------|----------|

| Command            | Description                                                                                     |
|--------------------|-------------------------------------------------------------------------------------------------|
| VNAV Commands      |                                                                                                 |
| ->dddcas           | Change the calibrated air speed of the target to the value specified.                           |
| ->dddcas~dddkt/min | Change the calibrated air speed of the target to the value specified at a given rate of change. |
| ->dddtas           | Change the true air speed of the target to the value specified.                                 |
| ->dddtas~dddkt/min | Change the true air speed of the target to the value specified at a given rate of change.       |
| ->.ddm             | Change the mach speed of the target to the value specified.                                     |
| ->.ddm~dddkt/min   | Change the mach speed of the target to the value specified at a given rate of change.           |

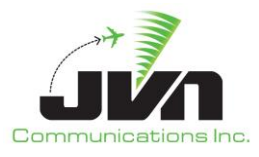

| ->dddcas@dddddft or<br>->dddtas@dddddft or<br>->.ddm@dddddft                                                                                                    | Change the speed and altitude of the target to the values specified.                                                                                                    |
|----------------------------------------------------------------------------------------------------|----------------------------------------------------------------------------------------------------|
| ->ddddft<br>->ddddft~dddd                                                                                                    | Change the altitude of the target to the value specified in feet.<br>Change the altitude of the target to the value specified in feet<br>at a given rate of change (in feet per minute).                                                                                                    |
| LNAV Commands                                                                                                    |                                                                                                    |
| FIXNAME<br>FIXNAME{attributes}                                                                                                    | Proceed to the fix.<br>Proceed to the fix and obey additional instructions or<br>restrictions specified as attributes of the fix. Some attributes<br>(such as speed and altitude restrictions) may be combined for<br>the same fix.                                                                                                    |
| Attributes:<br>{arpt}<br>{rw:dd} or {rw:ddA}                                                                                                    | On the first fix, auto-apply departure logic; on the last fix,<br>auto-apply top of descent (TOD) restriction. Not valid on other<br>fixes.                                                                                                    |
| {ils:dd} or {ils:ddA}<br>{dddddft}<br>{ <dddddft}<br>{&gt;dddddft}<br/>{dddddftBddddft}</dddddft}<br>                                                           | <ul> <li>departure procedure for the specified runway.</li> <li>In conjunction with {arpt} on arrivals, perform an ILS approach to the specified runway. This disables TOD processing.</li> <li>Cross the fix at the specified restriction altitude.</li> <li>Cross the fix at or below the specified restriction altitude.</li> <li>Cross the fix at or above the specified restriction altitude.</li> </ul>       |
| {dddcas}, {dddtas}, or {.ddm}<br>{ <dddcas}, or="" {<.ddm}<br="" {<dddtas},="">{&gt;dddcas}, {&gt;dddtas}, or {&gt;.ddm}<br/>{rf}{dddmag}{turnDir:A}</dddcas},> | Cross the fix between the specified restriction altitudes. Order<br>is of the restriction altitudes is irrelevant.<br>Cross the fix at the specified restriction speed.<br>Cross the fix at or below the specified restriction speed.<br>Cross the fix at or above the specified restriction speed.<br>Perform a radius to fix turn (in the specified turn direction),<br>exiting the fix at the specified heading. |

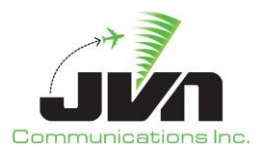

| ->dddmag                   | Change the heading of the target to the value specified in degrees from magnetic North.                                                                                                   |
|----------------------------|----------------------------------------------------------------------------------------------------|
| ->dddmag~ddddeg/sec        | Change the heading of the target to the value specified in degrees from magnetic North at a given rate of change.                                                                         |
| ->dddtrue                  | Change the heading of the target to the value specified in degrees from true North.                                                                                                    |
| ->dddtrue~ddddeg/sec       | Change the heading of the target to the value specified in degrees from true North at a given rate of change.                                                                             |
| ->hold                     | Hold indefinitely with right hand turns and 1 minute leg lengths.                                                                                                    |
| ->hold{legTime:dmin}       | Hold indefinitely with right hand turns and leg lengths as specified in minutes.                                                                                                    |
| ->hold{turnDir:A}          | Hold indefinitely with 1 minute leg lengths and left or right hand turns as specified.                                                                                                    |
| ->hold{duration:dmin}      | Hold with right hand turns and 1 minute leg lengths for the specified amount of time. Once the duration time has expired, complete the current turn and proceed with the remaining route. |
| ->hold{count:d}            | Hold with right hand turns and 1 minute leg lengths for the specified number of laps.                                                                                                    |
| ->drop                     | Drop the target.                                                                                                    |
| Mode3A and Mode C Commands |                                                                                                    |
|                            |                                                                                                    |

| ->Boooo  | Set or change the beacon code. |
|----------|--------------------------------|
| ->BE     | Enable the Mode 3A beacon.     |
| ->BD     | Disable the Mode 3A beacon.    |
| ->MCE    | Enable Mode C.                 |
| ->MCD    | Disable Mode C.                |
| ->RADARE | Enable radar detection.        |

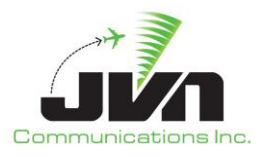

| ->RADARD                               | Disable radar detection.                                                                       |
|----------------------------------------|------------------------------------------------------------------------------------------------|
| ->ADSBE                                | Enable ADSB detection.                                                                         |
| ->ADSBD                                | Disable ADSB detection.                                                                        |
| Target Attributes                      |                                                                                                |
| ->set:autoLogon=d                      | Set the autoLogon attribute to 0, off, or 1, on.                                               |
| ->set:cpdlcResponseMode= <mode></mode> | Set the cpdlcResponseMode attribute to manual or auto.                                         |
| ->set:cpdlcResponseDelay=ddd           | Set the cpdlcResponseDelay attribute to the specified number of seconds.                       |
| ->set:script=name                      | Set the script attribute to the specified script name.                                         |
| ->set:tdls=name                        | Set the tdls attribute to the specified TDLS name.                                             |
| ->set:disableTracker=d                 | Set the disableTracker attribute to 1, disabled, or 0, enabled.                                |
| ->set:freeText=text                    | Set the freeText attribute to the specified text. This appears in the datablock of the target. |
| ->clear: <attribute></attribute>       | Clear the target attribute specified.                                                          |

**NOTE:** A indicates an alphabetic character, d indicates decimal digits, o indicates octal digits, and ~ indicates a rate of change.

#### 5.6.1.3. Target - Messages

The Messages tab of the Target Dialog lists all non-radar messages associated with the target. The messages can be auto-generated (auto-derived) based on the route of the target or manually created. Messages are defaulted to auto-generate but can be turned off when **Auto-generate msgs** is deselected.

When target is set to auto-generate messages, GSGT will generate all appropriate non-radar messages such as flight plan, start tracking, and handoff control of the flight between controllers and/or facilities as needed.

Additionally, parameters controlling the creation of auto-generated messages can be set in the scenario Preferences or Target Preferences.

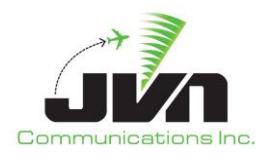

| in Dynam<br>Auto-genera                                                         | ics Mes                                              | Edit Prefs                                                      | Usim                                           | ides Edit FPL/CPL Overrides                                                                                                    |
|---------------------------------------------------------------------------------|------------------------------------------------------|-----------------------------------------------------------------|------------------------------------------------|----------------------------------------------------------------------------------------------------|
| Time: +00                                                                       | :00:00                                               | Type:                                                           | •                                              |                                                                                                    |
|                                                                                 |                                                      |                                                                 |                                                |                                                                                                    |
|                                                                                 |                                                      |                                                                 |                                                |                                                                                                    |
|                                                                                 |                                                      |                                                                 |                                                |                                                                                                    |
|                                                                                 |                                                      |                                                                 |                                                |                                                                                                    |
|                                                                                 |                                                      |                                                                 |                                                |                                                                                                    |
|                                                                                 |                                                      |                                                                 |                                                |                                                                                                    |
|                                                                                 |                                                      |                                                                 |                                                | Save Message                                                                                                    |
|                                                                                 | ▼ Tag<br>fdiomsc                                     | Injector                                                        | Device/Dest                                    | Save Message<br>Text<br>FP %AID% H/B762/A %BCN% 200 3945/07528 E%0005% 100 3945/075283001/0.                                                                                                    |
| Time<br>-00:04:30<br>-00:04:28<br>-00:04:28                                     | Tag<br>fdiomsg<br>ifmsg<br>ifmsg                     | Injector<br>g zny-ccul<br>zny<br>zny                            | Device/Dest<br>ppp<br>ppp                      | Save Message           Text           FP %AID% H/B762/A %BCN% 200 3945/07528 E%0005% 100 3945/075283001/0.           FP %LCID%%AID% 1H/B762 0256 POD E%0005% 100 POB           FP %LCID%%AID% 1H/B762 0256 POD E%0005% 100 POA                                                                                                    |
| Time<br>-00:04:30<br>-00:04:28<br>-00:04:28<br>00:02:05<br>00:40:45             | ▼ Tag<br>fdiomsg<br>ifmsg<br>ifmsg<br>ifmsg<br>ifmsg | Injector<br>grny-ccul<br>zny<br>zny<br>zny<br>zny<br>zny<br>zdc | Device/Dest<br>ppp<br>zdc<br>zny               | Save Message           Text           FP %AID% H/B762/A %BCN% 200 3945/07528 E%0005% 100 3945/075283001/0.           FP %LCID%%AID% 1H/B762 0256 POD E%0005% 100 POB           FP %LCID%%AID% 1H/B762 0256 POD E%0005% 100 POA           FP %LCID%%AID% 1H/B762/A %BCN% 200 3924/07519 E%0005% 100 3945/075283001/0.           FP %AID% H/B762/A %BCN% 200 3721/07429 E%0005% 100 3945/075283001/0.                                                                                                    |
| Time<br>-00:04:30<br>-00:04:28<br>-00:04:28<br>00:02:05<br>00:40:45<br>00:45:25 | ✓ Tag<br>fdiomsq<br>ifmsg<br>ifmsg<br>ifmsg<br>ifmsg | Injector<br>g zny-ccul<br>zny<br>zny<br>zny<br>zdc<br>zny       | Device/Dest<br>ppp<br>pdp<br>zdc<br>zny<br>zdc | Save Message           Text           FP %AID% H/B762/A %BCN% 200 3945/07528 E%0005% 100 3945/075283001/0.           FP %AID% H/B762/A %BCN% 200 3945/07528 E%0005% 100 POB           FP %LCID%%AID% 1H/B762 0256 POD E%0005% 100 POA           FP %AID% H/B762/A %BCN% 200 3924/07519 E%0005% 100 3945/075283001/0.           FP %AID% H/B762/A %BCN% 200 3721/07429 E%0005% 100 3945/075283001/0.           FP %AID% H/B762/A %BCN% 200 3721/07424 E%0005% 100 3945/075283001/0.                                                       |
| Time<br>-00:04:30<br>-00:04:28<br>00:02:05<br>00:40:45<br>00:45:25              | ▼ Tag<br>fdiomsg<br>ifmsg<br>ifmsg<br>ifmsg<br>ifmsg | Injector<br>g zny-ccul<br>zny<br>zny<br>zny<br>zdc<br>zny       | Device/Dest<br>ppp<br>zdc<br>zny<br>zdc        | Save Message           Text           FP %AID% H/B762/A %BCN% 200 3945/07528 E%0005% 100 3945/07528. 3001/0.           FP %AID% H/B762 0256 POD E%0005% 100 POA           FP %AID% H/B762 0256 POD E%0005% 100 POA           FP %AID% H/B762 0256 POD E%0005% 100 3945/07528. 3001/0.           FP %AID% H/B762/A %BCN% 200 3924/07519 E%0005% 100 3945/07528. 3001/0.           FP %AID% H/B762/A %BCN% 200 3721/07429 E%0005% 100 3945/07528. 3001/0.           FP %AID% H/B762/A %BCN% 200 3706/07424 E%0005% 100 3945/07528. 3001/0. |

Figure 67. Target Editor Messages Tab

#### Table 8. Non-radar Message Color Coding

| Color | Description                                             |
|-------|---------------------------------------------------------|
| GRAY  | auto-generated messages, cannot be edited unless frozen |
| BLACK | frozen messages                                         |

**NOTE:** Frozen messages are always associated with the target and are not automatically updated as target characteristics are changed, except for when replicating and changing name and timing of the target. Auto-generated messages on the other hand, are automatically regenerated on every change to the target.

**NOTE:** Once a target enters a 'live' sector, derived messages are no longer generated.

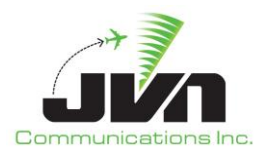

#### Auto-generate msgs

Enables auto generation of messages for the target.

#### Edit Prefs

Set target specific preferences for auto-generated messages.

#### **Edit FP Overrides**

Sets override values for auto-generated FP messages.

#### Edit FPL/CPL Overrides

Sets override values for auto-generated FPL/CPL messages.

#### Msgs

List of non-radar messages associated with the target. Clicking on the 'Time' header will sort the messages in time order. Clicking on 'Device/Dest', 'Injector', or 'Text' will sort appropriate column in alphanumeric order. Clicking on any of these headers twice will reverse the order of the sort.

Double click to edit a frozen message.

Right mouse click context menu options:

#### Delete

Removes selected message(s) from the list.

### 5.6.1.3.1. Auto Deriving Target Messages

When the **Auto-generate msgs** box is checked, GSGT calculates target positions along its entire route and derives appropriate non-radar messages, and then populates the messages list. In order to accomplish this, GSGT runs the simulation engine.

When the **Auto-generate msgs** box is unchecked while there are any derived messages in the list, a dialog box is displayed to confirm whether the derived messages should be saved as frozen messages or removed.

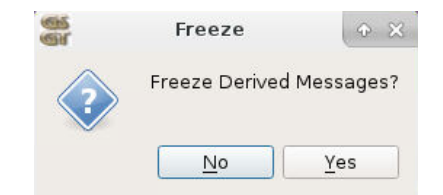

Figure 68. Freeze Derived Messages

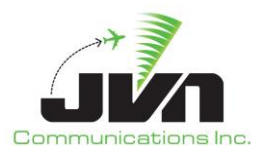

# 5.6.1.3.2.Edit Prefs

Target Preferences override the scenario preferences on a per target basis. To enable override of any particular preference, select and check that preference. When a parameter is checked, its value will be applied to this target only. When unchecked, the general scenario Preference value will apply.

Parameters in the Target Preferences behave exactly the same as in the scenario Preferences with an exception that target preferences are applied only per target basis. See section 5.1.1 details each preference option.

The section for deriving flight plans for domestic proposed flights is used to override the scenario preferences to force generation of FP or FPL.

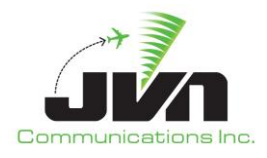

| ame                                                                                                    |                                                                           | Value                                                  |  |
|----------------------------------------------------------------------------------------------------|---------------------------------------------------------------------------|--------------------------------------------------------|--|
| Msg Auto-Derive Param                                                                                                    | eters                                                                     |                                                        |  |
| Use Default FP Lead<br>Use Term FP Lead Tin<br>Use ERAM FP Lead Tin<br>Use External FP Lead<br>Track Start Offset<br>Intra-Facility Lead Tim<br>Handoff Accept Delta<br>Apply MISM in Handoffs<br>Position Offset Delta<br>Position Offset Distar<br>Heading Offset<br>Speed Offset<br>Altitude Offset<br>Vhen deriving flight plan | Time<br>me<br>Time<br>Time<br>ne<br>ne<br>ng<br>nce                       | 00:00:00<br>00:00:00<br>00:00:00<br>00:00:00<br>00:00: |  |
| Use FP                                                                                                    | IN source<br>use source<br>use delta time<br>ed handoffs from ARTS<br>ges | BGTLYWYX<br>ZKC:E1<br>Enable                           |  |
|                                                                                                    |                                                                           |                                                        |  |

Figure 69. Target Specific Preferences

#### Use Default

Uses default setting to generate FP or FPL according to scenario preference.

#### Use FP

Forces generation of FP regardless of scenario preference

#### Use FPL with NADIN source

Forces generation of FPL from specified NADIN device regardless of scenario preference. Additionally, in some situations AM messages are auto-derived from source device and with delta time as specified.

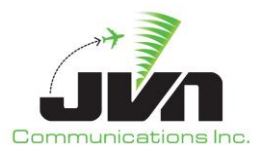

When any of the parameters in the Target Preferences Editor are changed from the default, the 'Edit Prefs' button will show an attention icon indicating that values are changed, as illustrated below.

| Nan | ne KN  | 401          |     | Starttin | ne 0, | 00: |
|-----|--------|--------------|-----|----------|-------|-----|
| N   | 1ain   | Dynamics     | Me  | essages  | Dys   | im  |
|     | / Auto | o-generate m | sgs | 🔥 Edit F | Prefs | Ec  |

Figure 70. Edit Prefs Attention Icon

#### 5.6.1.3.3.FP Overrides

The parameters in the FP Overrides Editor dialog override values in derived FP messages for this target only. When value is cleared, the default value in derived FP message is restored.

| 👹 FP Override          | es Editor      |            |
|------------------------|----------------|------------|
| Aircraft ID:           |                |            |
| Aircraft Type:         |                |            |
| Beacon Code:           |                |            |
| Speed:                 |                |            |
| Coord Fix/Departure Po | pint:          |            |
| Coord Time/Departure   | Time:          |            |
| Assigned Alt:          |                |            |
| Requested Alt:         |                |            |
| Route:                 |                |            |
| Remarks:               |                |            |
| ICAO Data:             |                |            |
|                        | <u>C</u> ancel | <u>о</u> к |

Figure 71. Flight Plan Override Editor

When any of the parameters in the FP Overrides Editor are set to be overwritten, the 'Edit FP Overrides' button will show an attention icon indicating that values are overridden, as illustrated below.

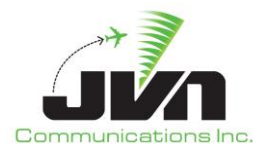

| Name | KN  | 401          |     | Starttin | ne  | 0/00:00:00        |
|------|-----|--------------|-----|----------|-----|-------------------|
| Mair | n   | Dynamics     | Me  | ssages   | D   | Dysim             |
| VA   | uto | o-generate m | sas | Edit Pre | efs | AEdit FP Override |

Figure 72. Edit FP Overrides Attention Icon

## 5.6.1.3.4.FPL/CPL Overrides

The parameters in the FPL/CPL Overrides Editor dialog override values in derived FPL/CPL messages for this target only. When value is cleared, the default value in derived FPL/CPL message is restored.

| FPL/CPL Overrides Editor   | ◆ □ ×      |
|----------------------------|------------|
| Aircraft ID:               |            |
| Flight Rules and Type:     |            |
| Aircraft Type:             |            |
| Equipment:                 |            |
| Beacon Code:               |            |
| Speed:                     |            |
| Departure Point:           |            |
| Coord Fix/Point:           |            |
| Coord Time/Departure Time: |            |
| Requested Alt:             |            |
| Route:                     |            |
| Estimate:                  |            |
| Destination:               |            |
| ICAO Data:                 |            |
| <u>C</u> ancel             | <u>о</u> к |

Figure 73. ICAO Flight Plan Overrides Editor

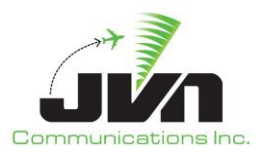

When any of the parameters in the FP Overrides Editor are set to be overwritten, the 'Edit FPL/CPL Overrides' button will show an attention icon indicating that values are overridden, as illustrated below.

|      |                |                | Target editor     |
|------|----------------|----------------|-------------------|
| ame  | KM01           | Starttime      | 0/00:00:00        |
| Mair | n Dynamics     | Messages [     | Dysim             |
| V A  | uto-generate m | sgs Edit Prefs | Edit FP Overrides |

### 5.6.1.3.5. Manually Creating Messages

Creating non-radar messages for a target works identically as for System Commands with exception that messages are associated with the Target instead of being independent. The same set of message editors is used to edit the messages, which are automatically determined for appropriate type of message.

To create a new target message, select a message type and appropriate device(s) from the drop downs above the text input area. Enter a message injection time offset and select an RSI, if desired. Type the message contents into the free form text area and press enter or the 'Save Message' button. The new message is added to the message list below the text input area. Press 'OK' to update the target. Some message types will only accept specific formats; for example rtcsmsg will only accept a message in xml format.

Flight data messages scripted within the Target editor may include substitution tokens for target identification fields such as AID, CID, GUFI, etc. Upon execution, these tokens will be replaced with the appropriate values for the target.

Messages that are auto-derived cannot be edited until **Auto-generate msgs** is deselected. If the **Auto-generate msgs** is selected after being deselected and the original generated messages were frozen, the messages will be automatically re-derived and in essence making a duplicate message.

**NOTE:** Changes made in the Flight Plan Editor do NOT affect the target attributes set in the Target Attributes Editor.

# 5.6.1.3.6. Validating Messages (RTCS & TTP)

Manually created RTCS and TTP messages can be validated against the current schema. After creating and saving the message, right click and select Validate <message type>

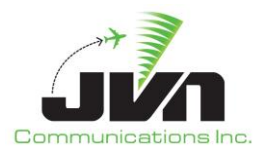

|          |         |          | S      | Save Me | essage               |                             |  |
|----------|---------|----------|--------|---------|----------------------|-----------------------------|--|
| Time     | Tag     | Injector | Device | /Dest   | Text                 |                             |  |
| 00:22:00 | fdiomsg | zla-ccu1 |        |         | FP %AID% B           | 737/A 479 KLAX P%0130% 3    |  |
| 00:22:05 | ttpMsg  | klax     |        |         | <pre>nas:NasMe</pre> | essage xmlns:fb="http://www |  |
|          |         |          |        | De      | ete                  |                             |  |
|          |         |          |        | Val     | idate TTP            |                             |  |
|          |         |          |        |         |                      |                             |  |
|          |         |          |        |         |                      |                             |  |
|          |         |          |        |         |                      |                             |  |

Figure 74. RTCS and TTP Message Validation

A popup box will appear confirming the messages validation or detailing why the message failed validation.

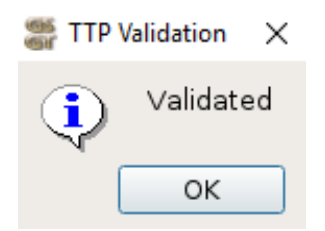

Figure 75. Validation Successful

### 5.6.1.4. Target Dysim Definitions

The Dysim tab of the Target editor provides ability to change engine specific options and define Pre-Programmed Events and Pilot Prompts. This tab is labeled Dysim when running with JVN simulation engine.

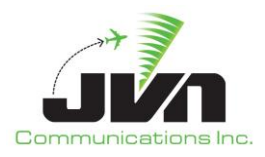

| 6<br>r                             |                      | Target editor | •                         |
|------------------------------------|----------------------|---------------|---------------------------|
| Jame ABRR12                        | Starttime 0/00:00:00 |               |                           |
| Main Dynamic                       | cs Messages Dysim    |               |                           |
| Independent Rele<br>Manual Release | ease 🗸               |               |                           |
| Pilot Position                     | 600                  |               |                           |
|                                    |                      |               |                           |
|                                    |                      |               |                           |
|                                    |                      |               |                           |
|                                    |                      |               |                           |
|                                    |                      |               |                           |
|                                    |                      |               |                           |
|                                    |                      |               |                           |
|                                    |                      |               |                           |
|                                    |                      |               |                           |
|                                    |                      |               |                           |
|                                    |                      |               |                           |
|                                    |                      |               |                           |
|                                    |                      |               |                           |
|                                    |                      |               |                           |
|                                    |                      |               |                           |
|                                    |                      |               | <u>C</u> ancel <u>O</u> K |

Figure 76. Target Editor Dysim Tab

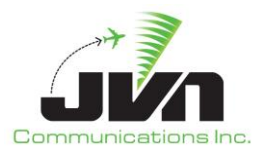

#### Independent Release

Engine will not generate the target at the start time. It needs to be released from pilot position. The flight will be in the scenario but no flight data messages will inject nor will the target start until the user manually injects them.

#### **Manual Release**

Engine will generate the target's flight data messages but will not release the target at the start time.

#### **Pilot Position**

Pseudo Pilot assigned to the target (optional) (ERAM version only).

## 5.6.2. Target List Context Menu

Right-clicking on selected target(s) in the object tree of the Scenario Editor Main Window opens a context menu with certain actions such as Replicate and Filter by AID.

| ABRR2      | 00:00:00 | B737           | 290    | ->0.76m@290FL HOBER0 | 600 | 600 | ABRR-2 SCRIPT GROUP 1             | Yes |
|------------|----------|----------------|--------|----------------------|-----|-----|-----------------------------------|-----|
| ABRR3      | 00:00:00 | B737           | 310    | ->0.77m@310FL HOBER0 | 600 | 600 | ABRR-1 SCRIPT GROUP 1             | Yes |
| ABRR4      | 00:00:00 | B737           | 290    | ->0.76m@290FL HOBER0 | 600 | 600 | ABRR-2 SCRIPT GROUP 1             | Yes |
| ABRR5      | 00:00:00 | E New          |        | 0.77m@310FL HOBER0   | 600 | 600 | ABRR-1 SCRIPT GROUP 2             | Yes |
| ABRR6      | 00:00:00 | [              |        | 0.76m@290FL HOBER    | 600 | 600 | ABRR-2 SCRIPT GROUP 2             | Yes |
| ABRR7      | 00:00:00 | Delete         |        | 0.77m@310FL HOBER0   | 600 | 600 | ABRR-1 SCRIPT GROUP 2             | Yes |
| ABRR8      | 00:00:00 | Chow Elight    | Doth   | 0.76m@290FL HOBER0   | 600 | 600 | ABRR-2 SCRIPT GROUP 2             | Yes |
| ABRR9      | 00:00:00 | E Show Flight  | Patri  | 0.77m@310FL HOBER0   | 600 | 600 | ABRR-1 SCRIPT GROUP 3             | Yes |
| ABRR10     | 00:00:00 | Replicate      |        | 0.76m@290FL HOBER0   | 600 | 600 | ABRR-2 SCRIPT GROUP 3             | Yes |
| ABRR11     | 00:00:00 | Classicalia    |        | 0.77m@310FL HOBER    | 600 | 600 | ABRR-1 SCRIPT GROUP 3             | Yes |
| ABRR12     | 00:00:00 | l Clear replic | ations | 0.76m@290FL HOBER0   | 600 | 600 | ABRR-2 SCRIPT GROUP 3             | Yes |
| ABRR13     | 00:00:00 | E Selection c  | ount   | 0.77m@310FL HOBER0   | 600 | 600 | ABRR-1 SCRIPT GROUP 4             | Yes |
| ABRR14     | 00:00:00 | E              |        | 0.76m@290FL HOBER0   | 600 | 600 | ABRR-2 SCRIPT GROUP 4             | Yes |
| ABRR15     | 00:00:00 | Assign RSI     |        | 0.77m@310FL HOBER0   | 600 | 600 | ABRR-1 SCRIPT GROUP 4             | Yes |
| ABRR16     | 00:00:00 | Filter by AI   | C      | 0.76m@290FL HOBER0   | 600 | 600 | ABRR-2 SCRIPT GROUP 4             | Yes |
| CCC1 (+4)  | 04:00:00 | B737           | 260    | ->0.67m@260FL CNG PX | 300 | 300 | IN-OUT-IN FLIGHT                  | Yes |
| COC1 (+4)  | 05:00:00 | B737           | 280    | ->0.67m@280FL CNG DE | 400 | 400 | MULTI-HELD TOC FLIGHT             | Yes |
| LIT1 (+10) | 00:02:00 | B737           | 330    | ->0.69m@330FL HOBER  | 100 | 100 |                                   | Yes |
| LIT2 (+10) | 00:02:00 | B737           | 330    | ->0.69m@330FL HOBER0 | 100 | 100 |                                   | Yes |
| LIT3 (+10) | 00:02:00 | B737           | 330    | ->0.69m@330FL HOBER0 | 100 | 100 |                                   | Yes |
| LIT4 (+10) | 00:02:00 | B737           | 330    | ->0.69m@330FL HOBER0 | 100 | 100 |                                   | Yes |
| LIT5 (+10) | 00:02:00 | B737           | 330    | ->0.69m@330FL HOBER0 | 100 | 100 |                                   | Yes |
| MEM1 (+10) | 00:02:00 | B737           | 300    | ->0.68m@300FL MUDHO  | 200 | 200 |                                   | Yes |
| MEM2 (+10) | 00:02:00 | B737           | 300    | ->0.68m@300FL MUDHO  | 200 | 200 |                                   | Yes |
| MEM3 (+10) | 00:00:00 | B737           | 300    | ->0.68m@300FL MUDHO  | 200 | 200 | SWIM AMENDMENT WITH PROTECTED SEG | Yes |
| MEM4 (+10) | 00:02:00 | B737           | 300    | ->0.68m@300FL MUDHO  | 200 | 200 |                                   | Yes |
| MEM5 (+10) | 00:00:00 | B737           | 300    | ->0.68m@300FL MUDHO  | 200 | 200 | SWIM AMENDMENT NO PROTECTED SEGME | Yes |

#### Figure 77. Target List Context Menu

#### New

Display the Target Editor to create a new Target.

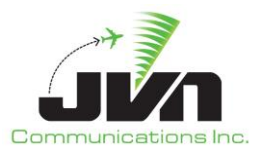

#### Delete

Delete the selected target(s).

### Show Flight Path

Display the target's route in the adaptation viewer with a target dynamics information box for selected Targets.

#### Replicate

Opens the Replication dialog, which provides the ability to produce copies of the selected target.

#### Clear Replication(s)

Clears all non-frozen replications, leaving only the original Target.

#### Selection Count

Displays how many Targets are currently selected.

#### Assign RSI

Assign the selected Targets the given RSI.

#### Filter by AID

Filters the Editor with only the selected Target(s).

### 5.6.3. Target Conflict Message

Any modification to the target's beacon code that results in a conflict is reported and must be confirmed by the user.

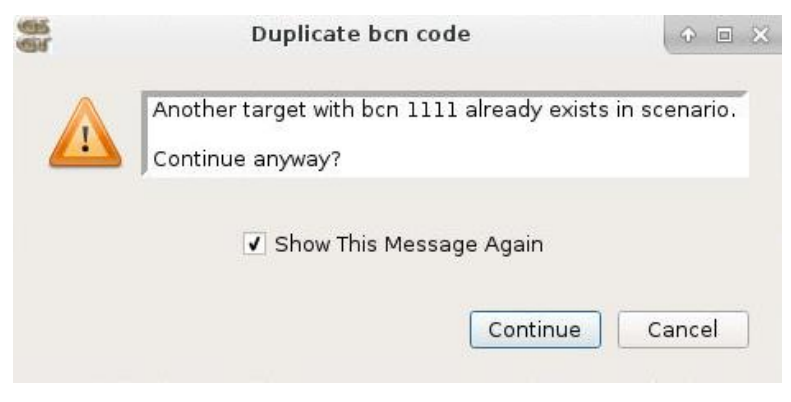

Figure 78. Target Conflict Warning

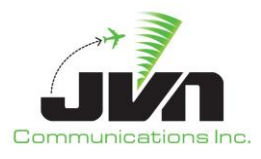

#### Continue

Saves the target with a duplicate beacon code.

## Cancel

Closes the dialog and returns to the Target editor without applying the changes.

# 5.7. Script Definitions

Scenario developers can create sets of messages such as DataComm logon scripts or TTP flight updates. The DataComm logon scripts can be edited using the Script Definitions tab of the Scenario Editor. However, the XML formatted TTP messages must be manually edited with a text editor such as **vi**. The script can be a set of common messages that can be applied to multiple targets without having to script each set individually for each target. If a Target has a script defined it will run the script at the time set by the user. The start of the script can be relative to the target start (activation) time or it can be triggered by a particular generated message.

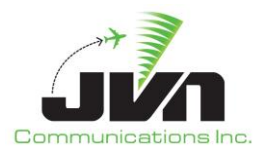

| lit Help<br>delay injector imi/device text override<br>ABRR-1<br>ABRR-2<br>MANUAL-MODE                                                                                                    | dit Help       delay     injector     imi/device     text     override       ABRR-1       ABRR-2       MANUAL-MODE                           | eferences | Sensors | RSIs | Adaptation | System C   | ommands | Targets | Script Definitions |
|----------------------------------------------------------------------------------------------------|----------------------------------------------------------------------------------------------------|-----------|---------|------|------------|------------|---------|---------|--------------------|
| delay     injector     imi/device     text     override       ABRR-1     ABRR-2     Value     Value     Value     Value       MANUAL-MODE     Value     Value     Value     Value     Value | delay     injector     imi/device     text     override       ABRR-1     ABRR-2     MANUAL-MODE     Imi/device     Imi/device     Imi/device | dit Help  |         |      |            |            |         |         | 1 •                |
| ABRR-1<br>ABRR-2<br>MANUAL-MODE                                                                                                    | ABRR-1<br>ABRR-2<br>MANUAL-MODE                                                                                                    |           | delay   | in   | jector     | imi/device | text    | over    | ride               |
| ABRR-2<br>MANUAL-MODE                                                                                                    | ABRR-2<br>MANUAL-MODE                                                                                                    | ABRR-1    |         |      |            |            |         |         |                    |
| MANUAL-MODE                                                                                                    | MANUAL-MODE                                                                                                    | ABRR-2    |         |      |            |            |         |         |                    |
|                                                                                                    |                                                                                                    | MANUAL-   | MODE    |      |            |            |         |         |                    |
|                                                                                                    |                                                                                                    |           |         |      |            |            |         |         |                    |
|                                                                                                    |                                                                                                    |           |         |      |            |            |         |         |                    |
|                                                                                                    |                                                                                                    |           |         |      |            |            |         |         |                    |
|                                                                                                    |                                                                                                    |           |         |      |            |            |         |         |                    |
|                                                                                                    |                                                                                                    |           |         |      |            |            |         |         |                    |
|                                                                                                    |                                                                                                    |           |         |      |            |            |         |         |                    |
|                                                                                                    |                                                                                                    |           |         |      |            |            |         |         |                    |
|                                                                                                    |                                                                                                    |           |         |      |            |            |         |         |                    |
|                                                                                                    |                                                                                                    |           |         |      |            |            |         |         |                    |
|                                                                                                    |                                                                                                    |           |         |      |            |            |         |         |                    |
|                                                                                                    |                                                                                                    |           |         |      |            |            |         |         |                    |

Figure 79. Script Definitions Tab

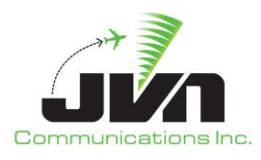

# 6. Preview

The Preview function provides a dry-run simulation capability in GSGT, where users can visually examine targets defined in the scenario in a time based environment. There are several types of preview functions in GSGT tailored for specific needs. Preview, which simulates the entire scenario, and Show Flight Path, that allows to preview targets for fine tuning its parameters while in edit mode.

When Preview is invoked, a dialog is presented to select options for the preview, such as the time to start the preview. This is helpful particularly when scenario is several hours long but user wants to preview the last hour of the scenario. Instead of running through the entire scenario from the start, preview can start at any specific time between the start and end of the scenario.

| 6 | Pr                                           | eview Options              | + = ×      |
|---|----------------------------------------------|----------------------------|------------|
|   | Start Time:                                  | 0/00:00:00                 |            |
|   | <ul><li>✓ Display</li><li>✓ Movabl</li></ul> | Datablocks<br>e Datablocks |            |
|   | ✓ Display                                    | Independent Releas         | e Targets  |
|   |                                              | <u>C</u> ancel             | <u>о</u> к |

Figure 80. Preview Options

### Start Time

Select the time to start the Preview.

### **Display Datablocks**

The selected targets in preview will have datablocks with their callsign, heading, speed and altitude.

#### Movable Datablock

When selected, and Display Datablocks is selected, the datablock can be moved on the display using left mouse click and drag.

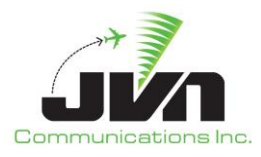

#### Display Independent Release Targets

If selected the targets tagged for Independent Release will inject at their assigned starttime.

ОК

Begins Preview Mode, starting at the specified Start Time.

#### Cancel

Cancels Preview Mode.

# **6.1. Scenario Preview**

Preview, also known as Scenario Preview, invokes preview that simulates the entire scenario, with all targets displayed at their appropriate time in simulation. Preview also displays messages that are included with the targets that appear along its route corresponding to the time at which they would be injected by simulation. The target data blocks and displayed messages can be moved using left mouse click and drag to unclutter any particular feature on the display.

• Converte Editor and these slips (OV)

| To open a | Preview, se | lect <b>Preview</b> | from the Scenari | lo cultor and the | IT CIICK OK. |
|-----------|-------------|---------------------|------------------|-------------------|--------------|
|           |             |                     |                  |                   |              |
|           |             |                     |                  |                   |              |

| Scenario Im      | port Reports   | s Help       |          |                         | /raid/jo  | sh/git/scenario-U | ICFA [ ZK | KC ]     |         |            |                  |          |                   | ↑ _ □ X        |
|------------------|----------------|--------------|----------|-------------------------|-----------|-------------------|-----------|----------|---------|------------|------------------|----------|-------------------|----------------|
| 🗅 📂 🦉            | 1              |              |          |                         |           |                   |           |          |         |            |                  |          |                   |                |
| କ୍ <u>ୟ</u><br>କ |                | 1            | Scenario | Editor                  |           | ÷                 |           | Flight L | evel: 0 | 2 Zo       | om:              |          | 1.20              | Range: 1057.96 |
|                  |                |              |          |                         |           |                   | ØX        | ••••     |         |            |                  |          |                   |                |
| • • •            | 🖲 🖬 Spe        | ed           | 60       |                         |           | Snapshot 00:      | :05:00    | . :      | •       | - <u>}</u> |                  |          |                   |                |
| Preferences      | Sensors        | RSIs Adapt   | ation    | System Commands         | Targets   | Script Definition | ns        |          | ·       | 7.         |                  |          |                   |                |
| Scenario Pa      | arameters      |              |          |                         |           |                   |           |          |         |            | FL               |          | $\langle \rangle$ | 1 6. 3         |
|                  |                |              |          |                         |           |                   |           |          |         | $\sim$     | K.               |          | ~                 |                |
| For and Mars     | Tincin - Donor |              |          |                         |           |                   |           | :\       |         |            | 211              | h        |                   | ( )            |
| Export Msg       | Timing Parar   | neters       |          |                         |           |                   |           | . \      | $\sim$  | 1.         |                  | A1008    | •                 | 27:            |
| System S         | etup Time:     | 0/00:01:00   | _        |                         |           |                   |           |          | : \     | X          |                  | H292 589 |                   | WIT            |
| Tgt Min Int      | ermsg Time:    | 0/00:00:03   |          |                         |           |                   |           | ~        | · )     | Hu.        | -                |          |                   | 14 -           |
| Msg Auto-D       | erive Parame   | eters        |          |                         |           |                   |           |          | $\land$ |            |                  | 、减。      |                   | 2100151        |
| Default FP       | Lead Time:     | 0/00:05:00   | Tr       | ack Start Offset:       |           | 0/00:00:24        |           | 1        | 1.      | FILS       |                  | C Maa    | 201 on it         | HURE A Solar   |
| Intra-facili     | ty Lead Time:  | 0/00:01:00   | In       | ter-facility Lead Time  |           | 0/00:04:00        |           |          |         | 1          | 34               | 33012    | ANNI C            | H091 5160      |
| Handoff A        | ccept Delta:   | 0/00:00:05   | E>       | ternal Facility Route I | Distance: | 50                |           |          | 1       | 14         | 170<br>HRis73 40 | H099 SH0 |                   |                |
| ✔ Use FP         | L with NADIN   | source: BGTL | YWYX ·   | -                       |           |                   |           |          |         | 1:1        | ASHO HIB5 S      |          |                   | ş              |
|                  |                |              |          |                         |           |                   |           |          | • •     | 360<br>H1  | 71 S277          |          |                   | · 2.           |
|                  |                |              |          |                         |           |                   | oly       | • .      |         | •          |                  |          | •••               | <u> </u>       |

Figure 81. Scenario Preview

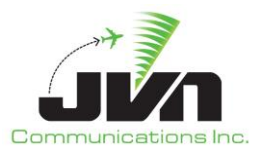

RX

When Preview is invoked, the standard toolbar is replaced with preview toolbar for controlling the preview. The controls include the ability to start, pause and step through the preview. Additionally, the preview can be run at a variable speed from 1 (real time) to 60 (1 minute of the sim = 1 second wall clock). There is also an option to create a Snapshot of the scenario at a specific time with selected targets.

| ۲ | • | ۲ | ۲ | Speed 60 | Snapshot | 00:05:00 |
|---|---|---|---|----------|----------|----------|

**Figure 82. Preview Controls** 

#### Play

Starts playing the preview at the specified run speed.

#### Pause

Pauses the preview.

#### Step

Steps through the preview at time intervals of Speed value.

#### Stop

Stops the preview and returns to normal edit mode.

#### Save

Saves cloned targets.

#### Speed

Specifies the preview rate relative to time in seconds. Valid range is 1-20 (1-60 in the HCS version) scenario seconds per real time second.

#### Snapshot

Takes a snapshot of the current scenario at the time taken. There has be targets in the scenario to take a snapshot, and preview needs to be started.

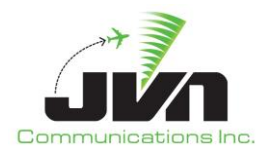

| 00 | Finish                     | ed snapsh | ot           | ( <del>•</del> 2   |
|----|----------------------------|-----------|--------------|--------------------|
|    | Done snapshot to 00:05:00. | Snapshott | ed 17 active | , 15 inactive, and |
|    | 1 indRelease targets.      |           |              |                    |

Figure 83. Snapshot Options

### Time

The elapsed time of the preview - current scenario time.

Targets can be highlighted using right mouse click on a target, which toggles the display macro route of the flight with each fix being a GREEN dot and the WHITE lines being the route the target will follow to its next fix. In addition a context box is displayed with target's details such as its current position, speed, heading and altitude.

# 6.2. Show Flight Path

The Show Flight Path function enables previewing targets while editing the scenario. Every target in this mode is previewed independently of other targets and can be moved back and forth along its preview. There are no controls to start or pause the preview. The preview is simply done by mouse dragging the airplane along its route.

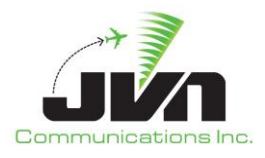

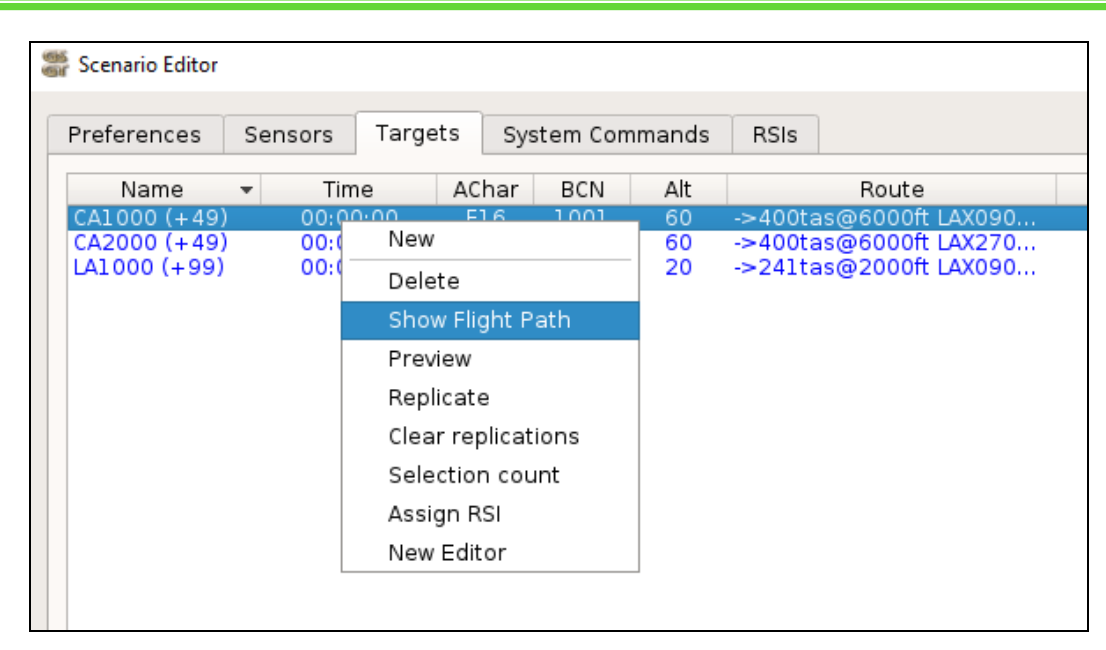

Figure 84. Show Flight Path

While target is displayed in Show Flight Path preview, its route using BLUE fixes connected by RED lines between fixes and GREEN dashes between segments along the airways. Additionally, the targets actual route, which corresponds to radar positions, is displayed using GREEN plus symbols. Target's actual route will reflect target events such as holds or heading changes. Also, a context box is displayed with target's details such as its current position, speed, heading and altitude and it's constantly updated when target is dragged along its route. This provides target's details at a particular point in space and time in preview. When the dialog is closed or user right mouse clicks on the target, the target exits the Show Flight Path preview.

To start a Show Flight Path preview for any set of targets, from the Scenario Editor window, select single target or group of targets using **SHIFT** or **CTRL** keys and left mouse click. Then right click on the selected targets to open a context menu and select **Show Flight Path**.

Optionally, all non-radar messages associated with the target can be previewed on its route, which are placed at position corresponding to the time when the messages are injected. To preview messages associated with the target, select **View** button from the target context box and select **Show Messages**. Messages can be moved on the display using left mouse click and drag to unclutter any part of the display.

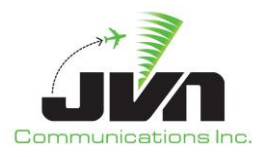

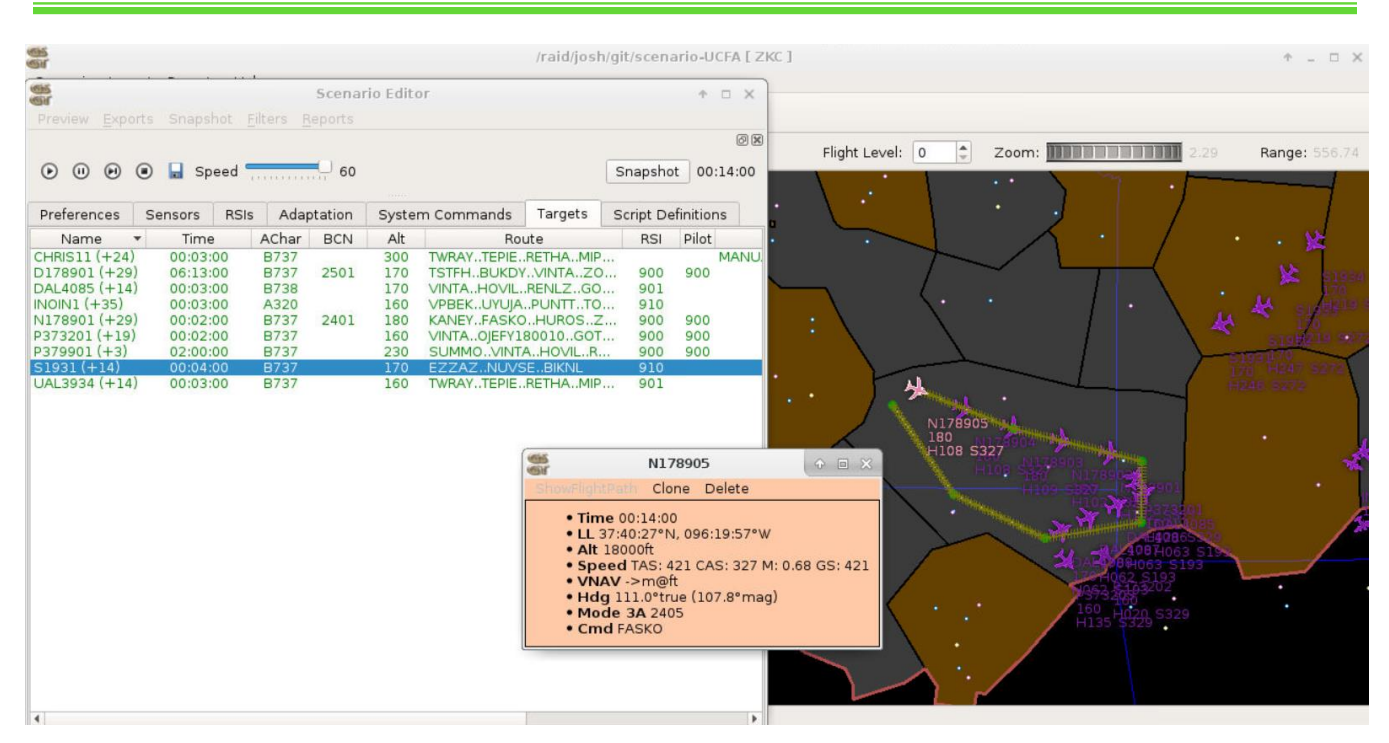

Figure 85. Target Flight Path

# 6.3. Clone a Flight

To clone a flight in GSGT, start preview mode from the Scenario Editor. Make sure to have the flight that will be cloned already created in the scenario. Then right click the flight on the map, and click ShowFlightPath. This will enable the clone option for that flight to be selected.

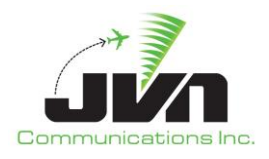

| 6                          |                             |             | Scenario     | Editor   |                 |     |        | * = ×              |   |                                          |                                                                                 | Fligh                       |
|----------------------------|-----------------------------|-------------|--------------|----------|-----------------|-----|--------|--------------------|---|------------------------------------------|---------------------------------------------------------------------------------|-----------------------------|
| Preview Exp<br>Preferences | <ul> <li>Sensors</li> </ul> | eed Targets | System Comma | nds RSIs |                 |     | Snapsh | @ X<br>ot 00:02:00 |   |                                          | 200<br>UTT H038 5298<br>136<br>H038 5242<br>H038 5242<br>H038 5242<br>H038 5245 | MINA206<br>300<br>H075 5255 |
| Name                       | <ul> <li>Time</li> </ul>    | ACha        | r BCN Alt    |          | Route           | RSI | Pilot  |                    |   |                                          |                                                                                 |                             |
| MINA101                    | 00:02:0                     | 00 B733     | 240          | ->0.66m  | @240FL ARG330   |     |        |                    |   |                                          |                                                                                 |                             |
| MINA11 (+29)               | 00:00:0                     | 00 C56)     | 300          | ->0.51m  | @300FL RZC093   | 200 |        |                    |   | -                                        |                                                                                 |                             |
| MEM5 (+10)                 | 00:00:0                     | 00 B737     | 300          | ->0.68m( | @300FL MUDHO    | 200 | 200    |                    |   |                                          |                                                                                 |                             |
| MEM4 (+10)                 | 00:02:0                     | 00 B73      | 300          | ->0.68m  | 300FL MUDHO     | 200 | 200    |                    |   |                                          |                                                                                 |                             |
| MEM3 (+10)                 | 00:00:0                     | 00 B73      | 300          | ->0.68m  | 300FL MUDHO     | 200 | 200    |                    |   | 22                                       |                                                                                 |                             |
| MEM2 (+10)                 | 00:02:0                     | 00 B737     | 300          | ->0.68m  | @300FL MUDHO    | 200 | 200    |                    |   | HO                                       | 33 5242                                                                         |                             |
| MEM1 (+10)                 | 00:02:0                     | DO B737     | 300          | ->0.68m( | @300FL MUDHO    | 200 | 200    |                    |   |                                          |                                                                                 |                             |
| LIT5 (+10)                 | 00:02:0                     | 00 B73      | 7 330        | ->0.69m( | @330FL HOBER0   | 100 | 100    |                    |   |                                          |                                                                                 |                             |
| LIT4 (+10)                 | 00:02:0                     | 00 B737     | 330          | ->0.69m( | @330FL HOBER0   | 100 | 100    |                    |   | 100                                      |                                                                                 |                             |
| LIT3 (+10)                 | 00:02:0                     | DO B737     | 330          | ->0.69m( | @330FL HOBER0   | 100 | 100    |                    |   | - Cir                                    | LIII                                                                            | ( · · · ×                   |
| LIT2 (+10)                 | 00:02:0                     | DO B737     | 330          | ->0.69m( | @330FL HOBER0   | 100 | 100    |                    |   | And in case of the local division of the | Clone Delete                                                                    |                             |
| LIT1 (+10)                 | 00:02:0                     | DO B737     | 330          | ->0.69m( | @330FL HOBER    | 100 | 100    |                    |   |                                          |                                                                                 |                             |
| ANNA101                    | 00:00:0                     | DO B737     | 300          | ->0.59m( | @300FL LR42 LIZ |     |        |                    |   | • Tim                                    | ne 00:02:00                                                                     |                             |
| ABRR16                     | 00:00:0                     | DO B737     | 290          | ->0.76m( | @290FL HOBER0   | 600 | 600    | ABRR-2 SCRI        |   | • LL 3                                   | 34:37:58°N, 092:09:14°W                                                         |                             |
| ABRR15                     | 00:00:0                     | DO B737     | 310          | ->0.77m( | @310FL HOBER0   | 600 | 600    | ABRR-1 SCRI        |   | • Alt                                    | 33000ft                                                                         |                             |
| ABRR14                     | 00:00:0                     | DO B737     | 290          | ->0.76m( | @290FL HOBER0   | 600 | 600    | ABRR-2 SCRI        |   | • Spo                                    | eed TAS: 401 CAS: 242 M: 0.69 GS: 401                                           |                             |
| ABRR13                     | 00:00:0                     | 00 B737     | 310          | ->0.77m( | @310FL HOBER0   | 600 | 600    | ABRR-1 SCRI        |   | • VN                                     | AV ->m@ft [ KSTL{->618ft} 283.15 ] [ KST                                        | L{->130cas} 283.15]         |
| ABRR12                     | 00:00:0                     | 00 B737     | 290          | ->0.76m( | @290FL HOBER0   | 600 | 600    | ABRR-2 SCRI        | - | • Hd                                     | g 33.3°true (32.8°mag)                                                          |                             |
| ABRR11                     | 00:00:0                     | DO B737     | 310          | ->0.77m( | @310FL HOBER    | 600 | 600    | ABRR-1 SCRI        |   | • Cm                                     | nd ARG                                                                          |                             |
| ABRR10                     | 00:00:0                     | 00 B737     | 290          | ->0.76m( | @290FL HOBER0   | 600 | 600    | ABRR-2 SCRI        |   |                                          |                                                                                 |                             |
| ABRR9                      | 00:00:0                     | DO B737     | 310          | ->0.77m( | @310FL HOBER0   | 600 | 600    | ABRR-1 SCRI        |   |                                          |                                                                                 |                             |
| ABRR8                      | 00:00:0                     | DO 873      | 290          | ->0.76m( | @290FL HOBER0   | 600 | 600    | ABRR-2 SCRI        |   |                                          |                                                                                 |                             |

Figure 86. Cloning a Flight in Preview

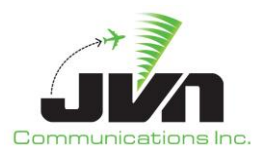

# 7. Import Functions

GSGT includes functionality to import data from several different sources such as GSGT scenarios, NAS SIM, DYSIM, Host and ERAM SAR, RTF, and TGF.

Import can be performed into a currently open scenario. Before starting Import process, user must create a new scenario or open an existing scenario.

# 7.1. Import GSGT Scenario

The GSGT Scenario import functionality enables the user to import an already existing GSGT scenario into the current scenario, in whole or in part.

To start import process select **Import->GSGT Sim** from the GSGT Main Window.

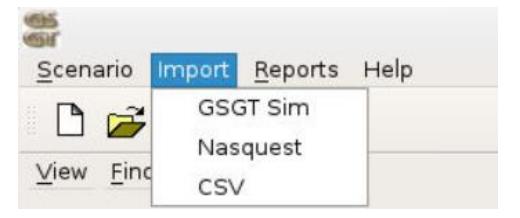

Figure 87. Import Scenario

Select the GSGT scenario to import into current scenario.

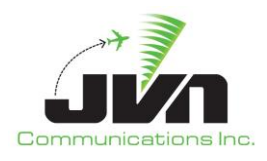

| ocation                                  | Name                                                                                                    | - Modified Con                                                                                                    | ments 4 |
|------------------------------------------|----------------------------------------------------------------------------------------------------|----------------------------------------------------------------------------------------------------|---------|
| <ul> <li>Local</li> <li>Media</li> </ul> | <ul> <li>ALEXJ</li> <li>ANAM</li> <li>archive</li> <li>ATO</li> <li>AYDIN</li> <li>BILLM</li> <li>BRANDOND</li> <li>BRANDOND</li> <li>CARMEND<br/>CCD11087_R9D3<br/>CDR_Scenario</li> <li>CHIPV</li> <li>DAVEP</li> <li>Den</li> <li>EDB</li> <li>EDS</li> <li>ERNIEH<br/>FAAst12793</li> </ul> | 2020-02-19 18:41<br>2020-02-19 18:41<br>2020-02-19 21:25<br>2020-02-19 20:16<br>2020-02-19 20:17<br>2020-02-19 20:20<br>2020-02-19 20:20<br>2020-02-19 20:20<br>2020-02-19 20:21<br>2020-02-19 20:21<br>2020-02-19 20:21<br>2020-02-19 20:21<br>2020-02-19 20:21<br>2020-02-19 20:21<br>2020-02-19 20:21<br>2020-02-19 20:21<br>2020-02-19 20:21<br>2020-02-19 20:21 |         |
|                                          | <ul> <li>FABIAN</li> <li>HOANGT<br/>Import1097Test</li> </ul>                                                                                                    | 2020-02-19 20:22<br>2020-02-19 20:23<br>2020-02-19 20:23                                                                                                    |         |

Figure 88. Scenario Selection

#### Back

Disabled in this window.

#### Finish

Opens the selected scenario.

#### Cancel

Closes the window and cancels the import scenario action.

After selecting a scenario, the following dialog is presented which allows the user to select the elements from the scenario to import. The first page allows the selection of Prefs, RSIs, Targets, and System Commands.

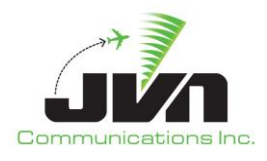

|      | reis   RSIS   Targets                                              | System Comma                                               | nas į Script De                                  | ennitions                                    |           |  |
|------|--------------------------------------------------------------------|------------------------------------------------------------|--------------------------------------------------|----------------------------------------------|-----------|--|
| ltem | S<br>UProfe file, (usr/less                                        |                                                            |                                                  | 1                                            |           |  |
|      | RSI file: /usr/local/g<br>Target file: /usr/loca<br>System Command | gsgt/JASONM/ot+<br>cal/gsgt/JASONM/<br>file: /usr/local/gs | e-phl_JASON/rs<br>ot+e-phl_JASO<br>gt/JASONM/ot+ | /<br>si.xml<br>N/tgts.xml<br>-e-phl_JASON/sy | scmds.xml |  |
|      | -                                                                  | -                                                          |                                                  |                                              |           |  |
|      |                                                                    |                                                            |                                                  |                                              |           |  |
|      |                                                                    |                                                            |                                                  |                                              |           |  |
|      |                                                                    |                                                            |                                                  |                                              |           |  |
|      |                                                                    |                                                            |                                                  |                                              |           |  |
|      |                                                                    |                                                            |                                                  |                                              |           |  |

Figure 89. Select Scenario Elements

### Back

Returns to previous page of the import dialog.

#### Next

Advances to the next page of the import dialog.

#### Cancel

Closes the scenario import dialog.

The second page allows the selection of user defined maps (if the selected scenario has any).

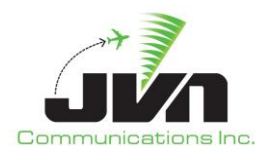

| ,             |  |
|---------------|--|
| Display Items |  |
| Марз          |  |
|               |  |
| ltems         |  |
|               |  |
|               |  |
|               |  |
|               |  |
|               |  |
|               |  |
|               |  |
|               |  |
|               |  |
|               |  |
|               |  |
|               |  |
|               |  |
|               |  |
|               |  |
|               |  |
|               |  |
|               |  |

Figure 90. Select Display Items

#### Back

Returns to previous page of the import dialog.

#### Finish

Imports the selected items into the current scenario.

#### Cancel

Closes the scenario import dialog.

After import is complete a message box is presented to review status of import and errors during parsing or opening of the selected scenario.

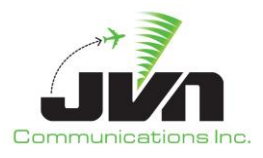

| 🍧 View | Report? ×                                 |  |
|--------|-------------------------------------------|--|
| ?      | View generated report?                    |  |
| ~      | Statistics:<br>0 Error(s)<br>0 Warning(s) |  |
|        | Yes <u>N</u> o                            |  |

Figure 91. Import Errors and Warnings

For NASQuest, start the import process by selecting **Import**->**Nasquest** from the GSGT Main Window.

| MASQ                            | uest                                  | • (        |   |  |  |
|---------------------------------|---------------------------------------|------------|---|--|--|
| Start date                      | 08-28-2                               | 2020       | - |  |  |
| End date                        | 08-28-                                | -          |   |  |  |
| Arrival airports KPHL KPNE KILG |                                       |            |   |  |  |
| Process Full                    | Route                                 |            |   |  |  |
| EMail jon.doe@faa.g             |                                       |            |   |  |  |
| Key                             | API key provided<br>host-address:port |            |   |  |  |
| Proxy                           |                                       |            |   |  |  |
| Ca                              | ncel                                  | <u>o</u> k |   |  |  |

Figure 92. NASQuest Import

For CSV, start the import process by selecting **Import**->**CSV** from the GSGT Main Window.

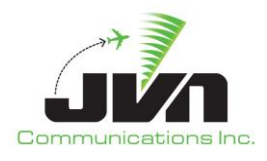

| 🍧 Open NAS Qu      | uest csv file                                                                                                    |                                                                                                    |                                                                                                    |                                                                                                    |                                                                                                    | ×  |
|--------------------|----------------------------------------------------------------------------------------------------|----------------------------------------------------------------------------------------------------|----------------------------------------------------------------------------------------------------|----------------------------------------------------------------------------------------------------|----------------------------------------------------------------------------------------------------|----|
| Look in:           | /export/home/hepprj/Incoming                                                                                                    |                                                                                                    | • 0                                                                                                    | 00                                                                                                    | 🙈 🖽                                                                                                    |    |
| Computer           | Name<br>hepptest.csv<br>stab.csv<br>stabtest1.csv<br>test2.csv<br>test2.csv<br>test3.csv<br>test4.csv<br>test5.csv<br>test6.csv<br>test7.csv<br>test8.csv<br>zla.2019-12-20.csv | <ul> <li>▼ Size</li> <li>318tes</li> <li>2.1 MB</li> <li>558tes</li> <li>1 KB</li> <li>945tes</li> <li>912tes</li> <li>1 KB</li> <li>1 KB</li> <li>1 KB</li> <li>1 KB</li> <li>2.7 MB</li> </ul> | Type<br>csv File<br>csv File<br>csv File<br>csv File<br>csv File<br>csv File<br>csv File<br>csv File<br>csv File<br>csv File<br>csv File<br>csv File | Date Mo<br>8/26/2<br>8/25/20<br>8/25/20<br>8/25/20<br>8/25/20<br>8/25/20<br>8/25/20<br>8/25/20<br>8/25/20<br>8/25/20<br>8/25/20 | odified<br>.:48 PM<br>1:08 PM<br>6:35 PM<br>8:13 PM<br>7:11 PM<br>7:15 PM<br>7:19 PM<br>7:20 PM<br>7:39 PM<br>7:39 PM<br>7:53 PM<br>8:02 PM<br>6:38 PM |    |
| File <u>n</u> ame: | hepptest2.csv                                                                                                    |                                                                                                    |                                                                                                    |                                                                                                    | <u>O</u> per                                                                                                    | ١  |
| Files of type:     | CSV Files (*.csv)                                                                                                    |                                                                                                    |                                                                                                    | •                                                                                                    | Canc                                                                                                    | el |

Figure 93. Import CSV File

Users have the option to filter the CSV file based on airports of interest.

| 🍧 gsgt                        | × |
|-------------------------------|---|
| Process Full Route            |   |
| Airport filter KPHL KPNE KILG |   |
| OK Cancel                     |   |

Figure 94. Import CSV Options

The Finshed CSV Import dialogue box will inform how many targets from the CSV file were imported. Click 'OK' when finished.

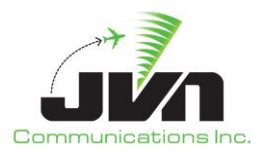

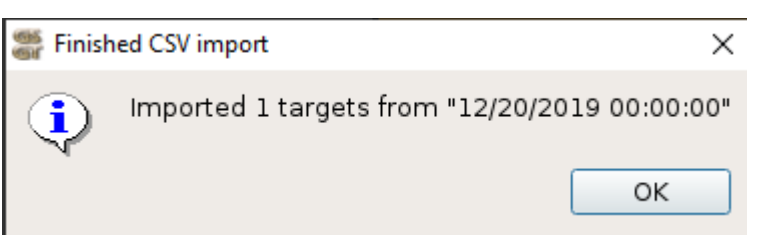

Figure 95. CSV Import Status

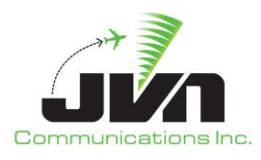

# 8. Reports and Tools

GSGT includes the ability to generate various reports such as Traversal reports. All reports (as well as import and export logs) are written to files that can be viewed by any HTML browser outside of the GSGT application.

After selection of the report and its options (if applicable), a dialog is displayed to choose a file name where the report will be saved. If the file name already exists, a prompt will be displayed to confirm that the old file will be overwritten. While the report is being created, a window is displayed indicating that the report is being generated. Once the report is complete, a dialog is displayed asking to preview the report. The report is always saved to a specified file, and it may be viewed at a later time by any HTML browser.

The following reports are located on the main GSGT menu: GSGT Session Log, Paired Target Display, Simulated Target Position, FAV Traversal Report, and Simulated Radar Target Count.

The rest of the reports are located in the scenario editor under reports: Sorted Scenario Listing and Message Injection Report.

| Report Name                  |
|------------------------------|
| GSGT Session Log             |
| Sorted Scenario Listing      |
| Message Injection Report     |
| Paired Target Display        |
| Simulated Target Position    |
| FAV Traversal Report         |
| Simulated Radar Target Count |

#### Table 9. List of Reports

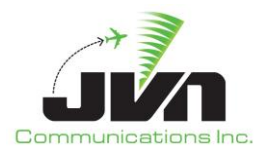

| ew <u>F</u> ind | Paired Target Display        |  |  |  |
|-----------------|------------------------------|--|--|--|
| ew <u>r</u> inu |                              |  |  |  |
|                 | Simulated Target Position    |  |  |  |
| •               | FAV Traversal Report         |  |  |  |
|                 | Simulated Radar Target Count |  |  |  |

Figure 96. Main Reports Menu

| Scenario Editor |            |                  |     |                          |      |  |
|-----------------|------------|------------------|-----|--------------------------|------|--|
| Preview Expo    | orts Snaps | hot <u>F</u> ilt | ers | <u>R</u> eports          |      |  |
| Preferences     | Sensors    | RSIs             | Ad  | Sorted Scenario Listing  | Targ |  |
|                 |            |                  |     | Message Injection Report |      |  |
| Scenario Pa     | rameters   |                  |     | I                        |      |  |

Figure 97. Scenario Editor Reports Menu

# 8.1. GSGT Session Log

The GSGT Session Log displays messages that were generated during the current session while performing certain task. Messages are logged for start and end of GSGT session, loading of a scenario, and import and export functions.

To generate the report, select Reports->GSGT Session Log from the GSGT Main Window.

The task that generated the message is shown in GRAY. Status and completion messages are shown in GREEN. Warnings are shown in YELLOW and error messages are shown in RED.

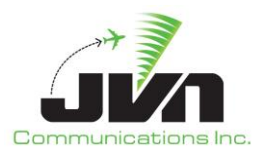

| 66<br>61                  | gsgt                                      | × |
|---------------------------|-------------------------------------------|---|
| Load Scenario: Loading s  | cenario from /raid/josh/git/scenario-UCFA |   |
| Load Scenario: Parsing a  | rspace adaptation                         |   |
| Load Scenario: Parsing fa | ic adaptation                             |   |
| Load Scenario: Importing  | preferences from prefs.xml                |   |
| Load Scenario: Finished F | references                                |   |
| Load Scenario: Importing  | RSIs from rsi.xml                         |   |
| Load Scenario: 11 RSIs In | ported                                    |   |
| Load Scenario: Importing  | system commands from syscmds.xml          |   |
| Load Scenario: 52 System  | n Commands Imported                       |   |
| Load Scenario: Importing  | targets from tgts.xml                     |   |
| Load Scenario: 33 Target  | s Loaded from tgts.xml                    |   |
| Load Scenario: Radars     |                                           |   |
| Load Scenario: Service Ve | dumes                                     |   |
| Load Scenario: Weather    |                                           |   |
| Load Scenario: Found 0 v  | veather slices                            |   |
| Load Scenario: Sectors    |                                           |   |
| Load Scenario: Site Defin | itions                                    |   |
| Load Scenario: Finished   |                                           |   |
|                           |                                           |   |
|                           |                                           |   |
|                           |                                           |   |
|                           |                                           |   |

Figure 98. GSGT Session Log

# 8.2. Sorted Scenario Listing

The Sorted Scenario Listing displays the injected messages for each target. The targets can be sorted by name and RSI.

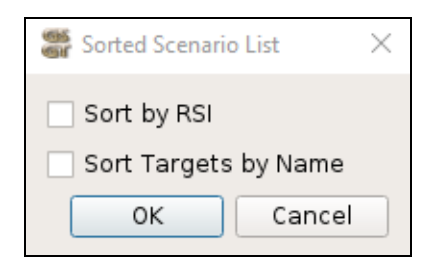

Figure 99. Sorted Scenario List Options

To generate the report, select Reports->Sorted Scenario Listing from the GSGT Main Window.

#### Sort by RSI

Group and sort the output by RSI.

#### Sort Targets by Name

Group and sort the output by the targets name.

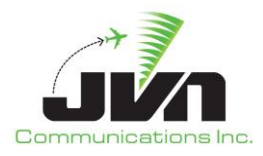

#### ОК

Generates the report using the specified criteria.

#### Cancel

Closes the dialog and cancels the report.

| SI 1<br>DC ARRIVALS                                                                                                    |       |
|----------------------------------------------------------------------------------------------------|-------|
| AL745                                                                                                    |       |
| 0:43:10.00                                                                                                    |       |
| ID 98N; TRKNO 209                                                                                                    |       |
| DC ABRIVALS (1)                                                                                                    |       |
| <ul> <li>00:54:10.00 [ZNY] FP AAL745 MD82/Q 0003 450 MXE278051 E0055 320 LGA/.PARKE.J6.HVQ</li> <li>00:57:10.00 [ZNY] TI W04 AAL745/@@@ (268.000.575.625)(-388228) 320 0003 ZCN01</li> <li>00:57:15.00 [R04] QN AAL745</li> <li>01:06:35.00 [R03] QN AAL745</li> <li>01:06:35.00 [R03] QN AAL745</li> <li>01:19:40.00 [R03] QN I01 AAL745</li> <li>01:19:45.00 [ZID] TA AAL745 Q01</li> <li>#</li> <li>AAL745</li> <li>C 00:00:43:10 A AAL745 0003 MD82 320 450T PARKE_K6 AWAY_J6 HVQ_K6 -&gt;D</li> </ul> |       |
| W1734                                                                                                    |       |
| 0:44:46.00                                                                                                    |       |
| ID 999: TRKNO 39                                                                                                    |       |
| DC ARRIVALS (1)                                                                                                    |       |
| <ul> <li>00:39:46.00 [SH1A(ANK3)] FP AWI734 CRJ2/G 0006 470 KIAD P0045 290 KIAD.JERES.J220.BUFLINNG.LINNG1</li> <li>00:44:41.00 [PCT] DM @@@ 0045</li> </ul>                                                                                                    | .CYY; |
| A 00-EL-00-00 (BOTT TUBO) @@@ (117E0-0E-000.) (E0-000.) BOTLO                                                                                                    |       |

Figure 100. Sorted Scenario List Report

# 8.3. Message Injection Report

The Message Injection Report lists all scenario messages in chronological order based on injection time.

To generate the report, select Reports->Message Injection Report from the GSGT Main Window.

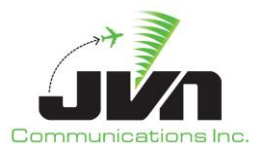

| 🍧 gsgt    |        |     |      |          |                                                        |  |  |
|-----------|--------|-----|------|----------|--------------------------------------------------------|--|--|
| File      |        |     |      |          |                                                        |  |  |
| Time 👻    | Target | RSI | Dest | Srs      | Message                                                |  |  |
| -00:04:58 |        | 0   | aia  | zhu      | FP %LCID%%AID% 1/B737 1001 0D3 A%0005% 050 HRD         |  |  |
| -00:04:58 |        | 0   | aia  | zhu      | FP %LCID%%AID% 1/B737 1002 AGG A%0005% 050 HOU         |  |  |
| -00:04:58 |        | 0   | aia  | zhu      | FP %LCID%%AID% 1/B737 1023 AGG A%0005% 050 HOU         |  |  |
| -00:04:58 |        | 0   | aia  | zhu      | FP %LCID%%AID% 1/B737 2013 PN1 A%0005% 050 HOU         |  |  |
| -00:04:58 |        | 0   | aia  | zhu      | FP %LCID%%AID% 1/B737 2015 PN1 A%0005% 050 HOU         |  |  |
| -00:04:58 |        | 0   | aia  | zhu      | FP %LCID%%AID% 1/B737 2017 PN1 A%0005% 050 HOU         |  |  |
| -00:04:58 |        | 0   | aia  | zhu      | FP %LCID%%AID% 1/B737 3001 0D3 A%0005% 050 301         |  |  |
| -00:04:58 |        | 0   | aia  | zhu      | FP %LCID%%AID% 1/B737 3002 0D3 A%0005% 050 301         |  |  |
| -00:04:58 |        | 0   | aia  | zhu      | FP %LCID%%AID% 1/B737 3003 0D3 A%0005% 050 301         |  |  |
| -00:04:58 |        | 0   | aia  | zhu      | FP %LCID%%AID% 1/B737 3004 0D3 A%0005% 050 301         |  |  |
| -00:04:58 |        | 0   | aia  | zhu      | FP %LCID%%AID% 1/B737 3005 0D3 A%0005% 050 301         |  |  |
| -00:04:58 |        | 0   | aia  | zhu      | FP %LCID%%AID% 1/B737 3006 0D3 A%0005% 050 301         |  |  |
| -00:04:58 |        | 0   | aia  | zhu      | FP %LCID%%AID% 1/B737 3007 0D3 A%0005% 050 301         |  |  |
| -00:04:58 |        | 0   | aia  | zhu      | FP %LCID%%AID% 1/B737 3010 0D3 A%0005% 050 301         |  |  |
| -00:04:58 |        | 0   | aia  | zhu      | FP %LCID%%AID% 1/B737 3011 0D3 A%0005% 050 301         |  |  |
| -00:04:58 |        | 0   | aia  | zhu      | FP %LCID%%AID% 1/B737 3012 0D3 A%0005% 050 301         |  |  |
| -00:05:00 |        | 0   |      | zhu-ccu2 | FP %AID% B737/A %BCN% 200 0D3 E%0005% 050 2946/09616   |  |  |
| -00:05:00 |        | 0   |      | zhu-ccu2 | FP %AID% B737/A %BCN% 200 0D3 E%0005% 050 2946/09616   |  |  |
| -00:05:00 |        | 0   |      | zhu-ccu2 | FP %AID% B737/A %BCN% 200 0D3 E%0005% 050 2946/09616   |  |  |
| -00:05:00 |        | 0   |      | zhu-ccu2 | FP %AID% B737/A %BCN% 200 0D3 E%0005% 050 2946/09616   |  |  |
| -00:05:00 |        | 0   |      | zhu-ccu2 | FP %AID% B737/A %BCN% 200 0D3 E%0005% 050 2946/09616   |  |  |
| -00:05:00 |        | 0   |      | zhu-ccu2 | FP %AID% B737/A %BCN% 200 0D3 E%0005% 050 2946/09616   |  |  |
| -00:05:00 |        | 0   |      | zhu-ccu2 | FP %AID% B737/A %BCN% 200 0D3 E%0005% 050 2946/09616   |  |  |
| -00:05:00 |        | 0   |      | zhu-ccu2 | FP %AID% B737/A %BCN% 200 0D3 E%0005% 050 2946/09616   |  |  |
| -00:05:00 |        | 0   |      | zhu-ccu2 | FP %AID% B737/A %BCN% 200 0D3 E%0005% 050 2946/09616   |  |  |
| -00:05:00 |        | 0   |      | zhu-ccu2 | FP %AID% B737/A %BCN% 200 0D3 E%0005% 050 2946/09616   |  |  |
| -00:05:00 |        | 0   |      | zhu-ccu2 | FP %AID% B737/A %BCN% 200 0D3 E%0005% 050 IAHHRD EQP   |  |  |
| -00:05:00 |        | 0   |      | zhu-ccu2 | FP %AID% B737/A %BCN% 200 3030/09500 E%0005% 050 3030, |  |  |
| -00:05:00 |        | 0   |      | zhu-ccu2 | FP %AID% B737/A %BCN% 200 3030/09500 E%0005% 050 3030, |  |  |
| -00:05:00 |        | 0   |      | zhu-ccu2 | FP %AID% B737/A %BCN% 200 3030/09500 E%0005% 050 3030, |  |  |
| -00:05:00 |        | 0   |      | zhu-ccu2 | FP %AID% B737/A %BCN% 220 AGG E%0005% 050 FREEPHOU E   |  |  |
| -00:05:00 |        | 0   |      | zhu-ccu2 | FP %AID% B737/A %BCN% 220 AGG E%0005% 050 FREEPHOU E   |  |  |
| 00:00:24  |        | 0   | aia  | zhu      | TI AIA @@@ ( -0.250,-47.000 )( 52,214 ) ZCH01          |  |  |

Figure 101. Message Injection Report

# 8.4. Paired Target Display

The Paired Target Display shows the routes of two targets as well as a graph showing the altitudes of the targets. The two targets are linked, so sliding one along its route will affect the other target as well. This behavior is similar to the route display from the Conflict Report.

**NOTE:** This is not available in Terminal/ERAMSim Mode.

To generate the report, select Reports->Paired Target Display from the GSGT Main Window.
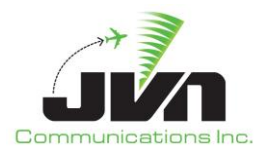

| Start Time | 0/00:0       | 00:00     |  |
|------------|--------------|-----------|--|
| Length:    | 0/06:0       | 00:00     |  |
| Intervali  | 0/00:0       | 0:05      |  |
| arget      | +            | Starttime |  |
| A1000 (>   | (11)         | 00:00:00  |  |
| AIMS321    | (x11)        | 00:03:00  |  |
| CHRIS11    | (x25)        | 00:03:00  |  |
| D178901    | (x30)        | 06:13:00  |  |
| DAL4085    | 6 (x15)      | 00:03:00  |  |
| INDINI (   | (36)         | 00:03:00  |  |
| N178901    | (~20)        | 00:02:00  |  |
| P373201    | $(\times 1)$ | 02:00:00  |  |
| 51931 (x   | (15)         | 00:04:00  |  |
| 1101 2024  | (WIE)        | 00102100  |  |

Figure 102. Paired Target Report Options

## Targets

The targets used in the report. Exactly two targets must be selected. Hold down CTRL to select multiple targets.

## ОК

Generates the report for the selected targets.

## Cancel

Closes the dialog and cancels the report.

The Altitude Profile and Route Display are identical to those in the Conflict Report except that there are no color changes for conflicts.

## **8.5. Simulated Target Position**

The GSGT Simulated Target Position report provides information on selected target positions at a specified time interval.

**NOTE:** This is not available in Terminal/ERAMSim Mode.

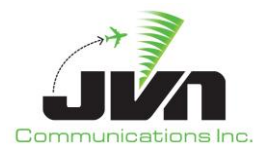

To generate the report, select Reports->Simulated Target Position from the GSGT Main Window.

| Start Time: | 0/00:0       | 00:00     |  |  |
|-------------|--------------|-----------|--|--|
| Length:     | 0/06:0       | 00:00     |  |  |
| Interval:   | 0/00:00:05   |           |  |  |
| Target      | •            | Starttime |  |  |
| A1000 (x)   | 11)          | 00:00:00  |  |  |
| AIMS321     | (×11)        | 00:03:00  |  |  |
| CHRIS11     | (x25)        | 00:03:00  |  |  |
| D178901     | (x30)        | 06:13:00  |  |  |
| DAL4085     | (x15)        | 00:03:00  |  |  |
| INOIN1 (x   | 36)          | 00:03:00  |  |  |
| N178901     | (x30)        | 00:02:00  |  |  |
| P373201     | (x20)        | 00:02:00  |  |  |
| P379901     | $(\times 4)$ | 02:00:00  |  |  |
| S1931 (x)   | 15)          | 00:04:00  |  |  |
| UAL3934     | (x15)        | 00:03:00  |  |  |

Figure 103. Target Position Report Options

## Start Time

Start time of the report.

## Length

The length of time the report will cover.

## Interval

The time interval of each target report.

## Targets

The targets listed in the report. Hold down CTRL to select multiple targets. Clicking on Target ID or Starttime will sort the targets appropriately.

## ОК

Generates the report using the specified criteria.

## Cancel

Closes the dialog and cancels the report.

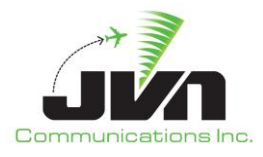

The first file displayed is a summary containing links to the report for each selected target. Clicking on a link will display the individual target report.

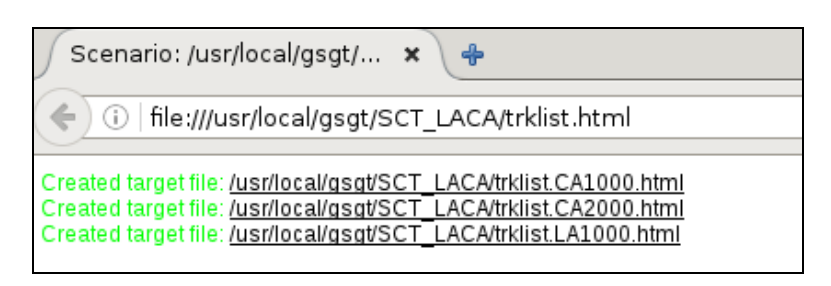

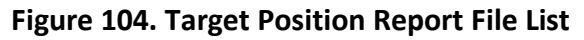

| le:///usr/loca | al/gsgt/SCT_LACA               | /trklist.CA10 | 00.html       |              |              |             | 🤁 🔍 Se         | arch          | ☆ 🛍                |               |
|----------------|--------------------------------|---------------|---------------|--------------|--------------|-------------|----------------|---------------|--------------------|---------------|
|                |                                | Scene         | urio: /usr/lo | cal/gsgt/SCT | LACA > Simul | ated Targel | Position Repor | t - 2020-04-1 | <u>4</u>           |               |
| ACID           | TIME                           | LAT/LON       | ALT           | X/Y          | GrdSpd       | TAS         | TrueHdg        | Heading       | Cmd                | Reache<br>Fix |
| 00:00:00       | +33:53:50.76,-<br>118:14:10.64 | 6000          | 400           | 400          | 369          | 0.62        | 012.22         | 000.00        | (->HL@.488deg/sec) | (->tas@       |
| 00:00:01       | +33:53:57.29,-<br>118:14:09.01 | 6000          | 400           | 400          | 369          | 0.62        | 011.73         | 359.51        | (->HL@.488deg/sec) | (->tas@       |
| 00:00:02       | +33:54:03.85,-<br>118:14:07.45 | 6000          | 400           | 400          | 369          | 0.62        | 011.24         | 359.02        | (->HL@.488deg/sec) | (->tas@       |
| 00:00:03       | +33:54:10.41,-<br>118:14:05.96 | 6000          | 400           | 400          | 369          | 0.62        | 010.75         | 358.54        | (->HL@.488deg/sec) | (->tas@       |
| 00:00:04       | +33:54:16.98,-<br>118:14:04.53 | 6000          | 400           | 400          | 369          | 0.62        | 010.26         | 358.05        | (->HL@.488deg/sec) | (->tas@       |
| 00:00:05       | +33:54:23.56,-<br>118:14:03.17 | 6000          | 400           | 400          | 369          | 0.62        | 009.78         | 357.56        | (->HL@.488deg/sec) | (->tas@       |
| 00:00:06       | +33:54:30.15,-<br>118:14:01.87 | 6000          | 400           | 400          | 369          | 0.62        | 009.29         | 357.07        | (->HL@.488deg/sec) | (->tas@       |
| 00:00:07       | +33:54:36.75,-<br>118:14:00.65 | 6000          | 400           | 400          | 369          | 0.62        | 008.80         | 356.58        | (->HL@.488deg/sec) | (->tas@       |
| 00:00:08       | +33:54:43.36,-<br>118:13:59.49 | 6000          | 400           | 400          | 369          | 0.62        | 008.31         | 356.10        | (->HL@.488deg/sec) | (->tas@       |
| 00:00:09       | +33:54:49.98,-<br>118:13:58.40 | 6000          | 400           | 400          | 369          | 0.62        | 007.82         | 355.61        | (->HL@.488deg/sec) | (->tas@       |
| 00:00:10       | +33:54:56.60,-<br>118:13:57.38 | 6000          | 400           | 400          | 369          | 0.62        | 007.34         | 355.12        | (->HL@.488deg/sec) | (->tas@       |
| 00:00:11       | +33:55:03.23,-<br>118:13:56.42 | 6000          | 400           | 400          | 369          | 0.62        | 006.85         | 354.63        | (->HL@.488deg/sec) | (->tas@       |
| 00:00:12       | +33:55:09.87,-<br>118:13:55.53 | 6000          | 400           | 400          | 369          | 0.62        | 006.36         | 354.14        | (->HL@.488deg/sec) | (->tas@       |
| 00:00:13       | +33:55:16.51,-<br>118:13:54.71 | 6000          | 400           | 400          | 369          | 0.62        | 005.87         | 353.66        | (->HL@.488deg/sec) | (->tas@       |

Figure 105. Target Position Report

# 8.6. FAV Traversal Report

The FAV Traversal Report displays the FAV crossing times for the selected targets.

To generate the report, select Reports->FAV Traversal Report from the GSGT Main Window.

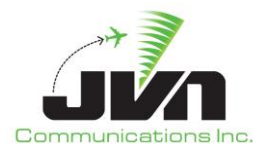

The dialog with report options is the same as in Simulated Target Position report.

The FAV Listing displays each aircraft ID and the time it enters each FAV.

| Scenari             | o: /usr/local/g   | sgt/ 🗙 📲     |                 |  |
|---------------------|-------------------|--------------|-----------------|--|
| ( <b>←</b> ) ()   f | ile:///usr/local/ | gsgt/SCT_LAC | :A/fpalist.html |  |
|                     |                   |              |                 |  |
| Acid                | Time              | FPA          | Fix             |  |
| LA1000              | 00:00:00          | ZLA:RRR      | LAX             |  |
|                     | 00:03:38          | ZLA:TTT      | LAX             |  |
|                     | 00:08:10          | ZLA:JJJ      | LAX             |  |
|                     | 00:28:23          | ZLA:0400     | LAX             |  |
|                     | 00:32:17          | ZLA:1300     | LAX             |  |
|                     | 00:36:50          | ZLA:1400     | LAX             |  |
|                     | 00:37:32          | ZLA:NNN      | LAX             |  |
|                     | 00:40:01          | ZLA:AAA      | LAX             |  |
|                     | 00:42:12          | ZLA:NNN      | LAX             |  |
|                     | 01:00:02          | ZLA:PPP      | LAX             |  |
|                     | 01:02:33          | ZLA:2800     | LAX             |  |
|                     | 01:05:03          | ZLA:FFF      | LAX             |  |
|                     | 01:16:32          | ZLA:TTT      | LAX             |  |
|                     | 01:20:08          | ZLA:TTT      | LAX             |  |
|                     | 01:23:06          | ZLA:TTT      | LAX             |  |
|                     | 01:26:10          | ZLA:TTT      | LAX             |  |
|                     | 01:28:29          | ZLA:RRR      | LAX             |  |
|                     | 01:31:59          | ZLA:TTT      | LAX             |  |
|                     | 01:36:11          | ZLA:JJJ      | LAX             |  |
|                     | 01:56:18          | ZLA:0400     | LAX             |  |
|                     | 00:00:00          | ZLA:RRR      | LAX             |  |

Figure 106. FAV Traversal Report

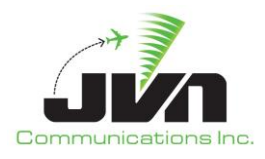

# 8.7. Simulated Radar Target Count

The GSGT Simulated Radar Target Count.

| 🍧 Target  | Load Dialog | ×      |
|-----------|-------------|--------|
| Load:     | 200         |        |
| Interval: | 0/00:05:0   | 0      |
|           | ок          | Cancel |

Figure 107. Target Count Report Options

To generate the report, select Reports->Simulated Radar Target Count from the GSGT Main Window.

## Load

The aircraft load to report.

## Interval

The time interval used in the report.

## ОК

Generates the report using the specified criteria.

## Cancel

Closes the dialog and cancels the report.

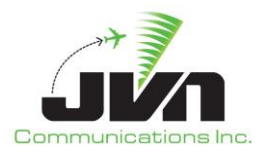

| Scenario: /usr/local/gsgt/ 🗙 Scenario: /usr/local/gsgt/J 🗙 💠      |      |  |
|-------------------------------------------------------------------|------|--|
| ()   file:///usr/local/gsgt/JASONM/GSGT_Guide_HUDS/rdrtgtcnt.html |      |  |
|                                                                   |      |  |
| Time                                                              | Load |  |
| 00:00:00                                                          | 2    |  |
| 00:05:00                                                          | 3    |  |
| 00:10:00                                                          | 5    |  |
| 00:15:00                                                          | 4    |  |
| 00:20:00                                                          | 3    |  |
| 00:25:00                                                          | 3    |  |
| 00:30:00                                                          | 3    |  |
| 00:35:00                                                          | 5    |  |
| 00:40:00                                                          | 5    |  |
| 00:45:00                                                          | 6    |  |
| 00:50:00                                                          | 5    |  |
| 00:55:00                                                          | 2    |  |
| 01:00:00                                                          | 0    |  |
| 01:05:00                                                          | 0    |  |
| 01:10:00                                                          | 0    |  |
| 01:15:00                                                          | 0    |  |
| 01:20:00                                                          | 0    |  |
| 01:25:00                                                          | 0    |  |

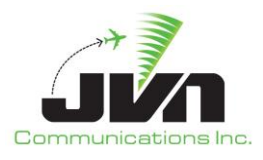

# 9. Weather Editor

The weather scenarios can be included in GSGT scenarios to provide more realistic simulation. They are created using GSGT Weather Editor, which is a part of GSGT distribution. The Weather Editor closely resembles the Scenario Editor; however, it is only designed to create and edit weather scenarios. Weather scenarios and regular scenarios are saved in different paths, so they may have exactly the same names. However, it is recommended to use different names to be able to distinguish them easily.

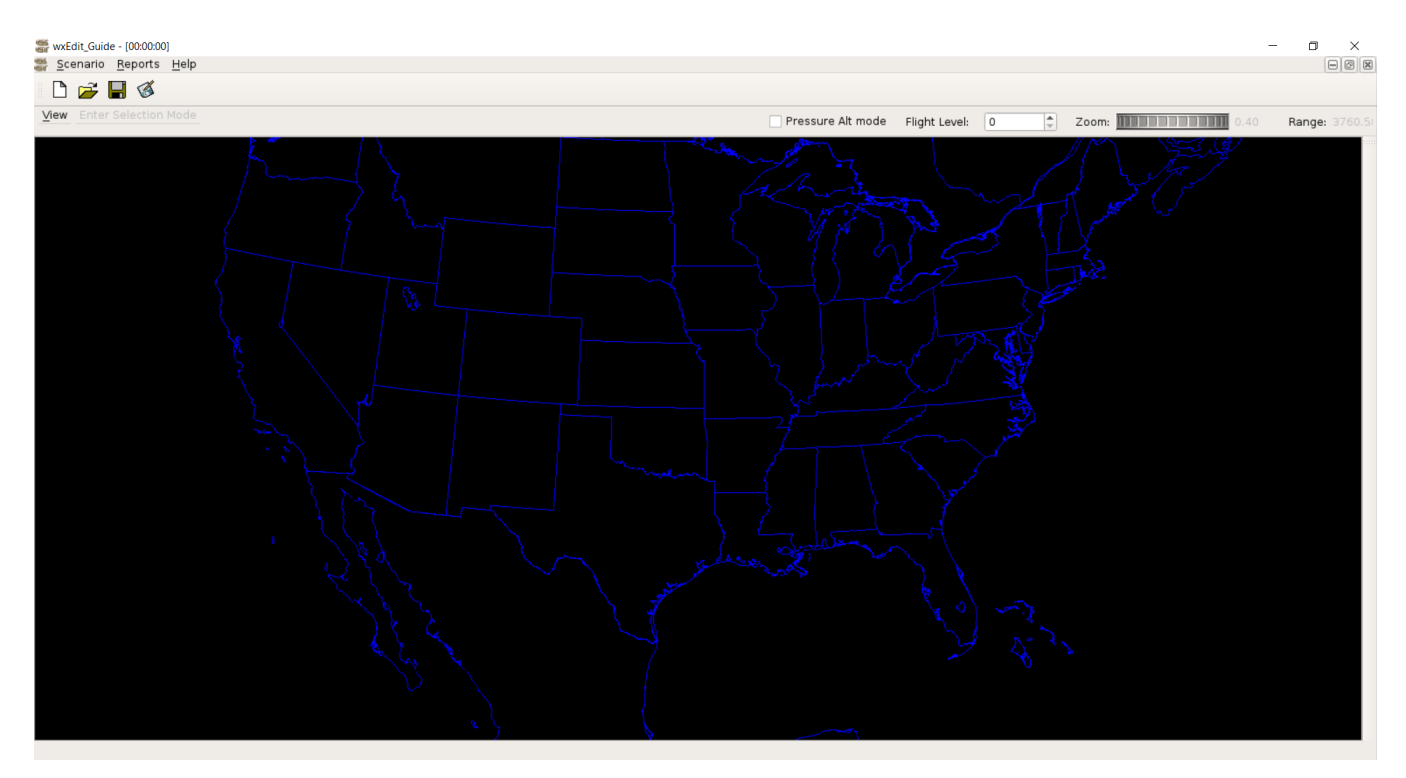

Figure 109. Weather Editor

Since weather scenarios can be included into multiple GSGT scenarios they are included as read-only and can't be modified from within a regular scenario. Also since they are shared, any change in the weather scenario will affect all scenarios that use that particular weather scenario.

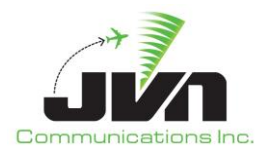

# 9.1. Starting the Weather Editor

The GSGT Weather Editor is executed using the executable wxEdit.

To start the Weather Editor from the command line, enter:

> wxEdit

To launch a version of the Weather Editor that is not the default version, enter:

> /usr/local/jvn.x.x.x/bin/wxEdit

**NOTE:** Starting the Weather Editor from a command line while inside a weather scenario directory will automatically open that scenario.

## 9.1.1. Command Line Options

The Weather Editor can be started with options which control its operation.

| Table 10. Parameters fo | r the Weather | Editor |
|-------------------------|---------------|--------|
|-------------------------|---------------|--------|

| Parameter         | Description                                                                                                    |
|-------------------|----------------------------------------------------------------------------------------------------|
| tbfmFormat        | TBFM mode for generating GRIB2 formatted weather.                                                                                       |
| native            | Default mode. Same as no parameter. Native mode provides the ability to export the scenario to SDRR for execution with the ERAM system. |
| opengl            | Opens the GSGT Log                                                                                                    |
| proxy=server/port | Opens wxEdit with specific server/port                                                                                                  |
| version           | Display the Weather Editor version.                                                                                                    |
| nofullscreen      | Not full screen mode; the Weather Editor will be stared in a window                                                                     |

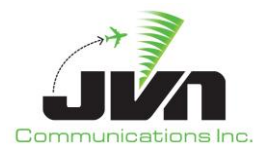

| Parameter | Description                          |  |
|-----------|--------------------------------------|--|
|           | roughly half the size of the screen. |  |
| help      | Display application parameters.      |  |

For example, to start the Weather Editor in TBFM Mode, enter:

> wxEdit --tbfmFormat

## 9.1.2. Loading Adaptation

The weather editor, by default, does not display any adaptation information because it's not adaptation specific, meaning it does not require an adaptation for creating or editing weather patterns. However, it allows the user to load adaptation for a better visual reference but the adaptation is not saved with scenario.

To load adaptation select **Scenario->Load adaptation** from the Weather Editor Main Window.

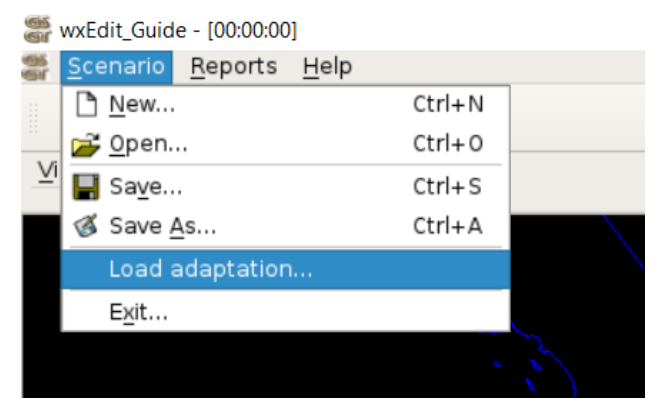

Figure 110. Loading Adaptation

The adaptation selection is performed in same manner as when selecting adaptation for regular scenario. Multiple adaptations can be selected to better aid creation of weather patterns. Once the adaptation is loaded it may not be changed to a different adaptation during the same session. To change adaptation, close the editor and restart to select a different adaptation.

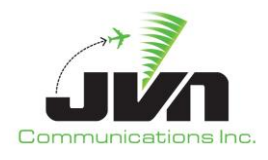

| Select Adaptation<br>ADAPTATION_PATH: /opt/adapta | ition    |  |
|---------------------------------------------------|----------|--|
| Nama                                              | Comments |  |
| e20adbx0                                          | 740      |  |
| e20agid0                                          | ZID      |  |
| e20agii0                                          | ZID      |  |
| e20agio0                                          | ZID      |  |
| e20agip0                                          | ZID      |  |
| e20agii0                                          | ZIX      |  |
| e20agip0                                          | ZIX      |  |
| e20agki0                                          | ZKC      |  |
| e20agko0                                          | ZKC      |  |
| e20agks0                                          | ZKC      |  |
| e20agli0                                          | ZLA      |  |
| e20agIn0                                          | ZLA      |  |
| e20aglp0                                          | ZLA      |  |
| e20agmi0                                          | ZME      |  |
| e20agmo0                                          | ZME      |  |
| e20agnd0                                          | ZNY      |  |
| e20agnf0                                          | ZNY      |  |
| e20agnh0                                          | ZNY      |  |
| <ul> <li>e20agni0</li> </ul>                      |          |  |
| e20agno0                                          |          |  |
| e20agop0                                          | 204      |  |
| e20agov0                                          |          |  |
| e20agph0                                          |          |  |
| a yrighnin                                        | ZMP      |  |

Figure 111. Selecting an Adaptation

**NOTE:** The weather scenario is defined on a national grid, in other words weather patterns are defined on a national scope. A single weather scenario can be used by many site specific scenarios that in turn will use only a specific sub grid of the national weather.

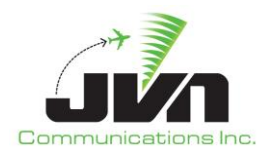

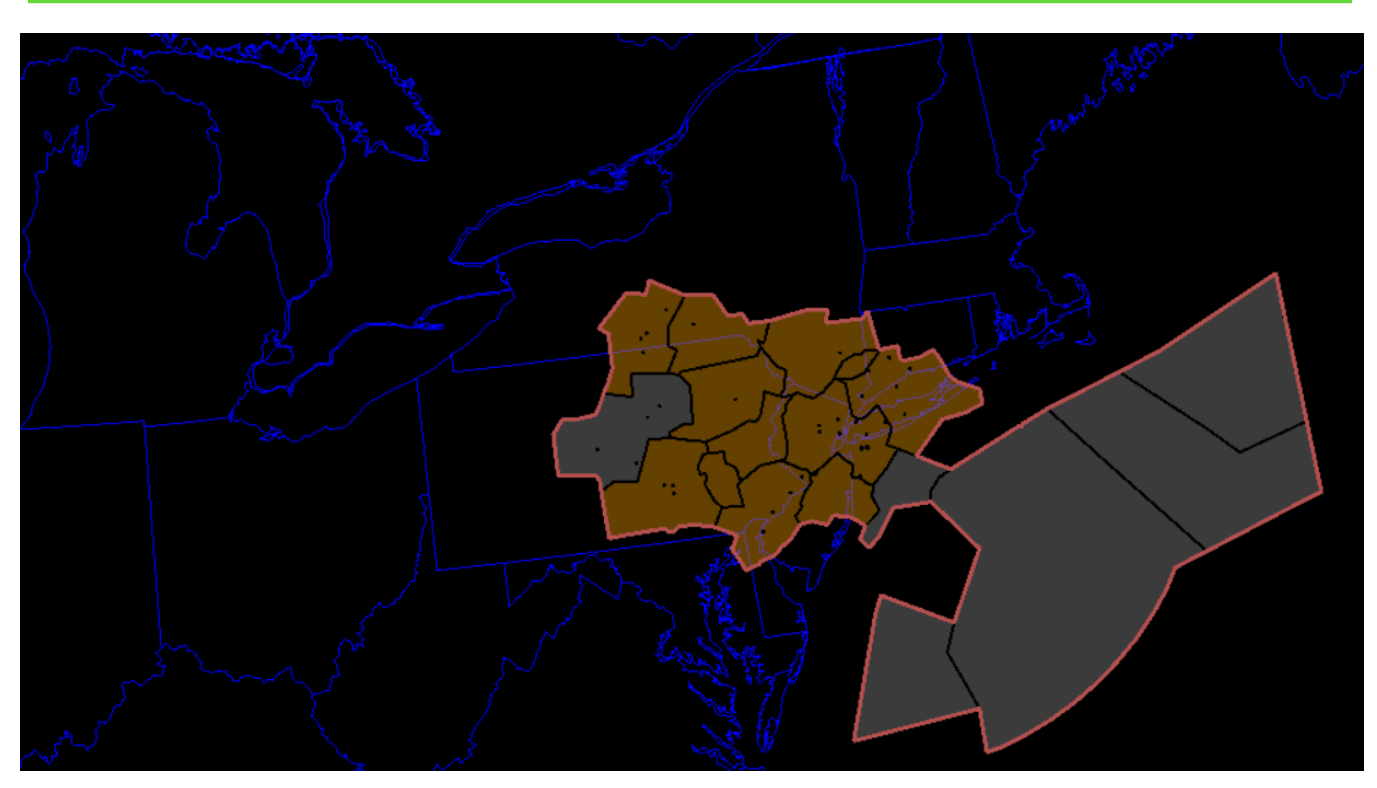

Figure 112. Adaptation Display

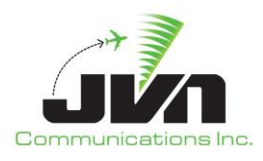

# 9.2. Weather Editor GUI

## 9.2.1. Weather Time Slice Windows

Weather scenarios can consist of multiple time slices. Time slices can only be defined during initial creation of a weather scenario. The beginning time of the time slice is displayed in the title bar of the window or in the main title bar if the window is maximized.

Every time slice in the weather scenario is contained in its own editor window. Each of these windows can be separately adjusted to view maps and different types of weather. Additionally, changing the stratum allows the user to view the different wind and temperature values for a particular level. Stratum can be specified in pressure altitude (millibars or mb) or by flight level (FL). Changing stratum does not affect the preview of pressure or precipitation. Only wind and temperature may have different values at different stratum levels.

| Event       | Description                                                                                                    |
|-------------|----------------------------------------------------------------------------------------------------|
| Wind        | It's depicted by WHITE vectors indicating heading, and length indicating speed. Default speed and heading is 0                                                                                                    |
| Temperature | It's depicted by gamma colors (blue being cold, red being hot) outlined every 10 degrees.<br>Default temperatures vary by stratum. For example default temperature at 1000mb is<br>57.7 F and at 100mb it is -69.70 F. |
| Pressure    | It's depicted by red and blue intensity colors, where red is high and blue is low pressure.<br>The default pressure is 1013.25mb.                                                                                      |
| Precip      | It's depicted by intensity in colors (blue, green, yellow, red, purple and white) ranging from light to most severe precipitation.                                                                                     |

## Table 11. Weather Types

## 9.2.2. Weather Editor Menus

To preview weather, from the wxEdit window menu select **View->Wx.** This opens a list of weather views (Wind, Temperature, Pressure, and Precip). Select desired weather types to be viewed by repeating this step as necessary. To remove wx data from the display select **View->Wx** and deselect the appropriate weather types.

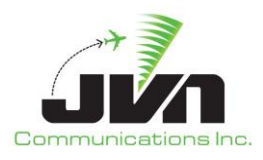

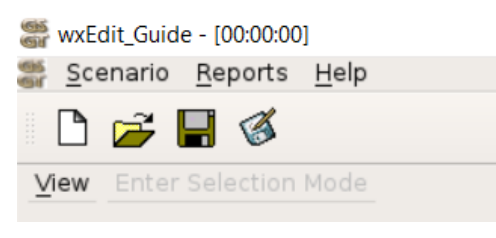

Figure 113. Menu Bar

#### View

The pull-down menu is used to select weather data and map data for background display. The background functions may be displayed individually or in combination.

## Maps

US Map (BLUE) Canada (BLUE) Mexico (BLUE)

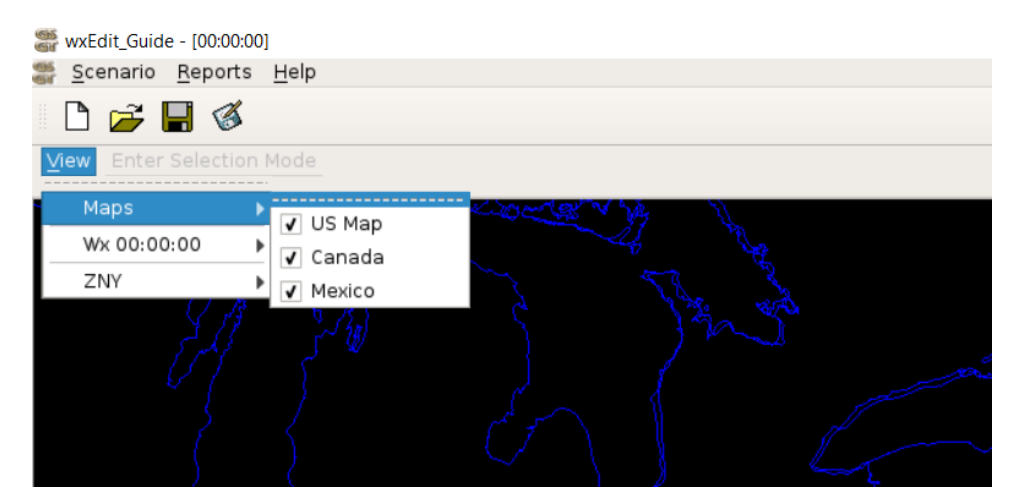

Figure 114. Map Selection

## Wx

Temperature – Display the temperature. Pressure – Display the air pressure. Wind – Display the wind. Precip – Display the precipitation.

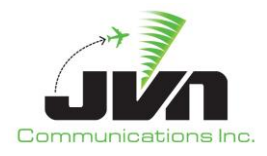

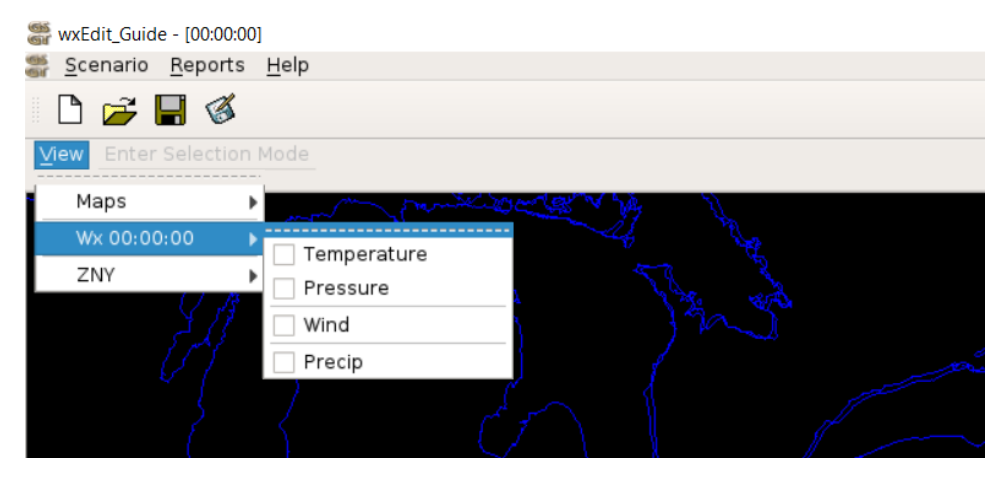

Figure 115. Weather Data Selections

## ARTCC

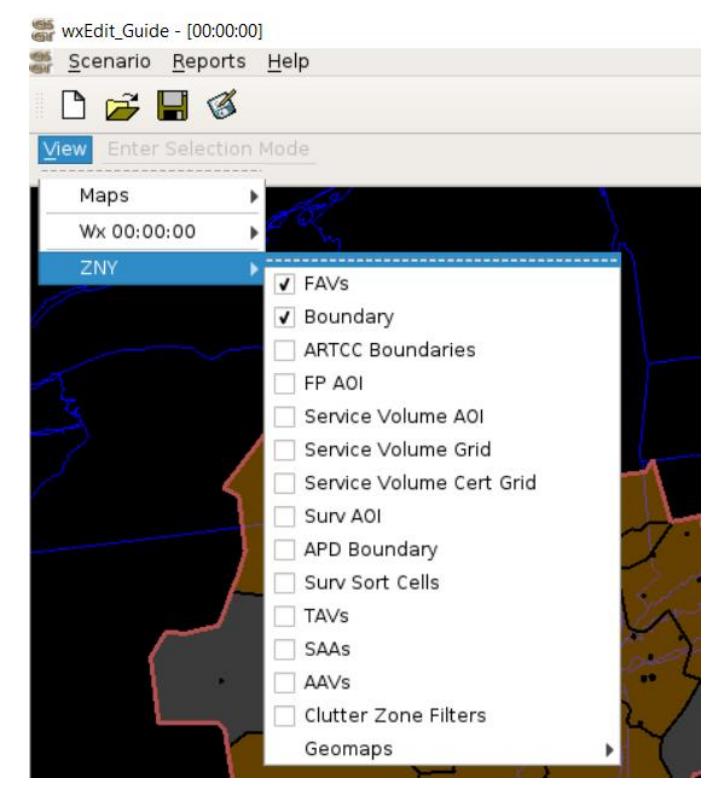

Figure 116. ARTCC Options

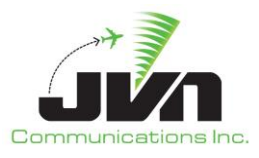

#### Enter Pointer Mode

Enter Pointer Mode – Default mode that enables selecting and editing weather values. Disables adding weather.

⊻iew Enter Pointer Mode

## Figure 117. Enter Pointer Mode Menu Button

Tool used for activities such as repositioning/centering map display, rubber band zoom, weather cell info.

**Moving map** - Use left mouse button click and drag to move the map display

**Centering map** - Use left mouse button click while holding **Ctrl** key. This will reposition display so that the point on the map where mouse click occurred will be positioned in the center of display.

**Rubber band zoom** - Use left mouse button click and drag while holding **Ctrl** and **Shift** keys. This will draw a rectangular area representing the zoom detail after the mouse button is released.

**Weather cell info** - Use right mouse click to display weather pattern information, such as temperature, pressure and winds in and particular point on the weather grid. The information is displayed in the status bar on the bottom of the display view.

**Adaptation info** - If the adaptation is loaded in the view, use right mouse click within the FAV to display adaptation specific information such as FAV. This works in same fashion as in general GSGT Editor.

## **Enter Selection Mode**

Enter Selection Mode – Enables modifying and adding weather.

View Enter Selection Mode

## Figure 118. Enter Selection Mode Menu Button

#### Pressure Alt Mode

Pressure Altitude mode - Altitude in millibars of pressure. Each pressure level corresponds directly to one of 37 RUC layers. (1000 mb is sea level, lower values indicate higher elevations)

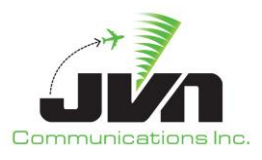

| ✔ Pressure Alt mode | Pressure Alt: | 950 mb | • |
|---------------------|---------------|--------|---|
|---------------------|---------------|--------|---|

## **Figure 119. Pressure Altitude Options**

## Flight Level

Altitude in hundreds of feet.

| Flight Level: | 20 | \$ |
|---------------|----|----|
|               |    |    |

Figure 120. Flight Level

## Zoom

Provides a zoom function for the GSGT Adaptation Window. The zoom function is controlled three ways. The slide bar on the top right area of the window can be moved to set the zoom level. Clicking on the slide bar and then pressing the Page Down and Page Up keys will zoom the view in and out, respectively. The user may also use the scroll wheel on their mouse if applicable.

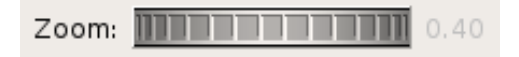

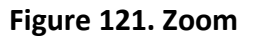

## Range

Provides range of the current view in nm. The measurement of the range is taken horizontally across the middle of the viewer.

| Nonigo, Zizho | Range: | 21 | 2 | 4. | 6. |
|---------------|--------|----|---|----|----|
|---------------|--------|----|---|----|----|

## Figure 122. Range

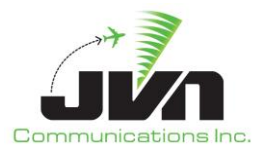

## 9.2.3. Weather Information

Information for the existing RUC weather (Temperature, Pressure and Wind) is displayed in the status bar using a right mouse click on any specific point on the map. The information for each cell includes temperature, pressure, and wind speed and direction.

Cell: 66,39 Temperature: 57.70F Pressure: 1013.25mb Wind: 0.00,0.00 (U/V) 0.00,0.00 (X/Y) S0.00 H90.00 (true north) S0.00 H90.00 (RUC grid)

## Figure 123. Weather Information Bar

## 9.2.4. Viewer Configuration

Weather scenarios are created with predetermined size of the viewer that covers continental US. To adjust zoom (Scale), location (Reference) and size (Width and Height) of the viewer select **Scenario -> Edit Viewer Config** from the Weather Editor Main Window.

**NOTE:** The change is applied to all time slices and viewer is restarted. Make sure to save scenario changes before editing viewer configuration.

## Width

Width of the working size of the viewer in nautical miles centered at Reference point.

#### Height

Height of the working size of the viewer in nautical miles centered at Reference point.

## Scale

Scale determines the maximum zoom-out of the display viewer. Working size of the viewer (Width/Height) is not affected. Increasing the Scale, zooms-in and decreasing Scale zooms-out the maximum view.

## Reference

Reference point is the center of display viewer.

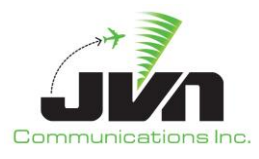

# 9.3. Creating a New Weather Scenario

A New Weather Scenario Wizard allows selection of scenario name and weather time slices to be defined in the new scenario. Newly created weather scenario includes standard temperature and pressure, zero wind and no precipitation.

To create a new scenario, select **Scenario->New** from the Weather Editor Main Window.

The wizard allows a back and forth navigation through pages of the wizard allowing the user to return to previous screen to modify any options before pressing Finish button.

## Back

Goes to the previous screen.

## Next

Goes to the next screen.

#### Finish

Completes scenario wizard and creates a new scenario according to selected options.

## Cancel

Quits the scenario wizard without creating a new scenario.

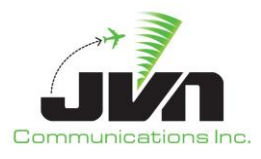

## 9.3.1. Location and Name

The selection of a name and location for new a weather scenario is identical as in the new GSGT scenario with the difference that weather scenarios are saved in a different location. The location of weather scenarios is controlled by \$WX PATH environment variable.

| ocation                                  | Name                                                                                                    | <ul> <li>Modified</li> <li>Comments</li> </ul>                                                                                                    |  |
|------------------------------------------|----------------------------------------------------------------------------------------------------|----------------------------------------------------------------------------------------------------|--|
| <ul> <li>Local</li> <li>Media</li> </ul> | archive<br>testweather1230<br>weather1210<br>weather1211<br>weather1212<br>weather1213<br>weather1214<br>weather1215<br>weather1216<br>weather1217<br>weather1220<br>weather1230<br>weather1231<br>weather1232<br>weather12161<br>weather12161<br>weather12161 | 2020-07-10 10:49<br>2020-08-14 09:18<br>2020-06-16 11:00<br>2020-06-22 08:09<br>2020-07-02 08:11<br>2020-07-09 08:10<br>2020-07-15 10:26<br>2020-07-20 08:38<br>2020-07-22 10:10<br>2020-07-27 17:19<br>2020-08-06 08:35<br>2020-08-13 09:34<br>2020-08-26 10:50<br>2020-08-21 16:35<br>2020-08-27 11:43<br>2020-08-25 13:56 |  |
|                                          |                                                                                                    |                                                                                                    |  |

Figure 124. Weather Scenario Name and Location

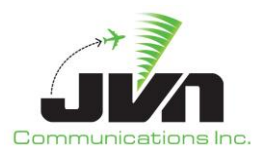

## 9.3.2. Weather Time Slices

To add a time slice to a weather scenario, use the up/down arrows to select time slice hour, then click **Add Time**. Weather scenario may include multiple time slices. Add desired number of time slices for every hour before pressing Finish button. Time slices cannot be easily added after weather scenario is created.

| 🎆 New Scenario      |                     | Х |
|---------------------|---------------------|---|
| Wx scenario options |                     |   |
| 0<br>1              |                     |   |
|                     |                     |   |
|                     |                     |   |
|                     |                     |   |
|                     |                     |   |
|                     |                     |   |
|                     |                     |   |
|                     |                     |   |
|                     |                     |   |
|                     |                     |   |
| Hour: 1 🖨 Add Time  |                     |   |
|                     | < Back Finish Cance |   |

Figure 125. WeatherTime Slices

## Hour

List of hourly time slices to include in the scenario.

## Add Time

Adds desired time slice (as selected in Hour field) at which weather should be injected into the

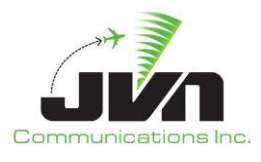

scenario by setting time using up/down arrows. The only allowable time slices are in 1 hour increments. Defined time slices are displayed in the list. To delete unwanted time slice, right click on that particular time in the list and select **Delete**.

| 🎆 New  | Scenario        |  |
|--------|-----------------|--|
| Wx s   | cenario options |  |
| 0<br>1 | Delete          |  |

Figure 126. Deleting a Time Slice

Repeat this as many times as needed to create all time slices at which the weather should be injected, selecting a single time slice or multiple time slices for injection. Rethink how long weather scenario needs to be and include a time slice for each hour. Once the weather scenario is created, the additional time slice is difficult to add as it requires a manual edit of the scenario files.

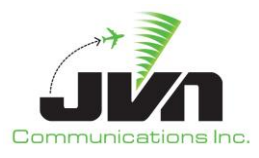

# 9.4. Open an Existing Weather Scenario

Weather scenarios are opened in a similar matter as regular GSGT scenarios; however, wxEdit is used to open weather scenarios. To open an existing scenario, select **Scenario->Open** from the wxEdit Main Window.

| ocation  | Name            | <ul> <li>Modified</li> <li>Comments</li> </ul> |  |
|----------|-----------------|------------------------------------------------|--|
|          | archive         | 2020-07-10 10:49                               |  |
| I ocal   | testweather1230 | 2020-08-14 09-18                               |  |
| O Local  | weather1210     | 2020-06-16 11:00                               |  |
| Media    | weather1211     | 2020-06-22 08:09                               |  |
| <u> </u> | weather1212     | 2020-07-02 08:11                               |  |
|          | weather1213     | 2020-07-09 08:10                               |  |
|          | weather1214     | 2020-07-15 10:26                               |  |
|          | weather1215     | 2020-07-20 08:38                               |  |
|          | weather1216     | 2020-07-22 10:10                               |  |
|          | weather1217     | 2020-07-27 17:19                               |  |
|          | weather1220     | 2020-08-06 08:35                               |  |
|          | weather1230     | 2020-08-13 09:34                               |  |
|          | weather1231     | 2020-08-26 10:50                               |  |
|          | weather1232     | 2020-08-31 16:35                               |  |
|          | weather1233     | 2020-09-02 13:48                               |  |
|          | weather12161    | 2020-07-22 12:19                               |  |
|          | weathertest1231 | 2020-08-27 11:43                               |  |
|          | wxEdit_Guide    | 2020-09-01 13:58                               |  |
|          | wxGuide         | 2020-08-25 13:56                               |  |
|          |                 |                                                |  |
|          |                 |                                                |  |

Figure 127. Select Existing Weather Scenario

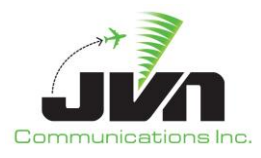

# 9.5. Edit weather scenario

To edit weather attributes, preview the desired weather type from the **View** menu to aid selection and view changes. Also select desired Flight Level (or pressure altitude) from the menu bar, as temperature and wind may be different at different altitudes.

To make changes to any of the weather patterns, select the weather attribute and click **Enter Select Mode**. Temperature, pressure and wind are modified using RUC editor, while precipitation is modified using Precipitation Editor.

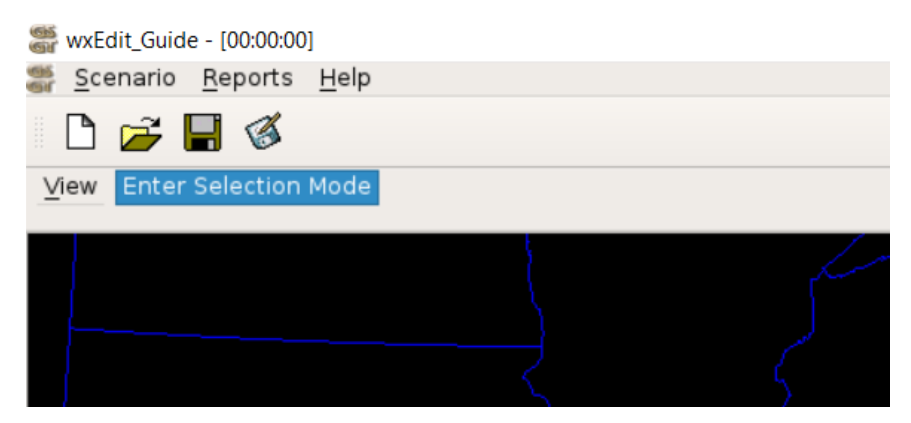

Figure 128. Enter Selection Mode

## 9.5.1. RUC Editor

To start editing RUC select one of the following weather attributes: Temperature, Pressure and Wind. The editor opens docked on the right side of the screen and may be repositioned on the screen if needed by grabbing its selection bar. To exit edit mode, use Close button on the editor dialog.

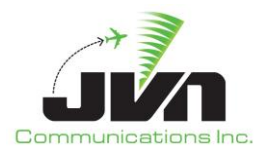

| ✓ Selection Valid   |
|---------------------|
| Layer:              |
| FL 0-3 (1000 mb) -  |
| FL 0-3 (1000 mb) 👻  |
| ✔ Temperature       |
| 57.704              |
| Pressure            |
| 1013.25             |
| Wind                |
| Input Format        |
| Speed and Heading   |
| O Vector components |
| S: 0.000            |
| H: 90.000           |
| Close Apply         |

Figure 129. RUC Editor

## Layer

The Strata layers that the new Temperature and Wind values will be applied to in hundreds of feet.

Temperature and Wind have separate values for each RUC layer. The list displays 37 layers with corresponding range of altitudes. A single or multiple layers can be selected at once to apply a specific value.

#### Weather Types

The values for each of the weather types can be applied individually or in combination by enabling or disabling individual weather types.

## Add Weather

While in Enter Selection Mode, hold the **Shift** or **Ctrl** button and use left mouse click and drag to draw a loop around the desired area to edit the weather values. Additional cells may be selected by holding **Ctrl** button and selecting additional area using left mouse click and drag or

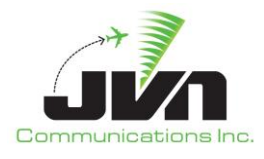

by right mouse click on desired cell. A right mouse click on a cell clears previous selection and selects a single cell. Also a left mouse click clears current selection.

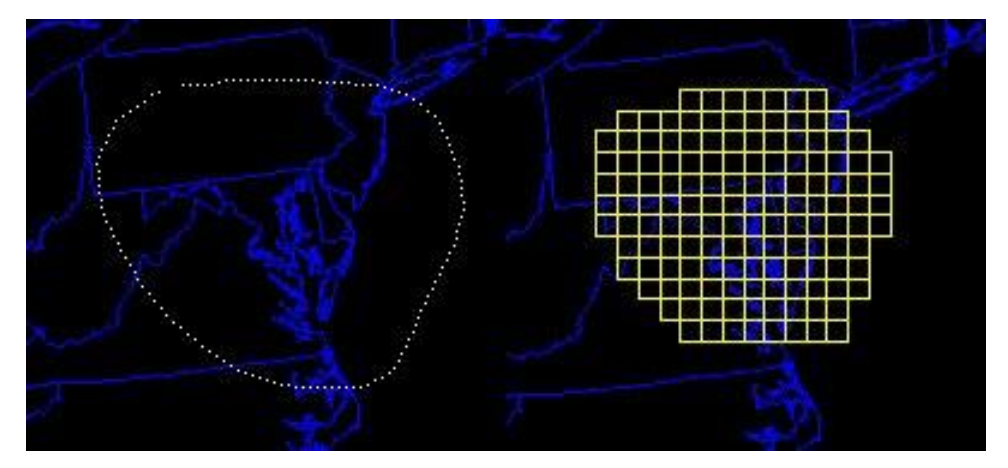

Figure 130. Selecting Weather Cells

One of the tools in RUC editor is ability to flood fill a contiguous area of the weather with the same value based on a single cell selection. To apply flood fill, select a single cell and fill in desired value for temperature or pressure, and press appropriate icon on the **Tools toolbar**, for ether temperature or pressure. To aid selection and preview, enable appropriate weather type in the view.

## 9.5.1.1. Temperature

Temperature values can be specified in several temperature scales, such as Fahrenheit, Celsius or Kelvin. The default is Fahrenheit, to specify Celsius append C or for Kelvin append K after temperature value. Also different temperature values can be specified at a different stratum layers.

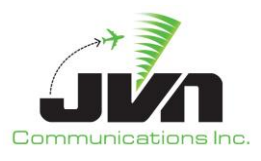

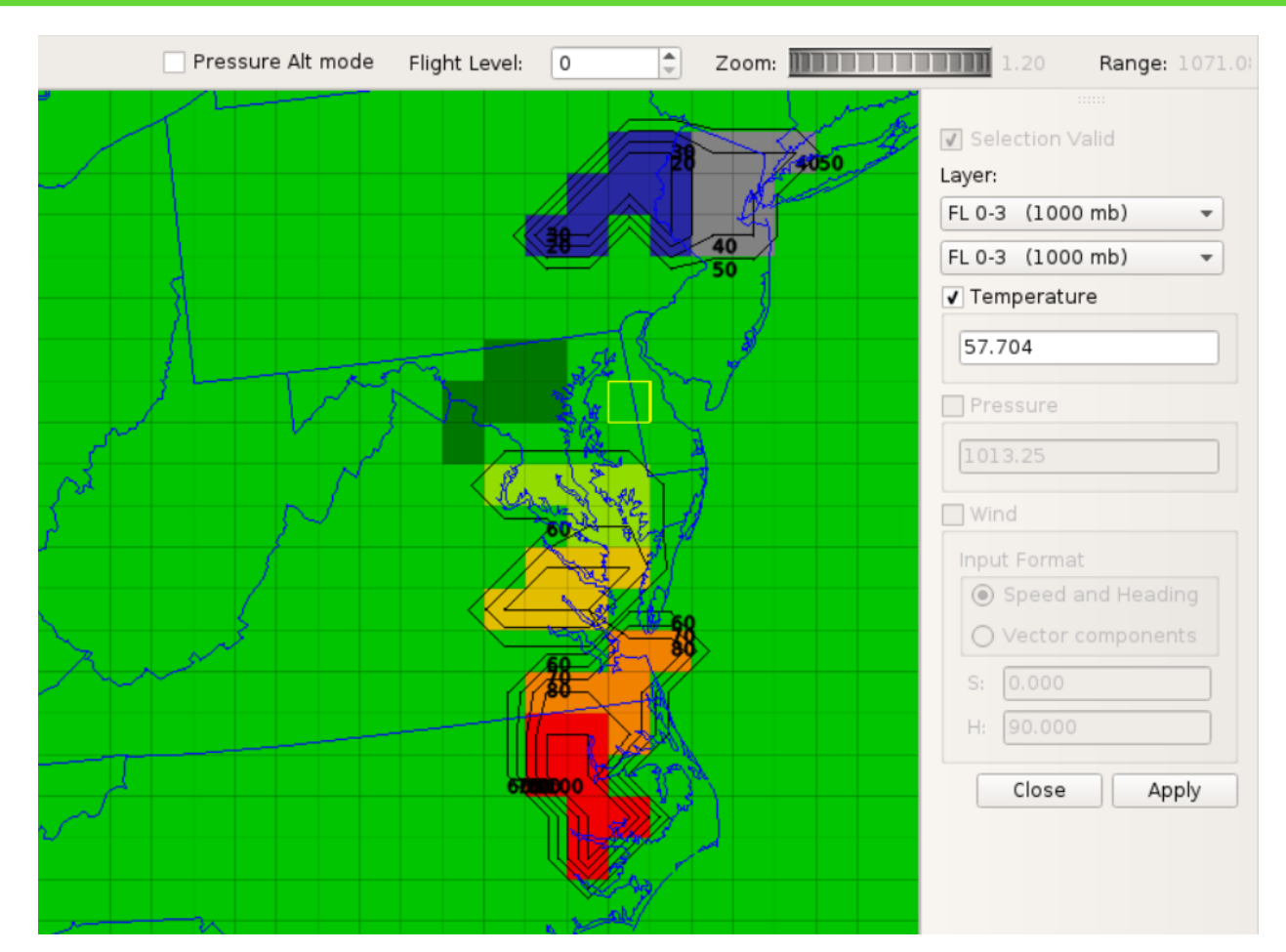

Figure 131. Defining Temperature

## 9.5.1.2. Pressure

Pressure values are specified in millibars (mb) units of pressure. The "standard" sea level pressure is 1013.25 mb. The range of pressure is 100 mb - 1100 mb. Only a single pressure value can be specified for all stratum levels.

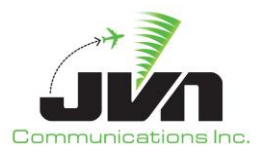

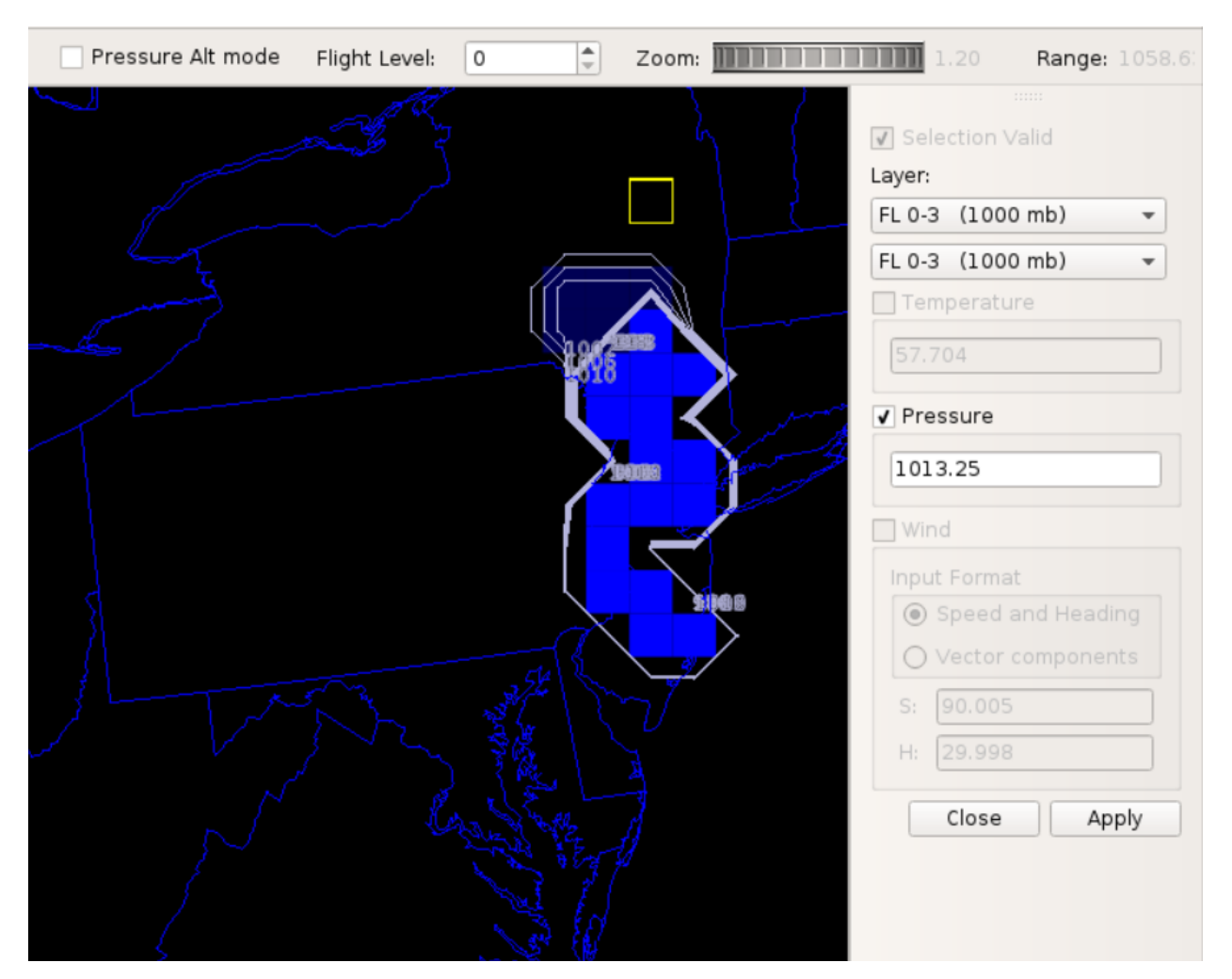

Figure 132. Defining Pressure

## 9.5.1.3. Wind

Wind values can be specified in several ways, such as speed and heading, U and V components, or X and Y components depending on type of the input format selected. Also different wind values can be specified at a different stratum levels.

The Speed and Heading input format defines wind speed in knots and heading in degrees. Depending on selected option **Use X/Y coords**, the wind values are aligned to true north (when turned on) or to RUC grid (when turned off).

The Vector component input format defines wind using X/Y or U/V vectors in meters/sec. Depending on selected option **Use X/Y coords**, the wind values are aligned to true north (when turned on) or to

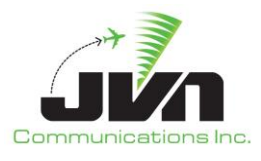

RUC grid (when turned off). The X/Y vectors are aligned to the true north, where X is E/W component and Y is N/S component. The U/V components are aligned to RUC grid, where U corresponds x axis of the grid plane and V corresponds the y axis of the grid plane.

**NOTE:** When option **Use X/Y coords** is not set, the relative orientation of the axis does not correspond to true north orientation (North-South / East/West) due to the fact that RUC #236 grid is represented using lambert conformal projection with offset focal point. That is the projection focal point is not on an axis passing through the two geographic poles and grid plane axes do not follow constant latitude and longitude lines.

When option **Use X/Y coords** is set, the orientation values are converted from True North to RUC grid orientation specific to location on the grid. RUC #236 grid data is always represented using lambert conformal projection regardless of input orientation.

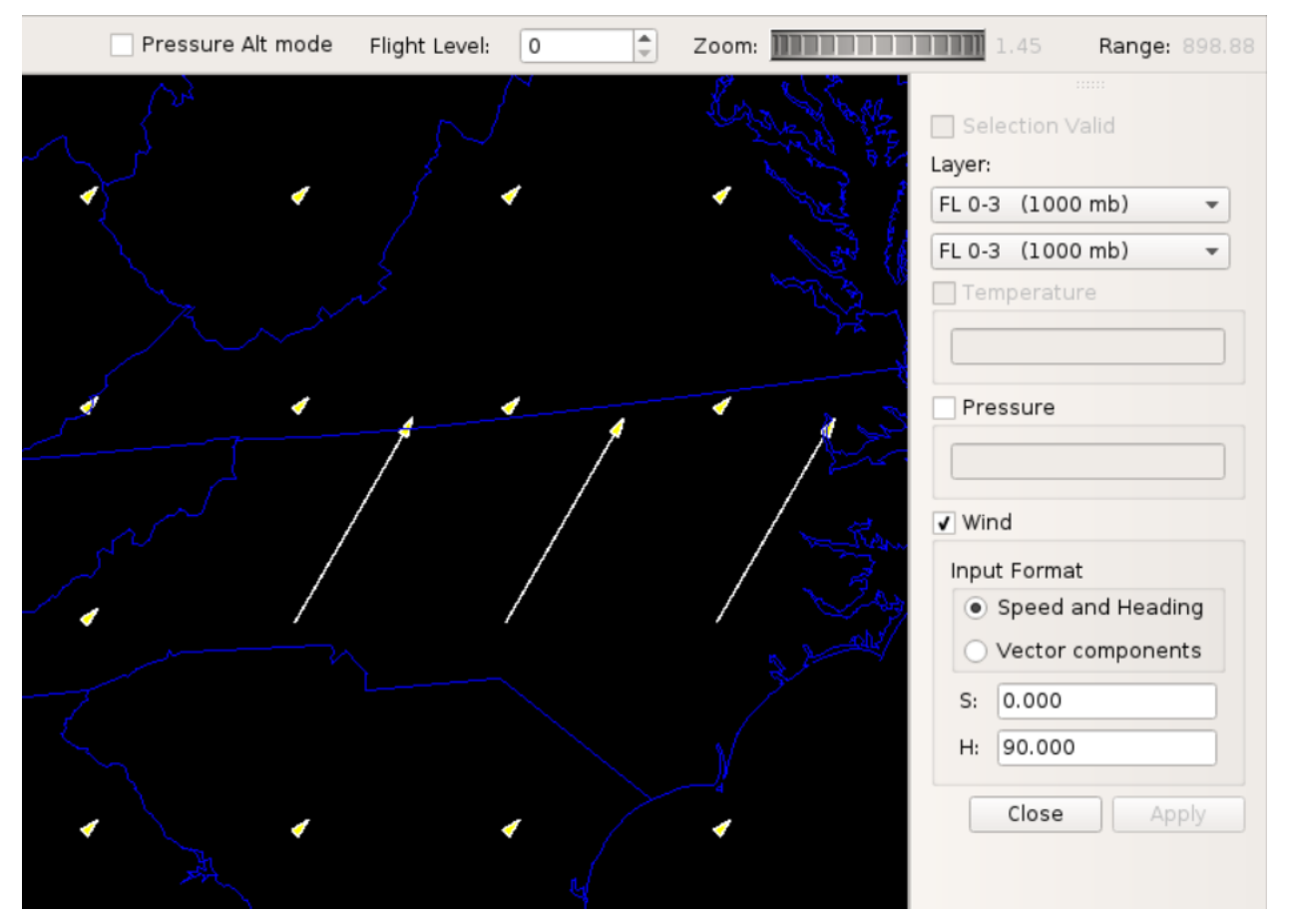

Figure 133. Defining Wind

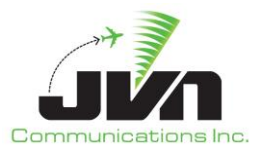

Vector lines on the map represent wind direction and speed: longer lines representing higher wind speeds, shorter lines representing lower wind speeds.

Wind affects precipitation areas, causing them to drift and morph much as real weather is affected by winds aloft. Precipitation is only affected when winds are defined at the 1000mb layer. Adding wind values to specific layers also affect aircraft performance for targets at a particular level causing them to slow down in a head wind and speed up with a tail wind.

## 9.5.2. Precipitation Editor

To start editing precipitation select the Precip weather attribute. The editor opens docked on the right side of the screen and may be repositioned on the screen if needed by grabbing its selection bar. To exit edit mode, use Close button on the editor dialog.

| Selection Valid                       |
|---------------------------------------|
| 0-240 👻                               |
| ✔ dbZ                                 |
| ⊖ Value                               |
| Level Light - (10dbZ)                 |
| ✔ velocity                            |
| Input Format                          |
| <ul> <li>Speed and Heading</li> </ul> |
| <ul> <li>Vector components</li> </ul> |
| S: 15.000                             |
| H: 90.000                             |
| Close Apply                           |

Figure 134. Precipitation Editor

## Strata / Interval

The Strata / Interval levels are in 5 increments (0-240, 240-600, 330-600, 600-0), that the new precipitation values can be applied to.

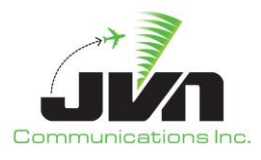

## dbZ

The value of intensity of precipitation. A specific weather level value can be entered in the Value dialog or select Level and choose between Light, Moderate or Heavy.

## velocity

The speed and direction of moving precipitation. The values can be input in several formats as well as relative to true north or precip grid. The orientation precip direction is based on the same projection as winds. The values applied here take precedence over RUC wind values for defining moving precipitation.

While in Enter Selection Mode, hold the **Shift** button and use left mouse click and drag to draw a loop around the desired area to edit the weather values. Additional cells may be selected by holding **Ctrl** button and selecting additional area using left mouse click and drag or by right mouse click on desired cell. A right mouse click on a cell clears previous selection and selects a single cell. Also, a left mouse click clears current selection.

## 9.5.2.1. Precipitation

Precipitation value is specified in decibels (dbZ) units of precipitation and range from 0-99. This determines the intensity of the precipitation cell that was selected. The "default" precipitation in new scenario is 0 - no precipitation. Additionally, precipitation can be specified with a velocity using the same input format as Wind in RUC editor.

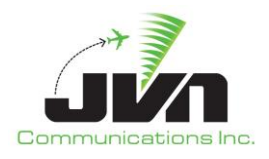

| Pressure Alt mode | Flight Level: 0 | Z | loom: |                                                                                                    | 1.20                                                          | Range:                | 1017.9   |
|-------------------|-----------------|---|-------|----------------------------------------------------------------------------------------------------|---------------------------------------------------------------|-----------------------|----------|
|                   |                 |   |       | Selection<br>0-240 ▼<br>✓ dbZ<br>✓ Value<br>● Level<br>✓ velocity<br>Input Forr<br>● Spee<br>○ Vector<br>S: 15.0<br>H: 90.0 | Light - (10<br>nat<br>d and Head<br>or compone<br>00<br>Close | DdbZ)<br>ding<br>ents | ▼<br>Ply |

Figure 135. Defining Precipitation

Precipitation level can also be specified by one of the preset levels Low, Moderate or High. For additional reference below tables can be used to specify precipitation intensity for specific radar type.

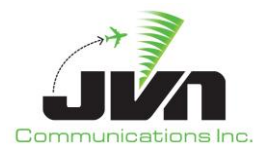

## Table 12. ASR Precipitation Levels

| Level   | Description |
|---------|-------------|
| 9 – 29  | level 1     |
| 30 – 40 | level 2     |
| 41 - 45 | level 3     |
| 46 - 49 | level 4     |
| 50 - 56 | level 5     |
| 57 +    | level 6     |

## **Table 13. ARSR Precipitation Levels**

| Level   | Description            |
|---------|------------------------|
| 10 – 29 | Light precipitation    |
| 30 – 49 | Moderate precipitation |
| 50 +    | Heavy precipitation    |

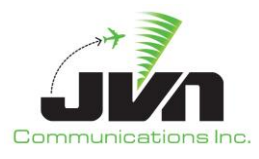

# **10. Source Scenario Files**

When a scenario is created, a directory is made with the name of the scenario in the location that is specified. All aspects of the scenario are written to a set of files within the scenario directory.

# **10.1. Scenario Components**

The scenario.xml file defines all of the components of the scenario. All of the adaptation and customization that is selected when the scenario is created are listed in this file. The scenario.xml file lists each of the files that contain scenario targets, system commands, preferences, record select indicators, script definitions, active runways, restrictions, pilot controls, and device controls. This file also lists the name of the weather scenario if one was selected when the scenario was created.

```
<scenario version="11.2.9.1">
  <airspace>
     <eadp dir="ERAM/ZNY">
         <atcoach file="STARS/phl/phl r2703 y6 40 01b phl.st b38" name="PPP"/>
      </eadp>
  </airspace>
  <facility>
      <eadp dir="ERAM/ZNY">
         <atcoach file="STARS/ph1/ph1 r2703 y6 40 01b ph1.st b38" name="PPP"/>
      </eadp>
  </facility>
  <targets>tgts.xml</targets>
  <syscmds>syscmds.xml</syscmds>
  <prefs>prefs.xml</prefs>
  <rsi>rsi.xml</rsi>
  <scriptDefinitions>scriptDefinitions.xml</scriptDefinitions>
  <activeRunways>activeRunways.xml</activeRunways>
  <restrictions>restrictions.xml</restrictions>
   <pilotControls>pilotControls.xml</pilotControls>
   <devctl>devctl.xml</devctl>
</scenario>
```

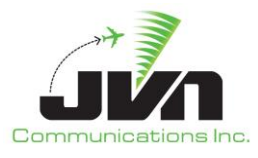

## 10.2. Targets

The tgts.xml file contains all of the targets that have been created or imported into the scenario. It includes all of the attributes of each target, such as name, start time, aircraft type, route, dynamics, and any target specific messages that have been scripted or frozen.

```
<tgtlist>
   <target autogen="0" bcn="0353" icaoAddress="0x111111" name="CA03" nasEquip="A"
time="00:22:04" transponderType="modes">
      <dynamics achar="B737" flevel="080" speed="200tas">
         <route>ACY..PHL</route>
         <macro>-&gt;200tas@8000ft +39:35:27.73,-074:17:41.88 PHL -&gt;drop</macro>
      </dynamics>
      <events>
         <macro delta="00:00:00">-&gt;hold{turnDir:R}{legs:1}</macro>
      </events>
   </target>
   <target autogen="0" bcn="0354" icaoAddress="0x111112" name="CA04" nasEquip="A"
time="00:22:04" transponderType="modes">
      <dynamics achar="B737" flevel="080" speed="200tas">
         <route>ACY..PHL</route>
         <macro>-&gt;200tas@8000ft +39:34:16.99,-074:13:36.38 +39:34:14.31,-074:13:26.67 -
>drop</macro>
      </dynamics>
      <events>
         <macro delta="00:00:00">-&gt;hold{turnDir:L}{legs:1}</macro>
      </events>
   </target>
   <target autogen="0" bcn="0357" icaoAddress="0x111113" name="CA07" nasEquip="A"
time="00:23:01" transponderType="modes">
      <dynamics achar="B737" flevel="080" speed="200tas">
         <route>ACY..PHL</route>
         <macro>-&gt;200tas@8000ft +40:05:03.34,-075:02:53.22 -&gt;090 +40:05:03.44,-
075:02:53.22 ->drop</macro>
      </dynamics>
      <events>
         <macro delta="00:00:00">-&gt;hold{turnDir:R}{legs:1}</macro>
         <ssrBlipScanChange delta="00:03:49" value="0"/>
         <psrBlipScanChange delta="00:03:49" value="0"/>
         <psrBlipScanChange delta="00:06:58" value="1"/>
         <ssrBlipScanChange delta="00:06:58" value="1"/>
      </events>
   </target>
```

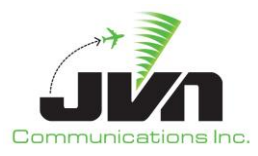

</tgtlist>

# **10.3. System Commands**

The syscmds.xml file contains messages not related to a particular target. Messages such as combine sector, switch activity, and inhibit auto handoff can be scripted as general set-up messages.

```
<syscmdlist>
    <syscmdlist>
        <ssrvmsg device="d02" injectorName="zla" time="00:00:00">CS
18/01+02+03+04+05+06+07+08</ssrvmsg>
        <ssrvmsg device="d02" injectorName="zla" time="00:00:00">CS
18/10+11+12+13+14+15+16+17</ssrvmsg>
        </syscmdlist>
```

# **10.4. Preferences**

The prefs.xml file lists global scenario preferences such as scenario run time, system setup time, and flight plan lead time.

```
<prefs>
  <comments>Default prefs</comments>
  <runtime>03:00:00</runtime>
  <syssetuptime>00:00:05</syssetuptime>
  <tgtintermsgtime>00:00:03</tgtintermsgtime>
  <fpleadtime>00:05:00</fpleadtime>
  <trackStartOffset>00:00:24</trackStartOffset>
  <qnleadtime>00:02:00</tileadtime>
  <tileadtime>00:02:00</tileadtime>
  <hoacceptdelta>00:00:05</hoacceptdelta>
  <noiseseed>-1</noiseseed>
  <deriveFPLsSource/>
  <allTargetsCpdlc>1</allTargetsCpdlc>
</Prefs>
```

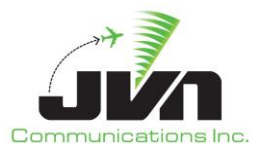

# **10.5. Record Select Indicators**

The rsi.xml file lists all of the record select indicators including the number and description of each RSI.

```
<rsilist>
<rsi description="SOUTHERN APPROACH">2</rsi>
<rsi description="NORTHERN APPROACH">1</rsi>
<rsi description="MSAW TARGETS">3</rsi>
</rsilist>
```

# **10.6. Script Definitions**

The scriptDefinitions.xml file is the place where scenario developers can create sets of messages such as DataComm logon scripts or TTP flight updates. The DataComm logon scripts can be edited using the Script Definitions tab of the Scenario Editor. However, the XML formatted TTP messages must be manually edited with a text editor such as **vi**.

```
<scripts>
  <script name="AMD1">
    <actions processor="avionics" trigger="D3*">
      <ssrvmsg delay="00:00:30.00" device="R02" host="zbw" injectorName="zbw">AM @{aid} ALT
250 /U</ssrvmsg>
    </actions>
    <actions processor="avionics" trigger="D3*">
      <ssrvmsg delay="00:01:00.00" device="R02" host="zbw" injectorName="">QU /U KB75G KB0S
\D @{aid}</ssrvmsg>
    </actions>
  </script>
  <script name="KBOS-04R-22L">
    <triggerable processor="kbos" trigger="FH">
      <ttpMsg id="@{aid}" injectorName="kbos" delay="00:00:05" >
        <nas:NasMessage xmlns:fb="http://www.fixm.aero/base/4.0"
xmlns:fixm="http://www.fixm.aero/fixm/4.0" xmlns:fx="http://www.fixm.aero/flight/4.0"
xmlns:mesg="http://www.fixm.aero/messaging/4.0" xmlns:nas="http://www.faa.aero/nas/4.1">
          <nas:flight xmlns:xsi="http://www.w3.org/2001/XMLSchema-instance"
xsi:type="nas:TfdmFlightType">
            <fx:departure departurePointText="KBOS"
departureReadinessIndicator="DEPARTURE_READY" xsi:type="nas:TfdmDepartureType">
              <nas:acceptableRunway>04R 22L</nas:acceptableRunway>
```
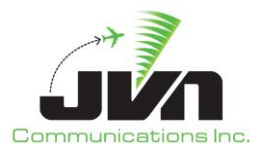

### 10.7. Active Runways

The activeRunways.xml file is where scenario developers can define the default runway for each airport that is listed. This file must be manually edited with a text editor such as **vi**.

```
<activeRunways>
<activeRunways>
<activeRunway>
<airport>LAX</airport>
<departureRunway>06L</departureRunway>
<arrivalRunway>06R</arrivalRunway>
</activeRunway>
</activeRunways>
```

#### **10.8. Restrictions**

The restrictions.xml file is where restrictions can be defined for each fix and airport pair that is listed. This file must be manually edited with a text editor such as **vi**.

```
<restrictions>
<restriction>
<key>ESSO</key>
<restriction>&lt;250cas@&lt;10000ft</restriction>
<arpt>KPHL</arpt>
<arpt>KPNE</arpt>
```

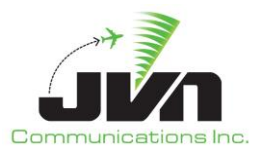

<arpt>KTTN</arpt>
</restriction>
</restrictions>

## **10.9. Pilot Controls**

The pilotControls.xml file is where sector positions can be mapped to simulation pilot positions. When a handoff is accepted by a sector position controller in a dynamic simulation, the scenario target will be handed off to the simulation pilot mapped to that sector. This file must be manually edited with a text editor such as **vi**.

```
<pilotControls>
   <pilotControl controller="ZNY:PPP/1F" pilot="10" />
   <pilotControl controller="ZNY:PPP/1S" pilot="20" />
   <pilotControl controller="ZNY:PPP/1N" pilot="30" />
   <pilotControl controller="ZNY:PPP/1W" pilot="30" />
   <pilotControl controller="ZNY:PPP/1W" pilot="40" />
   <pilotControl controller="ZNY:PPP/1Y" pilot="50" />
   </pilotControls>
```

#### **10.10. Device Control**

The devctl.xml file allows scenario developers to create events that modify the behavior of a simulated device. This file must be manually edited with a text editor such as **vi**.

When running a scenario with a simulated Terminal Flight Data Manager (TFDM) interface, devctl lines can inject events for their TFDM Consumers. An example line would be as follows with the facility being the TFDM Consumer initiating the event and the time being relative to the scenario start time:

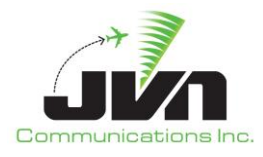

#### Table 14. Parameters for Dev Control

| Parameter                                             | Description                                                                                                    |
|-------------------------------------------------------|----------------------------------------------------------------------------------------------------|
| <hbperiod></hbperiod>                                 | The time (seconds) that the consumer injects heartbeat messages.                                                                     |
| <disablehbs></disablehbs>                             | The number of iterations that a heartbeat will not be sent. If a value < 0 or a value of 'true' is set, heartbeats will be disabled. |
| <retransmittimeout></retransmittimeout>               | The time (seconds) that the consumer will wait before re-injecting an RTCS message, that requires a response.                        |
| <maxretries></maxretries>                             | The number of times that a consumer will resend an RTCS message that requires a response.                                            |
| <delayreceiptack></delayreceiptack>                   | The time (seconds) that the consumer will wait before sending a receipt acknowledgement message.                                     |
| <disablereceiptack></disablereceiptack>               | Boolean, if a value of 'true' is set consumer will not send receipt acknowledgement messages.                                        |
| <unsolicitedreconwaittime></unsolicitedreconwaittime> | The time (seconds) that the consumer will wait for a solicited recon from the producer before issuing a recon request.               |
| <reconrequest></reconrequest>                         | Sends a recon request message to the producer.                                                                                       |

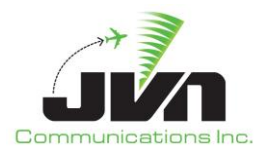

# Appendix A. Acronyms

| AAR     | Adapted Arrival Routes                                        |
|---------|---------------------------------------------------------------|
| AAV     | Aircraft Alert Volumes                                        |
| ACID    | Aircraft Identification                                       |
| ADAR    | Adapted Departure/Arrival Routes                              |
| ADR     | Adapted Departure Routes                                      |
| ADS-B   | Automatic Dependent Surveillance – Broadcast                  |
| AIG     | Application Interface Gateway                                 |
| AOI     | Area of Interest                                              |
| API     | Application Program Interface                                 |
| ARSR    | Air Route Surveillance Radar                                  |
| ARTCC   | Air Route Traffic Control Center                              |
| ARTS    | Automated Radar Terminal System                               |
| ASDI    | Aircraft Situation Display to Industry                        |
| ASR     | Airport Surveillance Radar                                    |
| ASR-9   | Airport Surveillance Radar Model-9                            |
| ASTERIX | All Purpose Structured Eurocontrol Radar Information Exchange |
| ATC     | Air Traffic Control                                           |
| AViD    | Airspace Visualization Display                                |
| BRTQC   | Beacon Real Time Quality Control                              |
| CAS     | Commercially Available Software                               |
| CD      | Common Digitizer                                              |
| CDR     | Continuous Data Recording                                     |
| CMS     | Common Message Set                                            |
| DASI    | Digital Altimeter Setting Indication System                   |
| DASR    | Digital Airport Surveillance Radar                            |

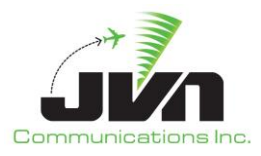

| DataComm | Data Communications                              |
|----------|--------------------------------------------------|
| DME      | Distance Measuring Equipment                     |
| DP       | Departure Procedure                              |
| DYSIM    | Dynamic Simulation                               |
| ECG      | External Communications Gateway                  |
| ECGP     | External Communications Gateway Protocol         |
| EDDS     | En Route Data Distribution System                |
| ERAM     | En Route Automation Modernization                |
| ETMS     | Enhanced Traffic Management System               |
| FAA      | Federal Aviation Administration                  |
| FAV      | Fixed Airspace Volumes                           |
| FDIO     | Flight Data Input/Output                         |
| GIM-S    | Groundbased Interval Management-Spacing          |
| GSGT     | Graphic Simulation Generation Tool               |
| GUI      | Graphical User Interface                         |
| IFDT     | Interfacility Flight Data Transfer               |
| JMS      | JAVA Messaging Service                           |
| JRE      | Java Runtime Environment                         |
| MIS      | Metering Information Service                     |
| Mode 3/A | Identification Reporting Mode of Secondary Radar |
| Mode C   | Altitude Reporting Mode of Secondary Radar       |
| Mode S   | Mode Select Beacon System                        |
| MLAT     | Multilateration                                  |
| NAS      | National Air Space                               |
| NDB      | Non-directional (radio) Beacon                   |
| NEMS     | NAS Enterprise Messaging System                  |
| RAPPI    | Random Access Plan Position Indicator            |
| RF       | Radius-to-fix                                    |
| RSI      | Record Select Indicator                          |

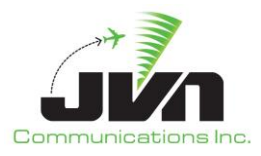

| RTCS   | Release Time Coordination Service                |
|--------|--------------------------------------------------|
| RTQC   | Real Time Quality Control                        |
| SAA    | Special Activities Airspace                      |
| SAC    | System Area Code                                 |
| SDRR   | Simulation Driver Radar Recorder                 |
| SIC    | System Identity Code                             |
| SIRS   | STARS Interfacility and Radar Simulator          |
| SMIF   | Simulation Interface Support                     |
| SSRV   | Simulation Services                              |
| STAR   | Standard Terminal Arrival Route                  |
| STARS  | Standard Terminal Automation Replacement System  |
| SWIM   | System-Wide Information Management               |
| TACAN  | Tactical Air Navigation System                   |
| TARP   | Time-based Archive Recording Player              |
| TAV    | Terrain Alert Volume                             |
| TBFM   | Time Based Flow Management                       |
| TFDM   | Terminal Flight Data Manager                     |
| TFMS   | Traffic Flow Management System                   |
| TRACON | Terminal Radar Approach Control                  |
| TSIM   | TBFM Simulation                                  |
| ТТР    | TFDM Terminal Publication                        |
| VOR    | Very High Frequency (VHF) Omni-Directional Range |
| WAM    | Wide Area Multilateration                        |
| WJHTC  | William J. Hughes Technical Center               |